WEB BASED LEARNING & TEACHING

## **PROJECT REPORT**

#### ON

### WEB BASED LEARNING AND TEACHING

#### FOR

#### **PROGILE EDUTECH PVT LTD**

BY

#### **ANUP N. SAPKALE**

#### **UNIVERSITY OF PUNE**

#### MASTER OF COMPUTER APPLICATION

#### MAHARASHTRA EDUCATION SOCIETY'S

INSTITUTE OF MANAGEMENT AND CAREER COURSES (IMCC), PUNE – 411029

2012-2013

#### INTERNSHIP COMPLETION CERTIFICATE

This is to certify that, Anup Narayan Sapkale, student of Master Computer Application from MES's Institute of Management and Career Courses (IMCC), Pune has done full-semester internship training successfully at Progile Edutech Pvt. Ltd., Pune from December 2012 to April 2013.

Anup was a team member, who worked on the product development of "**Web Based Learning & Teaching**". The product was developed using open source J2EE technology comprising of Spring and Hibernate framework with MySql database under the supervision and guidance of Mrs. Meenakshi Bhale and Mr. Bhushan Khaire.

Anup is resourceful, hardworking and sincere. During his short tenure he has completed his tasks with full responsibility and ownership.

For Progile Edutech Pvt. Ltd.

Director

**Project Lead** 

WEB BASED LEARNING & TEACHING

# CERTIFICATE

As per the policy of the company, source code of the project cannot be published or distributed in any form.

As it is the proprietary of the company, it cannot be shared.

Hence the project report does not have sample code attached.

For Progile Edutech Pvt. Ltd.

Director

**Project Lead** 

# **CERTIFICATE**

This is to certify that **"Anup Narayan Sapkale"** has completed the project work entitled **"Web Based Learning and Teaching"** under my guidance. The report is submitted in partial fulfillment of M.C.A. Syllabus for the Academic year 2012-2013 as per rules & prescribed guidelines of University of Pune.

His work is found to be satisfactory and complete in all respects.

(Internal Project Guide)

### ACKNOWLEDGEMENT

Acknowledging people who helped me in completing the work has been always a good task. This report is an attempt to express my deepest gratitude to all those who have contributed for making of this project either directly or indirectly.

First o all I would like to offer my sincere thanks to Dr. V.H. Inamdar, Director of IMCC who provided us moral support.

I express my special thanks to Mrs. Jayashree Patil and Mrs. Manasi Bhate for being a constant source of inspiration and guidance in all phases of project work. I am thankful to Mr. Shrikant Mhaske for providing me his valuable time and guidance.

I am thankful to all staff members of our college and friends for their cooperation.

Anup Narayan Sapkale

#### MCA III

# Index

| Sr. | Description                           | Page |
|-----|---------------------------------------|------|
| No  |                                       | No   |
|     | CHAPTER 1 : INTRODUCTION              |      |
| 1.1 | Company Profile                       | 1    |
| 1.2 | Existing System and Need for System   | 3    |
| 1.3 | Scope of Work                         | 5    |
| 1.4 | Operating Environment – Hardware and  | 12   |
|     | Software                              |      |
| 1.5 | Detail Description of Technology Used | 13   |
|     |                                       |      |
|     | CHAPTER 2: PROPOSED SYSTEM            |      |
| 2.1 | Proposed System                       | 26   |
| 2.2 | Objective of System                   | 28   |
| 2.3 | User Requirement                      | 30   |
|     |                                       |      |
|     | CHAPTER 3 : ANALYSIS & DESIGN         |      |
| 3.1 | Object Diagram                        | 31   |
| 3.2 | Class Diagram                         | 32   |
| 3.3 | Use Case Diagrams                     | 33   |
| 3.4 | Activity Diagram                      | 38   |
| 3.5 | Sequence Diagrams                     | 42   |
| 3.6 | Entity Relationship Diagram           | 46   |
| 3.7 | Module Hierarchy Diagram              | 47   |
| 3.8 | Component Diagram                     | 48   |

| 3.9  | Module Specifications                | 49  |
|------|--------------------------------------|-----|
| 3.10 | User Interface Design                | 52  |
| 3.11 | Table specifications                 | 59  |
| 3.12 | Test Procedures and Implementation   | 70  |
|      |                                      |     |
|      | CHAPTER 4: USER MANUAL               |     |
| 4.1  | User Manual                          | 122 |
| 4.2  | Operations Manual / Menu Explanation | 133 |
| 4.3  | Program Specifications / Flow Charts | 135 |
|      |                                      |     |
|      | Drawbacks and Limitations            | 137 |
|      | Proposed Enhancements                | 138 |
|      | Conclusions                          | 139 |
|      | Bibliography                         | 146 |
|      | ANNEXURES                            |     |
|      |                                      |     |
|      | ANNEAUKE I: USEK INTERFACE           |     |
|      | SCREENS                              |     |
|      | ANNEXURE 2 : OUTPUT REPORTS          |     |
|      | WITH DATA                            |     |

WEB BASED LEARNING & TEACHING

# CHAPTER 1 INTRODUCTION

# **Company Profile**

Progile Edutech Pvt. Ltd. is a start-up focused on developing Web based Knowledge Repository for educational institutes and students.

They have partnered with domain experts who have more than three decades of extensive experience in the field of education in India and abroad.

This deep domain expertise coupled with extensive global IT experience enables us to develop comprehensive and innovative products and projects.

#### **Capabilities:**

The Progile team has extensive experience in IT project delivery management, program management, pre-sales, transition management, P&L accountability, Financial Management Consulting and Process & Quality Management in some of the leading Indian and global enterprises.

# **Domain Expertise:**

They have worked and gained extensive knowledge and expertise in the domains:

- ➢ Education
- Environment
- ➢ Finance
- Chain Management.

# **Existing System and Need of System**

#### **Existing System:**

- Universities have a vast knowledge base of different topics, research papers, seminar notes, etc. which is in different formats. These formats may include material in CDs, hardcopies and softcopies in various formats. This information is scattered across the university and is not easily accessible or searchable by the students and faculty members, thus the knowledge base is not optimally utilized to the benefits of students and faculty members.
- Faculty members have to plan their schedule of semester manually.
- There are various study materials available in market but student did not find the required study material in proper format.

#### Need of System:

- It aims to provide comprehensive access to digital content (Power point presentations, textual etc. resources) to every student, faculty and staff of the educational institute.
- Universities have a knowledge base of different topics, research papers, seminar notes, etc. which is in different formats. These formats may include material in CDs, hardcopies and softcopies in various formats. This information can be consolidated and organized so that it can be accessible to students and faculty members based on their specific needs.
- Faculty can plan their schedule for entire semester using this system.
- To make learning interesting to the students as they get all the information under one roof.
- It will help the educational institutes to manage their schedule and provide a convenient way to teachers to teach.

# Scope of Work

The actual process of the system can be modularized into following different modules:-

- 1. Registration
- 2. Content Management
- 3. Planning
- 4. Presentation

# 1. Registration Module:-

Registration module will allow registration of entities .

#### **Master Registration:**

"Institute Admin" role will be able to perform -

Institute Admin will do registration of all master data in to System. The master tables are from group to topic as follows:-

- Group
- Institute
- University
- Course
- Branch
- Class
- Semester
- Syllabus
- Subject
- Chapter
- Topic
- Division
- Shift

This registration will also create binding between related entity.

E.g.

- a. Institute is from any 1 group
- b. Topic is from specific chapter and chapters are from specific Subject.

# **Student Registration:**

Single student as well as bulk students will be registered into WEB BASED LEARNING & TEACHING. By default all the registered student will have their user role as "Student". Bulk registration facility is also provided.

# **Staff Registration:**

All staff members of the institute will be registered into WEB BASED LEARNING & TEACHING. Each and every staff member will be mapped with their role in the institute. Staff members will be mapped to one or more roles depending upon his/her profile/responsibilities in the institute.

• "Institute\_Admin" will also be able to update the above entities.

#### 2. Content Management :-

#### a. Content Storage

The content in the form of text, ppt, video, animation will be stored on the server in the appropriate structure (possibly tree structure). The folder structure will be something likes Course, class, subject, chapter, topic etc. Relevant ppt, document, video and animation will be stored in these folders. It will need strong data mining capabilities to categorize the data subject wise, class wise, chapter wise and topic wises; this will enhance the relevance of the information required.

#### **b.** Content Manipulation

The references to the content will be stored in the database. There will be a limited data manipulation capability which will be managed through the database. Content Management screen will be provided to add the data references for the data stored on the server. This screen will be used to add and update the data references in the database depending upon the content add and update from the server. Content Management screen is available to Institute Administrator.

# 3. Planning :-

Planning module will allow the Institute Administrator and individual teaching staff to plan for the entire semester.

# • Subject Faculty Planning:

Subject Faculty Planning is accessible to Institute Administrator. This module will allow the Institute Administrator to allocate the course, class, division, shift, and subjects to the teaching staff.

#### 4. Presentation :-

Faculty/Student will select subject, chapter and topic. All the learning material pertaining to the selection will be displayed video, PPT and Word file will be available on the page for viewing. User can click and select the learning media.

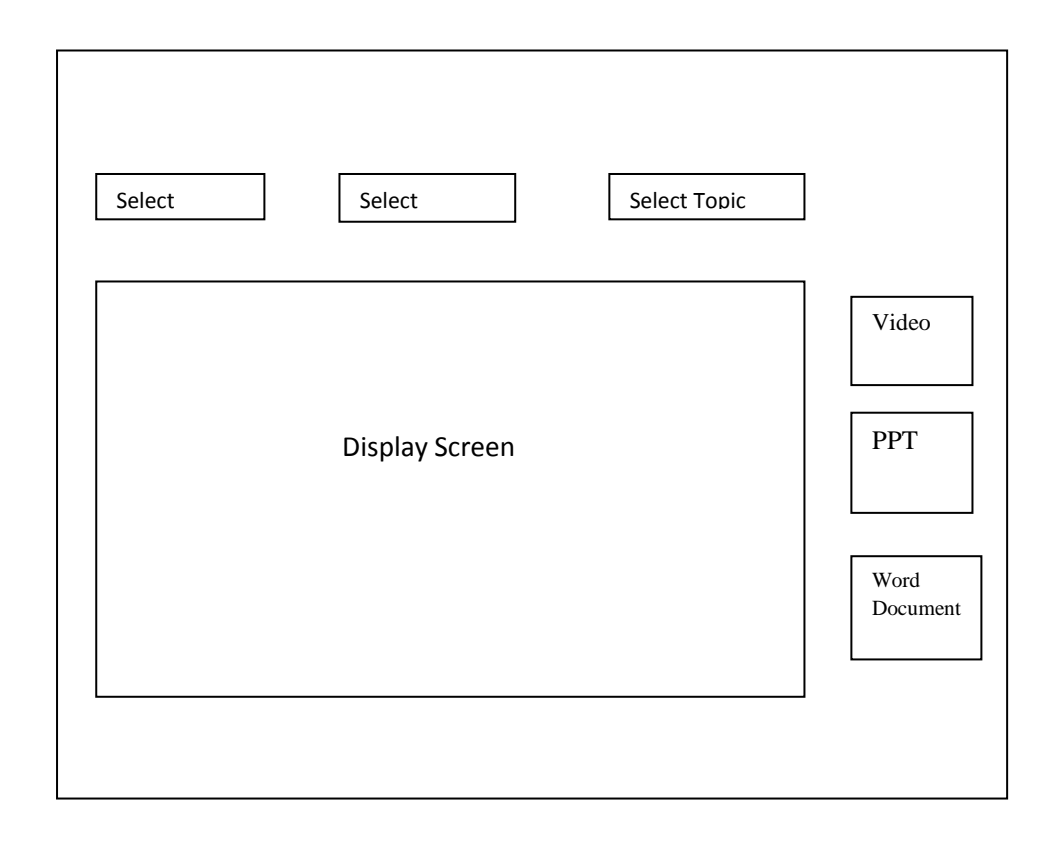

# **Operating Environment- Hardware and Software**

# Hardware Requirements:

- Processor: 1.6 GHz
- RAM: 2 GB
- Hard Disk: 80 GB
- Standard Keyboard

# Software Requirements:

- Front End: JSP
- Business Logic: Java
- Framework: Spring 3.X, Hibernate
- Back End: MySQL
- Server: Apache TomCat
- Operating System: Windows 7
- Development IDE: Idea IntelliJ

# **Detail Description of Technology Used**

#### **MVC Architecture:-**

The main aim of the MVC architecture is to separate the business logic and application data from the presentation data to the user.

Here are the reasons why we should use the MVC design pattern.

- They are reusable: When the problems recur, there is no need to invent a new solution; we just have to follow the pattern and adapt it as necessary.
- 2. They are **expressive**: By using the MVC design pattern our application becomes more expressive

#### Model:

The model object knows about all the data that need to be displayed. It is model who is aware about all the operations that can be applied to transform that object. It only represents the data of an application. The model represents enterprise data and the business rules that govern access to and updates of this data. Model is not aware about the presentation data and how that data will be displayed to the browser.

#### View:

View represents the presentation of the application. The view object refers to the model. It uses the query methods of the model to obtain the contents and renders it. The view is not dependent on the application logic. It remains same if there is any modification in the business logic. In other words, we can say that it is the responsibility of the view's to maintain the consistency in its presentation when the model changes.

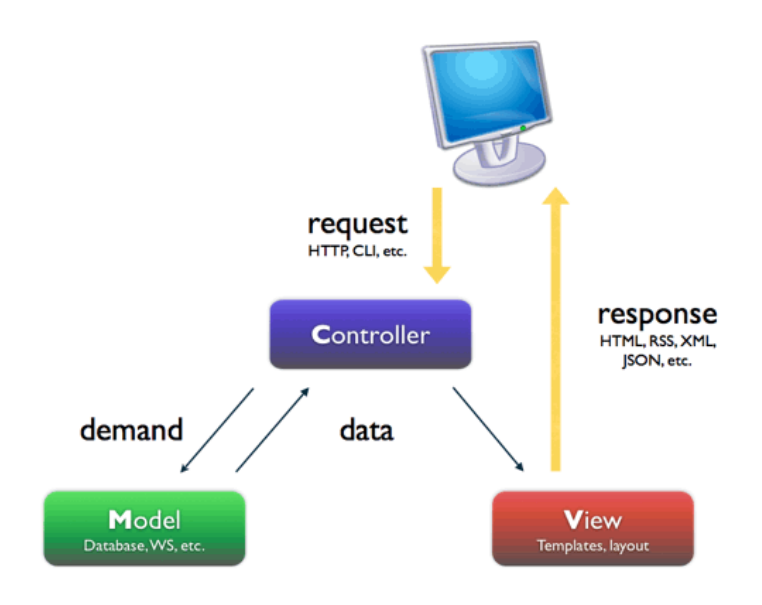

#### Spring MVC Framework:-

The Spring Web model-view-controller (MVC) framework is designed around a DispatcherServlet that dispatches requests to handlers, with configurable handler mappings, view resolution, locale and theme resolution as well as support for uploading files. The default handler is based on the @Controller and @RequestMapping annotations, offering a wide range of flexible handling methods.

In Spring Web MVC you can use any object as a command or form-backing object; you do not need to implement a frameworkspecific interface or base class. Spring's data binding is highly flexible: for example, it treats type mismatches as validation errors that can be evaluated by the application, not as system errors. Thus you need not duplicate your business objects' properties as simple, un-typed strings in your form objects simply to handle invalid submissions, or to convert the Strings properly. Instead, it is often preferable to bind directly to your business objects. Spring's view resolution is extremely flexible. A Controller is typically responsible for preparing a model Map with data and selecting a view name but it can also write directly to the response stream and complete the request. View name resolution is highly configurable through file extension or Accept header content type negotiation, through bean names, a properties file, or even a custom View Resolver implementation. The model (the M in MVC) is a Map interface, which allows for the complete abstraction of the view technology. You can integrate directly with template based rendering technologies such as JSP, Velocity and Free marker, or directly generate XML, JSON, Atom, and many other types of content. The model Map is simply transformed into an appropriate format, such as JSP request attributes, a Velocity template model.

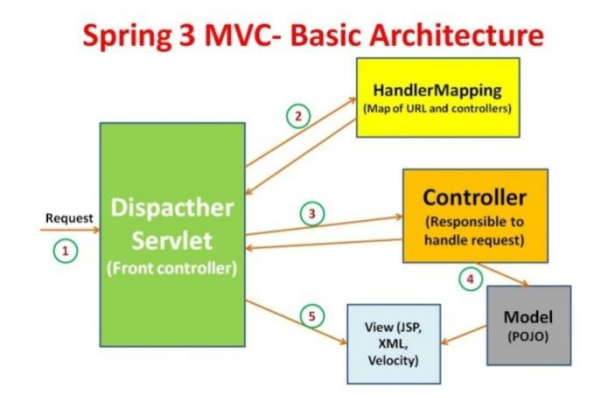

#### Features of Spring Web MVC:

- Clear separation of roles. Each role controller, validator, command object, form object, model object, DispatcherServlet, handler mapping, view resolver, and so on can be fulfilled by a specialized object.
- Powerful and straightforward configuration of both framework and application classes as JavaBeans. This configuration capability includes easy referencing across contexts, such as from web controllers to business objects and validators.
- Adaptability, non-intrusiveness, and flexibility. Define any controller method signature you need, possibly using one of the parameter annotations (such as @RequestParam and more) for a given scenario.
- *Reusable business code, no need for duplication.* Use existing business objects as command or form objects instead of mirroring them to extend a particular framework base class.

- *Customizable binding and validation.* Type mismatches as application-level validation errors that keep the offending value, localized date and number binding, and so on instead of String-only form objects with manual parsing and conversion to business objects.
- Customizable handler mapping and view resolution. Handler mapping and view resolution strategies range from simple URL-based configuration, to sophisticated, purpose-built resolution strategies. Spring is more flexible than web MVC frameworks that mandate a particular technique.
- *Flexible model transfer*. Model transfer with a name/value Map supports easy integration with any view technology.
- Customizable locale and theme resolution support for JSPs with or without Spring tag library, support for JSTL, support for Velocity without the need for extra bridges, and so on.

#### Hibernate:-

Hibernate is an object-relational mapping (ORM) library for the Java language, providing a framework for mapping an object-oriented domain model to a traditional relational database. Hibernate solves object-relational impedance mismatch problems by replacing direct persistence-related database accesses with high-level object handling functions.

Hibernate is free as open source software that is distributed under the GNU Lesser General Public License. Rather than utilize byte code processing or code generation, Hibernate uses runtime reflection to determine the persistent properties of a class. The objects to be persisted are defined in a mapping document, which serves to describe the persistent fields and associations, as well as any subclasses or proxies of the persistent object.

The mapping documents are compiled at application startup time and provide the framework with necessary information for a class. Additionally, they are used in support operations, such as generating the database schema or creating stub Java source files.

Hibernate's primary feature is mapping from Java classes to database tables (and from Java data types to SQL data types). Hibernate also provides data query and retrieval facilities. Hibernate generates the SQL calls and relieves the developer from manual result set handling and object conversion, keeping the application portable to all supported SQL databases, with database portability delivered at very little performance overhead.

#### **Features of Hibernate:-**

## 1. Mapping:

Mapping Java classes to database table is accomplished through the configuration of an XML file or by using Java Annotation. When using an XML file, Hibernate can generate skeletal source code for the persistence classes. This is unnecessary when annotation is used.

Hibernate can use the XML file or the annotation to maintain the database schema.

Facilities to arrange one-to-many and many-to-many relationships between classes are provided. In addition to managing association between objects, Hibernate can also manage reflexive associations where an object has a one-to-many relationship with other instances of its own type.

Hibernate supports the mapping of custom value types. This makes the following scenarios possible:

• Overriding the default SQL type that Hibernate chooses when mapping a column to a property.

- Mapping Java Enum to columns as if they were regular properties.
- Mapping a single property to multiple columns.

#### 2. Persistence:

Hibernate provides transparent persistence for Plain Old Java Objects (POJOs). The only strict requirement for a persistent class is a no-argument constructor, not compulsorily *public*. Proper behavior in some applications also requires special attention to the equals() and hash Code() methods.

Collections of data objects are typically stored in Java collection objects such as Set and List. Java Generics can be used in Java 5 and higher. Hibernate can be configured to lazy load associated collections. Lazy loading is the default as of

Hibernate 3.

Related objects can be configured to cascade operations from one to the other. For example, a parent such as an Album object can be configured to cascade its save and/or delete operation to its child Track objects. This can reduce development time and ensure referential integrity. A dirty checking feature avoids unnecessary database write actions by performing SQL updates only on the modified fields of persistent objects.

# 3. Hibernate Query Language (HQL)

Hibernate provides a SQL inspired language called Hibernate Query Language (HQL) which allows SQL-like queries to be written against Hibernate's data objects. Criteria Queries are provided as an object-oriented alternative to HQL.

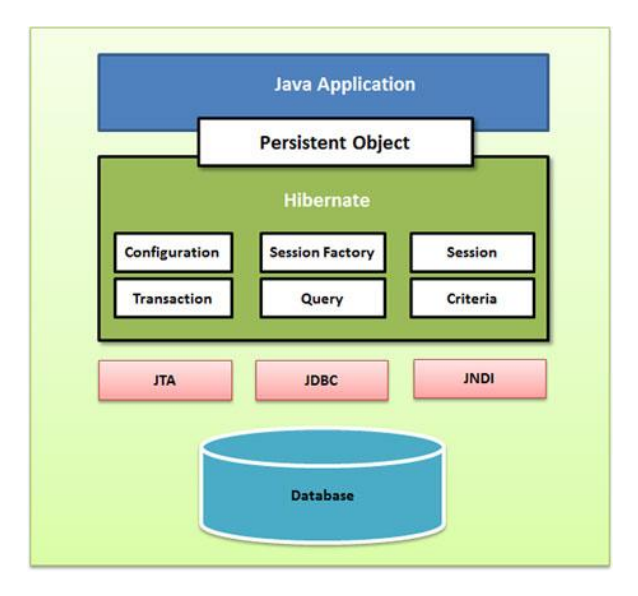

Figure: Hibernate Architecture

#### SQLYog:-

SQLyog is the most powerful MySQL manager and admin tool, combining the features of MySQL Administrator, phpMyAdmin and other MySQL Front Ends and MySQL GUI tools.

#### Features:-

- Data manipulations (INSERT, UPDATE, and DELETE) may be done from a spreadsheet-like interface. Both raw table data and a result set from a query can be manipulated.
- Rich context menus etc. for performing common tasks without writing SQL.
- Visual Schema Designer.
- Visual Query Builder.
- Query Formatter.
- Connectivity options: Direct client/server using MySQL
  API (SSL supported), HTTP/HTTPs Tunneling, SSH
  Tunneling.
- Wizard driven Tool for import of data from ODBCdatabases

- Backup Tool for performing unattended backups. Backups may be compressed and optionally stored as a file-per-table as well as identified with a timestamp.
- 'SQL Scheduler and Reporting Tool' a tool for scheduling and automating execution of any sequence of SQL statements. Result of queries may be sent as HTML-formatted reports.
- Schema/Structure Synchronization and Data Synchronization.
- Query Profiler and Redundant Index Finder.
- Optionally portable. All files used by SQLyog may be saved to a removable drive etc.
- Foreign key lookup.

WEB BASED LEARNING & TEACHING

# CHAPTER 2

# PROPOSED SYSTEM

Page | 26

# **Proposed System**

The proposed System is known as "Web Based Learning and Teaching."

It aims to provide comprehensive access to digital content (Power point presentations, textual etc. resources) to every student, faculty and staff of the educational institute.

Universities have a knowledge base of different topics, research papers, seminar notes, etc. which is in different formats. These formats may include material in CDs, hardcopies and softcopies in various formats. This information can be consolidated and organized so that it can be accessible to students and faculty members based on their specific needs.

#### **Purpose:**

- The main objective of the proposed system is to consolidate and organized all the study material so that it can be easily accessible to students and faculty members based on their specific needs.
- Digital Learning and Teaching.
- To provide the user with a faster system.
- To give security to the system by Login and password.
- Design a system which is user friendly and easy to use as well as correct as per the requirements.
- To provide simple and easy to use entry screens that requires minimum data entry for user.
- It will help the educational institutes to manage their schedule and provide a convenient way to teachers to teach.
- To make learning interesting to the students as they get all the information under one roof.
#### **Objectives of System**

The Web Based Learning and Teaching System is aims to organize all study material of the university as well as optimize the overall management of institute, faculty and student. It also provides comprehensive access to digital content (Power point presentations, textual etc. resources) to every student, faculty and staff of the educational institute.

Key Objectives of System:

- Provide consolidated and organized information in easy and understandable format to students.
- To help the educational institute to manage their schedule and provide a convenient way to teachers to teach.
- To help institute admin to allocate class and subject to faculty.
- Scheduling of timetable is easy for institute admin.
- Helps faculty to plan their schedule for entire semester for particular class.

- This system is to maintain insert accurate and update data required for institute.
- Provide easy way to add or upload content to system.
- Digital Learning and Teaching.
- Provide easy access to user.
- Provides security to contents.
- To make teaching and learning more interactive.

### **User Requirements**

As system is developed for institute they are having following requirements:

• User Friendly:

As this system is mainly used by student and faculty of institute so it should be more user friendly.

The content should be more specific and in understandable format.

Response of system should be fast.

- This system should provide some security settings like password for each user.
- Provides easy access to specific data.

# **Object Diagram**

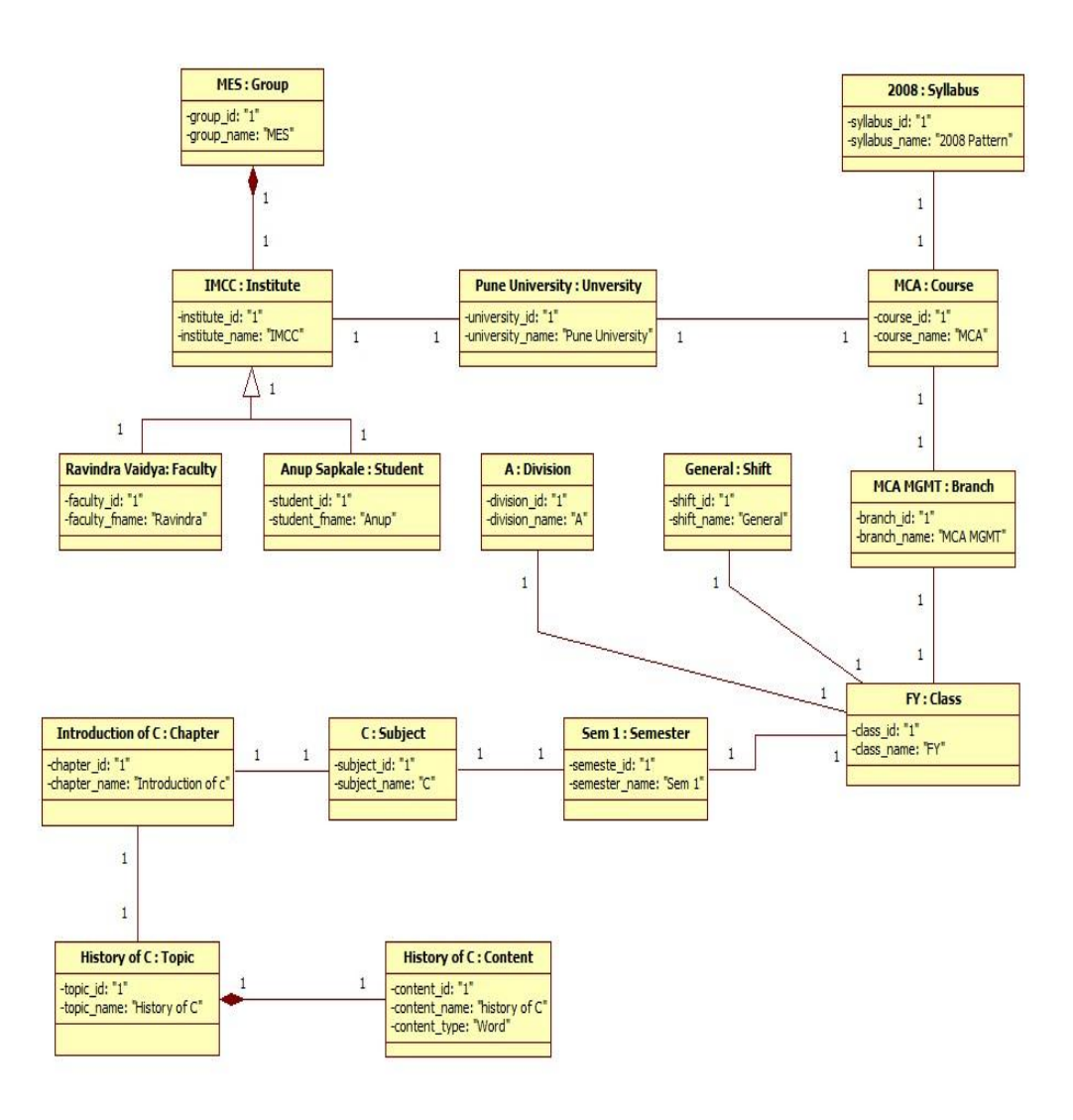

### **Class Diagram**

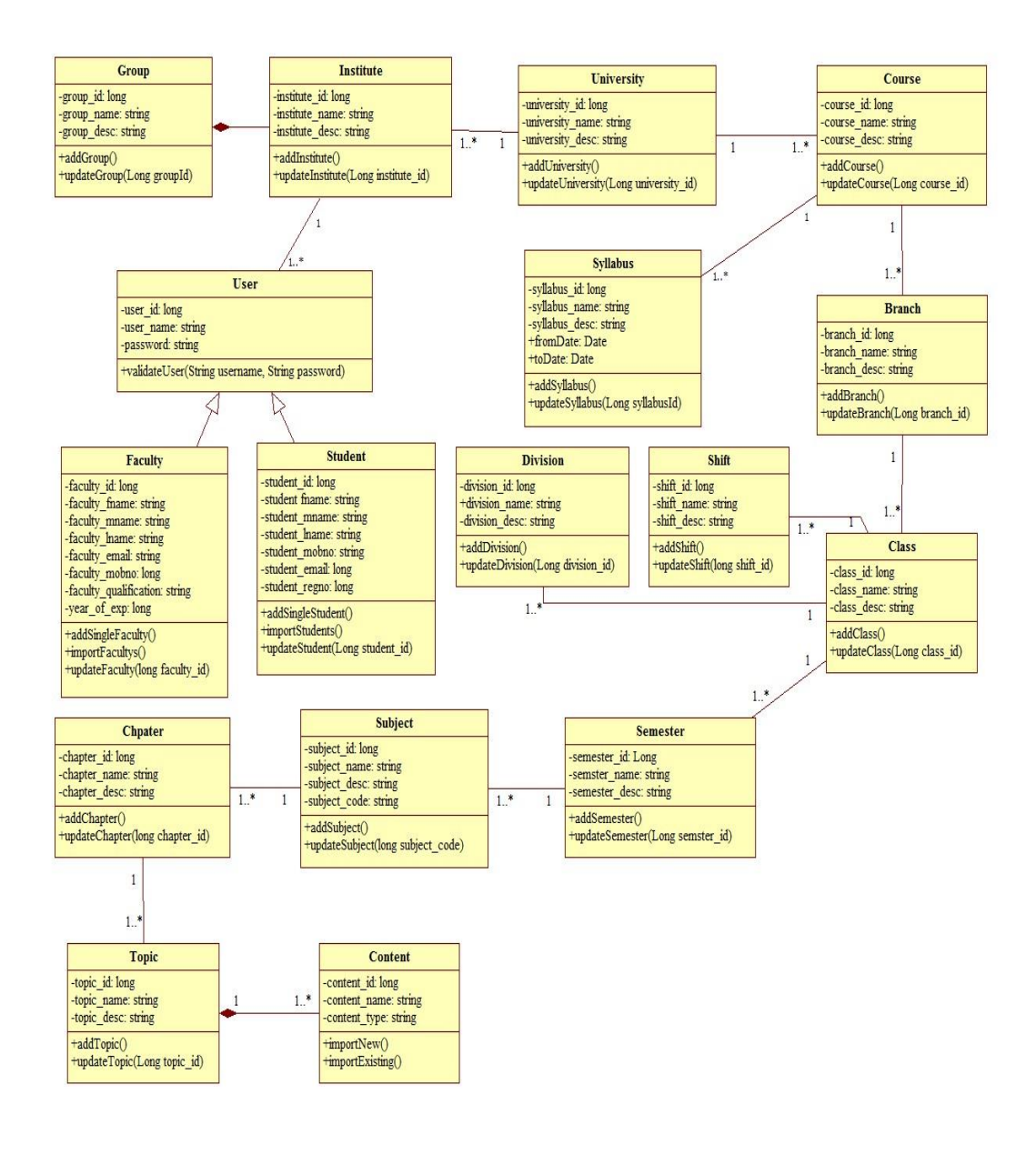

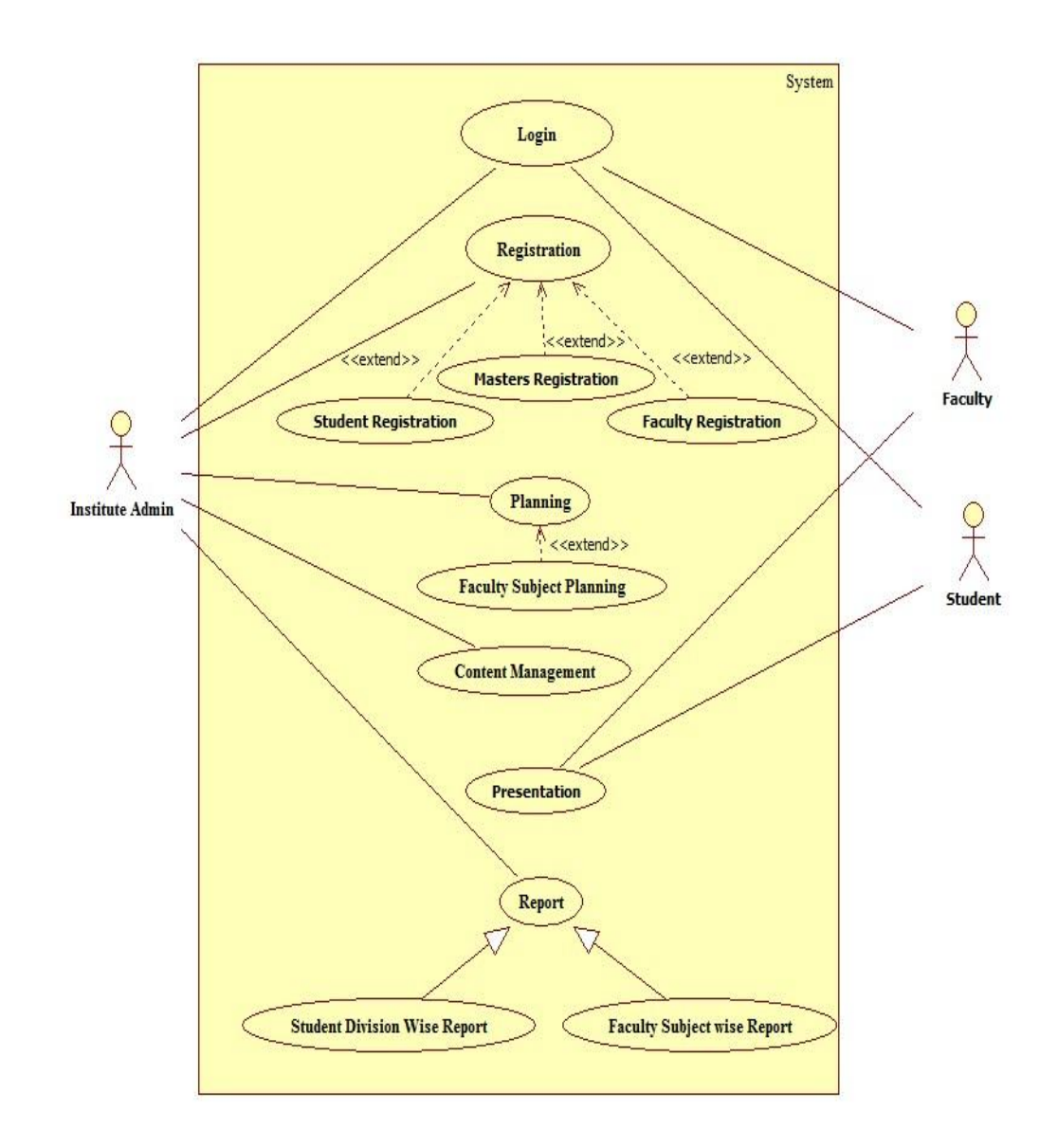

## Use Case Diagram of System

## Use case Diagram for Student Registration

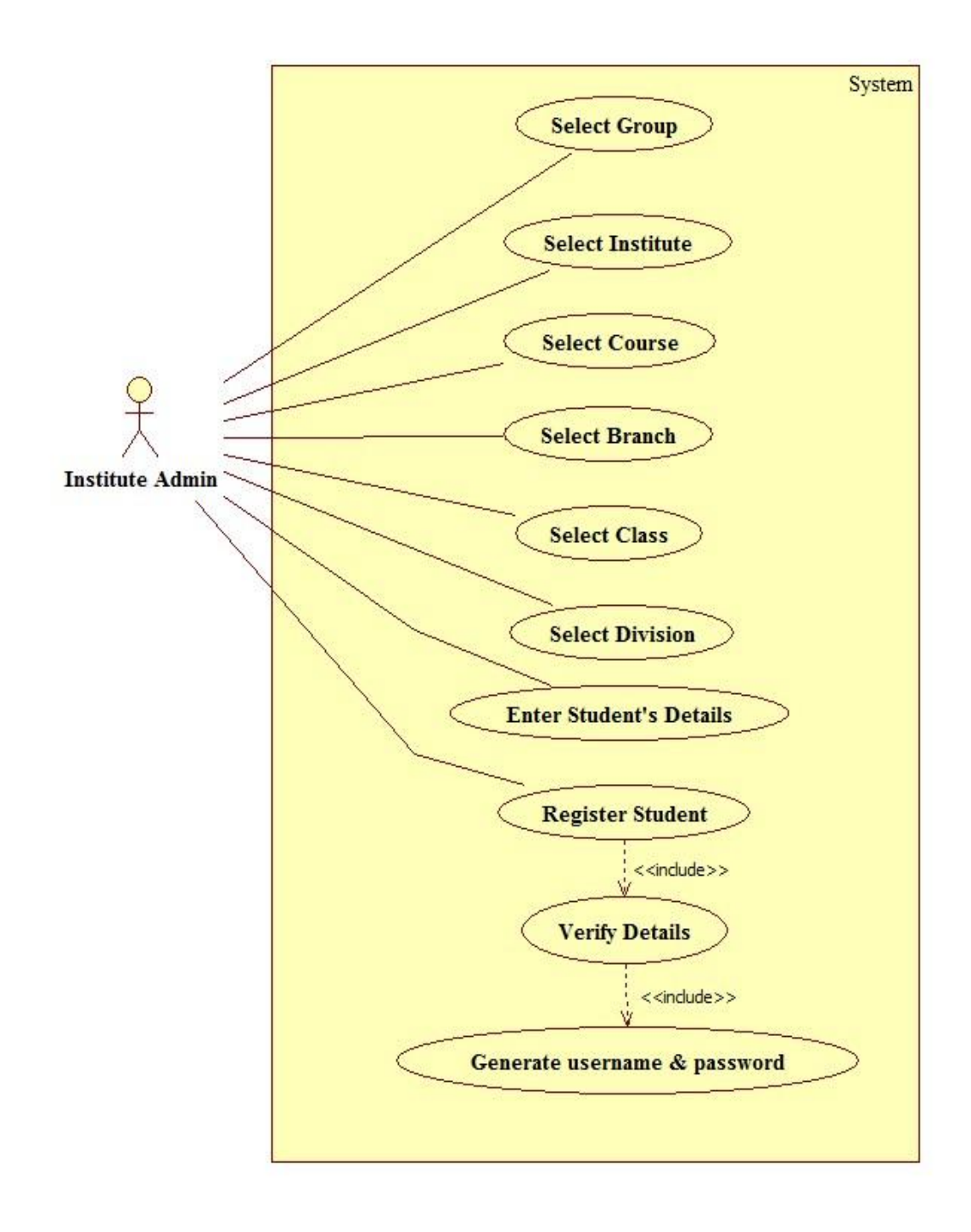

## Use case Diagram for Faculty Registration

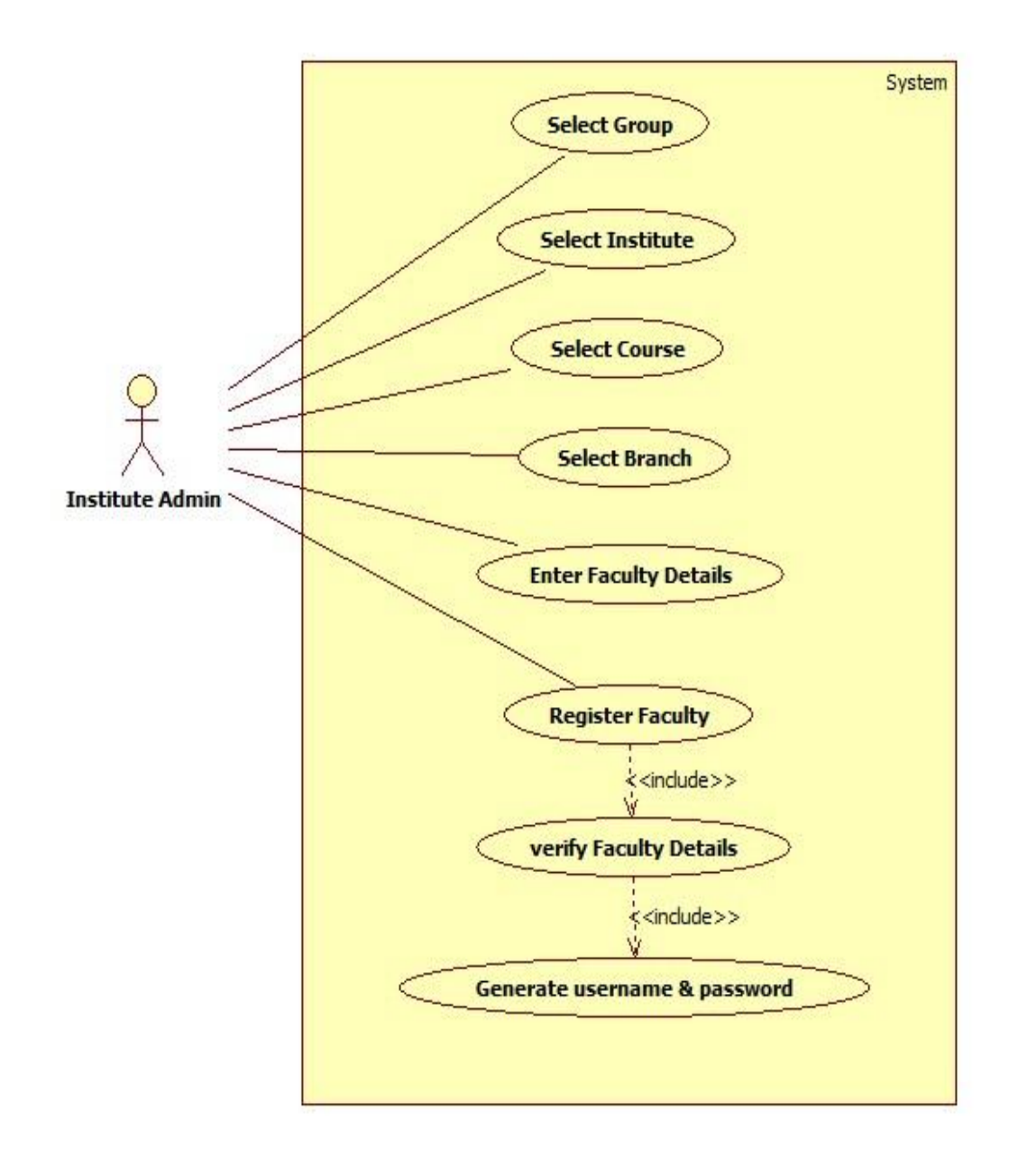

### Use Case Diagram for Content Management

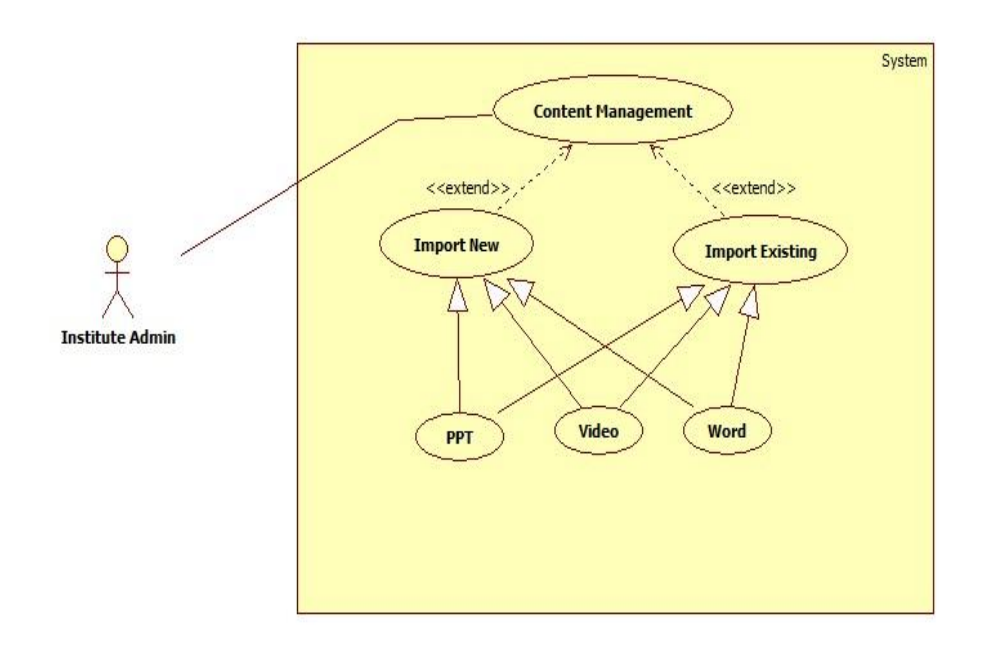

## Use Case Diagram for Presentation

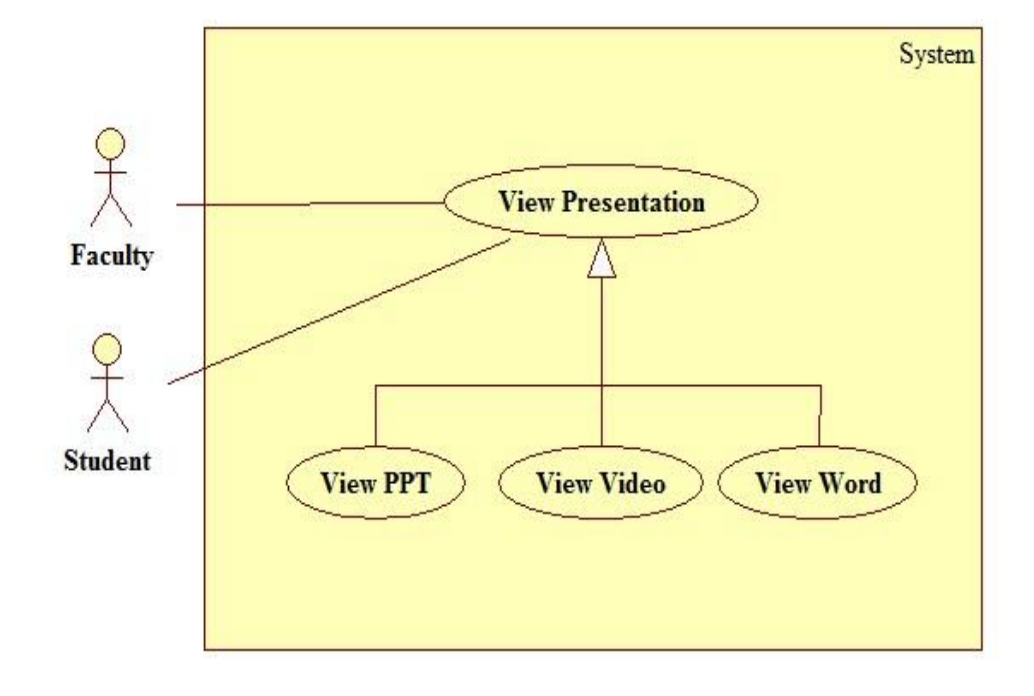

## Activity Diagram for Registration

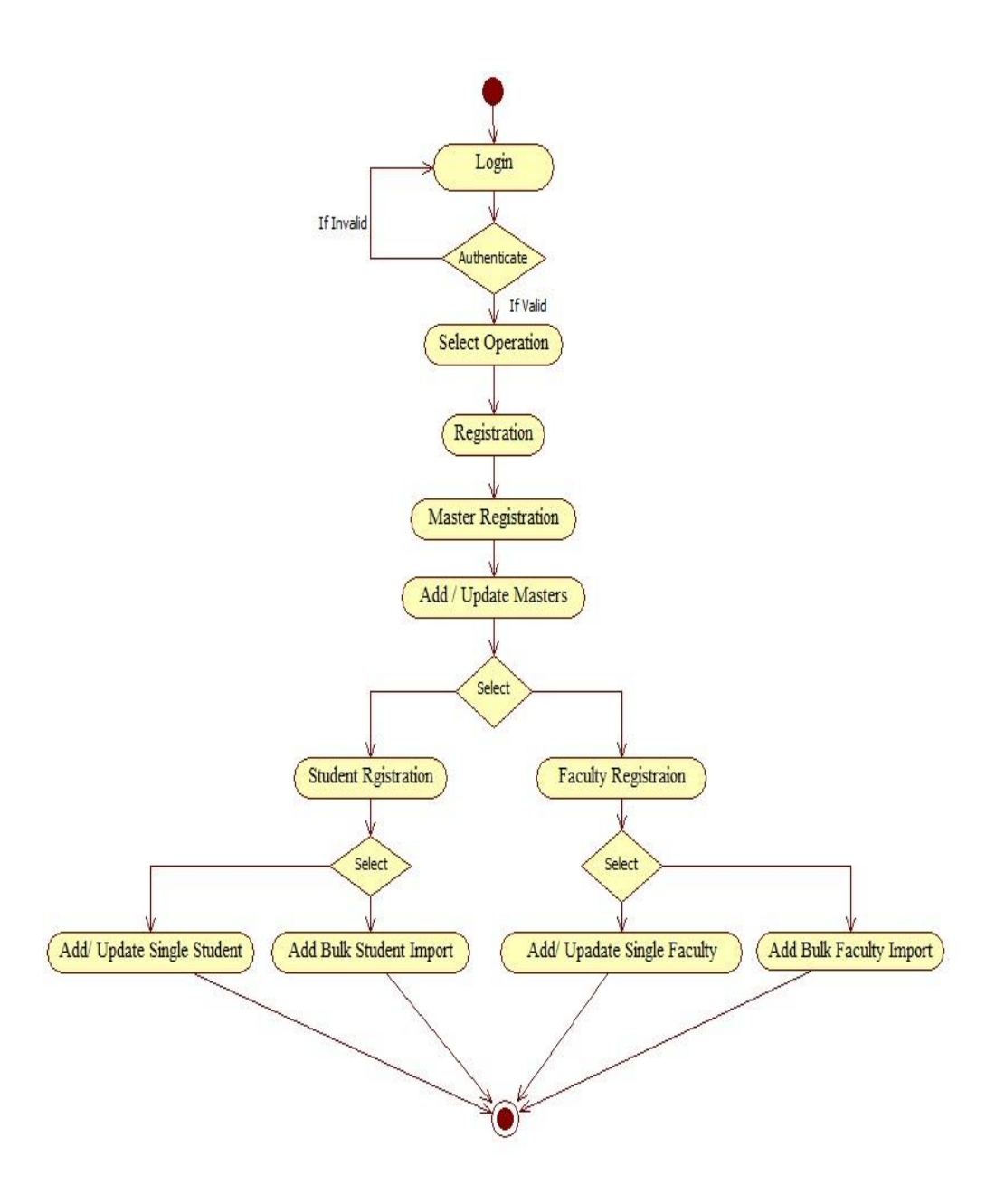

## **Activity Diagram for Content Import**

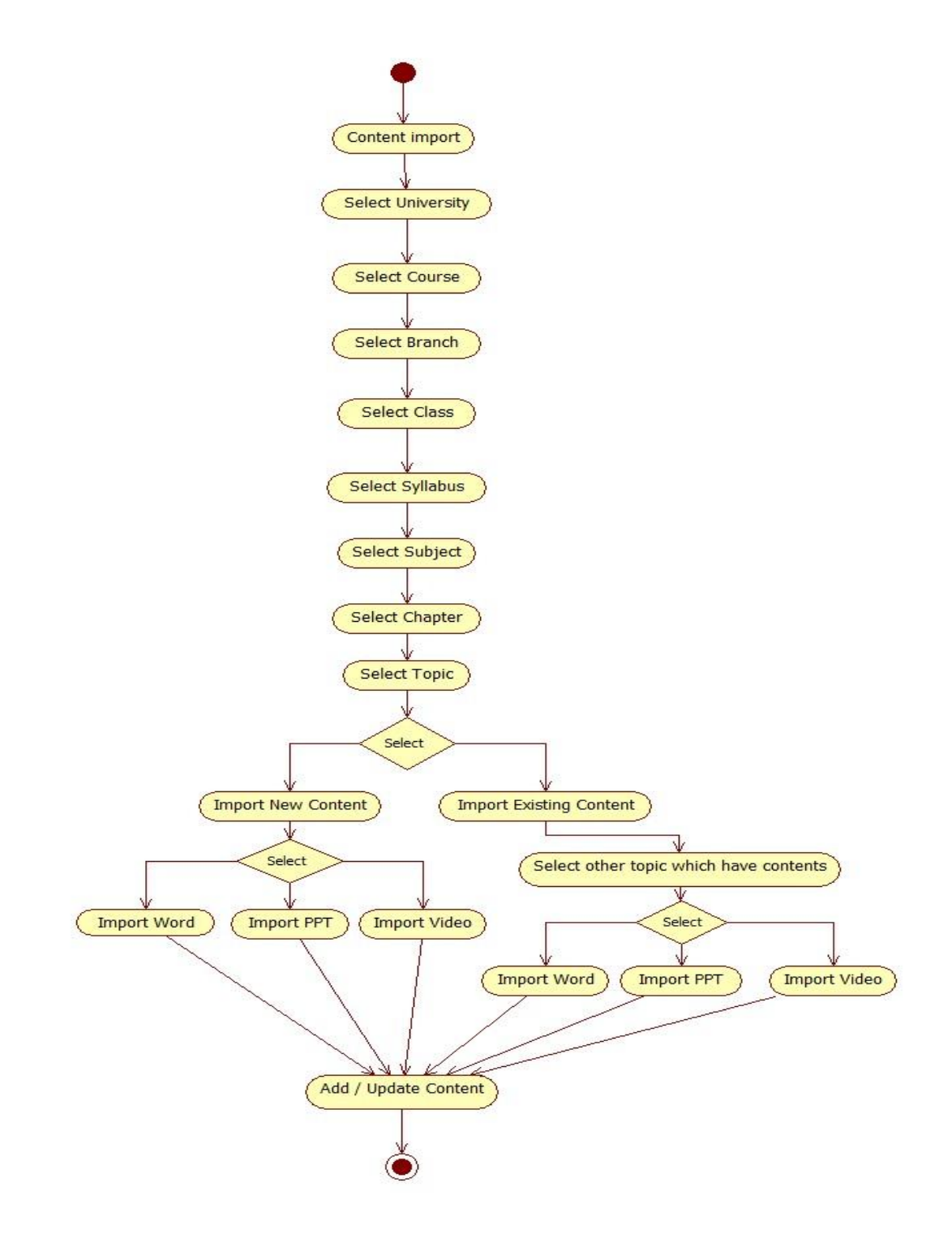

## **Activity Diagram for Planning**

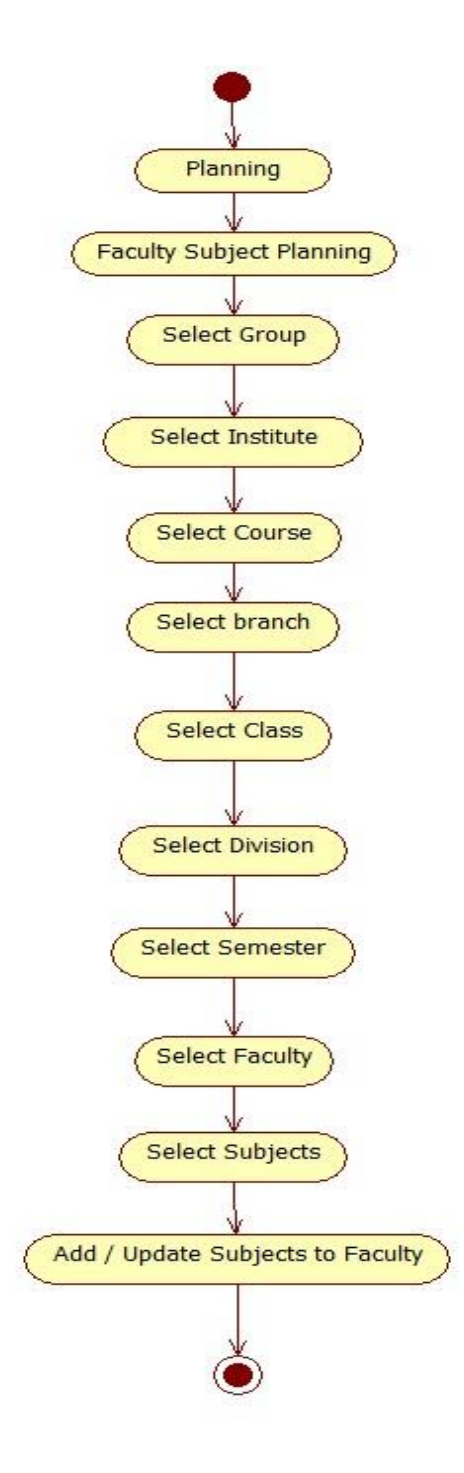

## **Activity Diagram for Presentation**

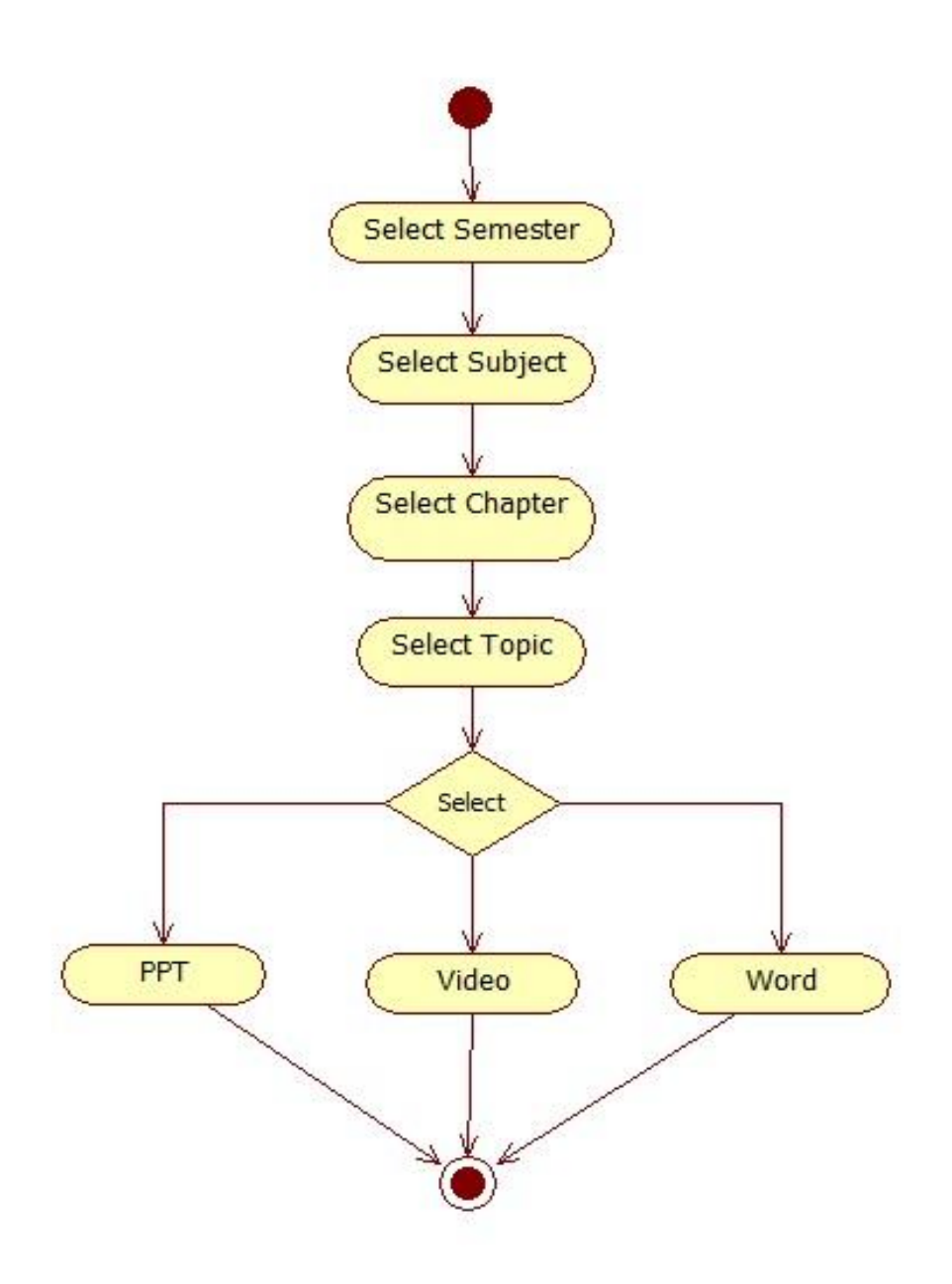

## Sequence Diagram for Login

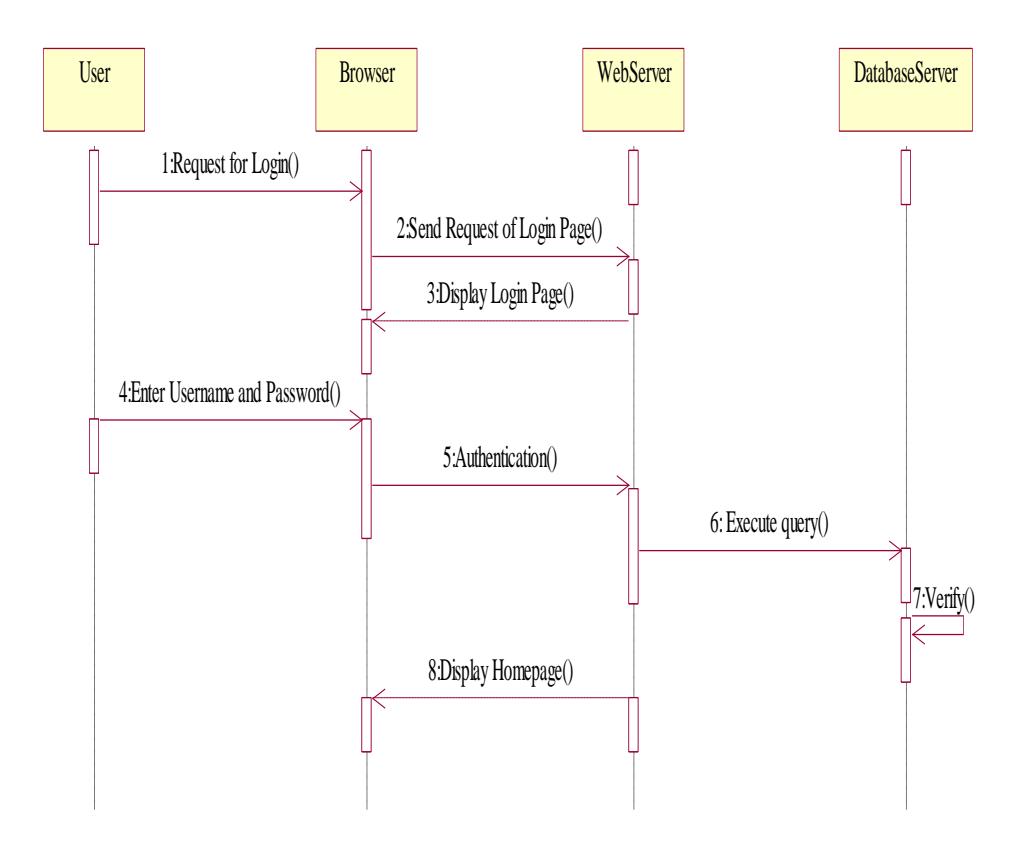

### **Sequence Diagram for Student Registration**

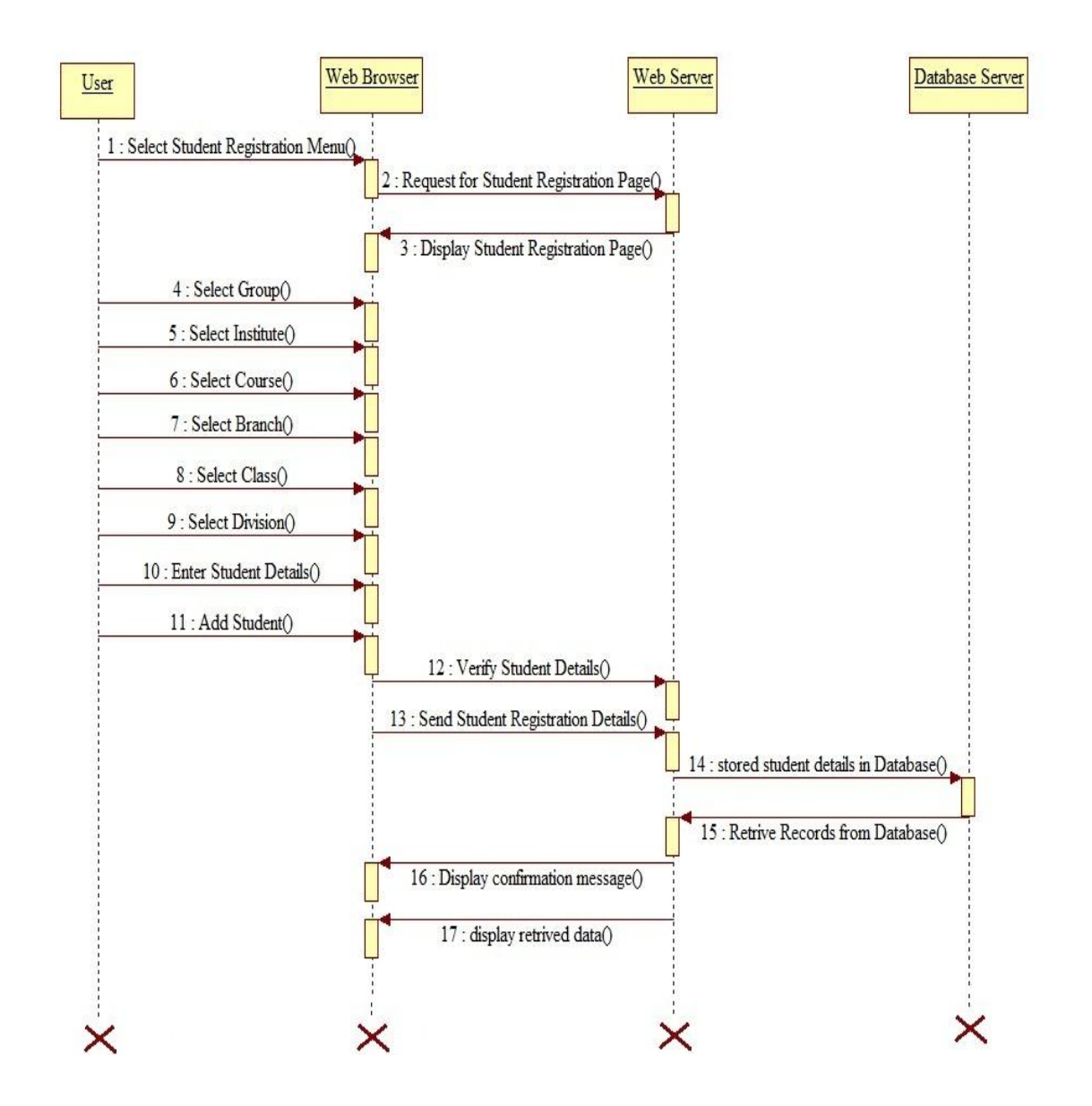

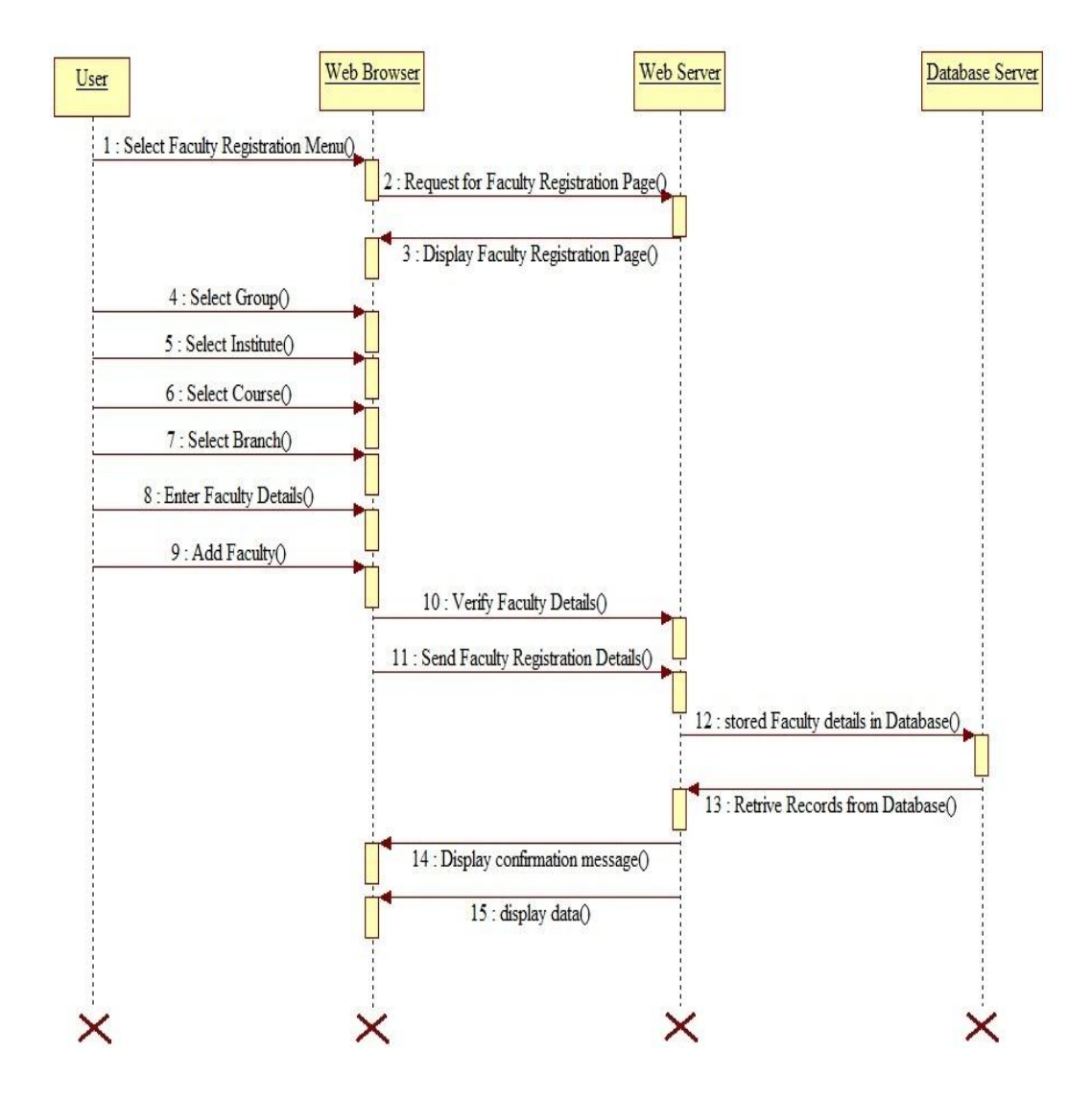

## Sequence Diagram for Faculty Registration

### **Sequence Diagram for Presentation**

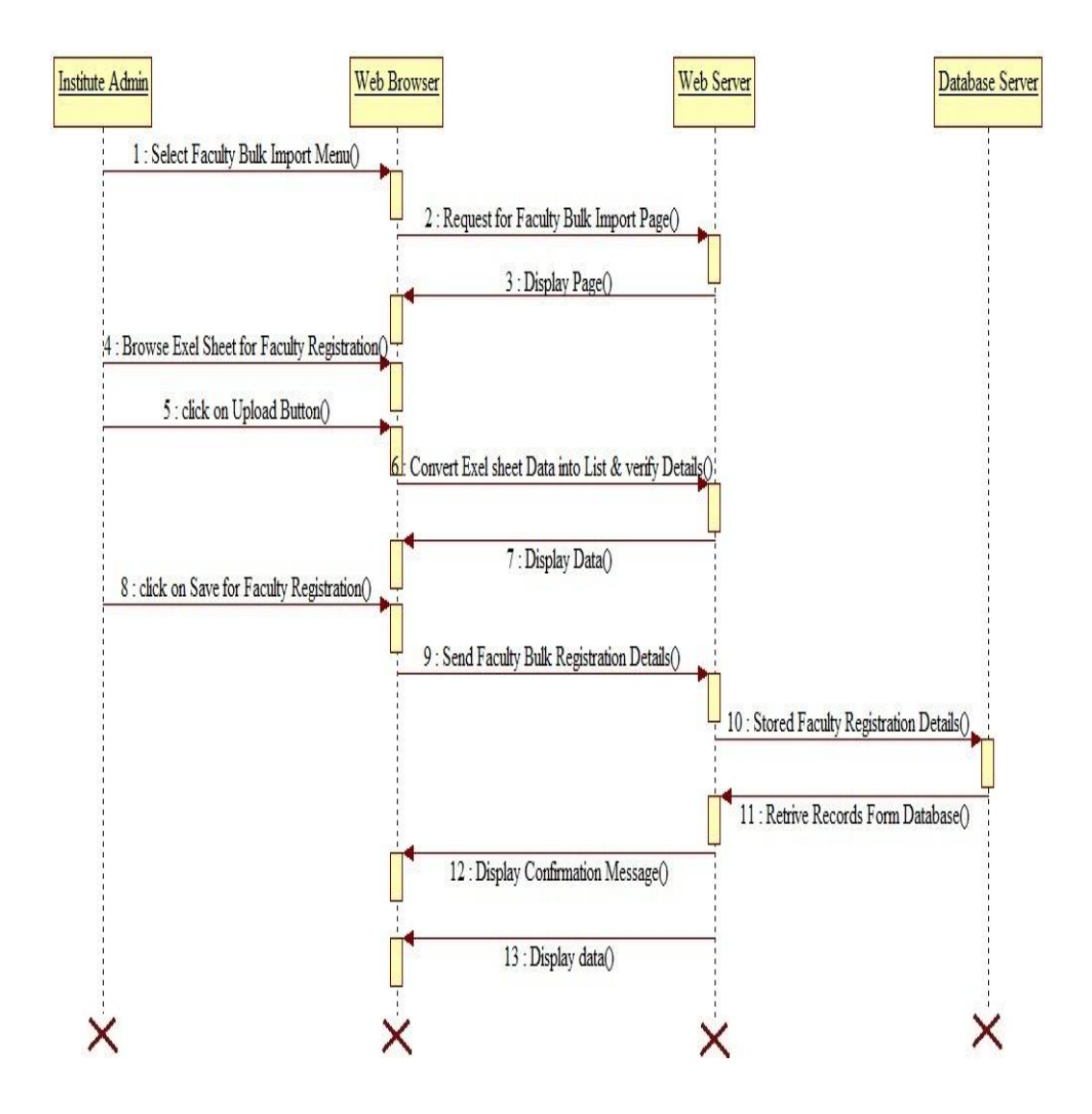

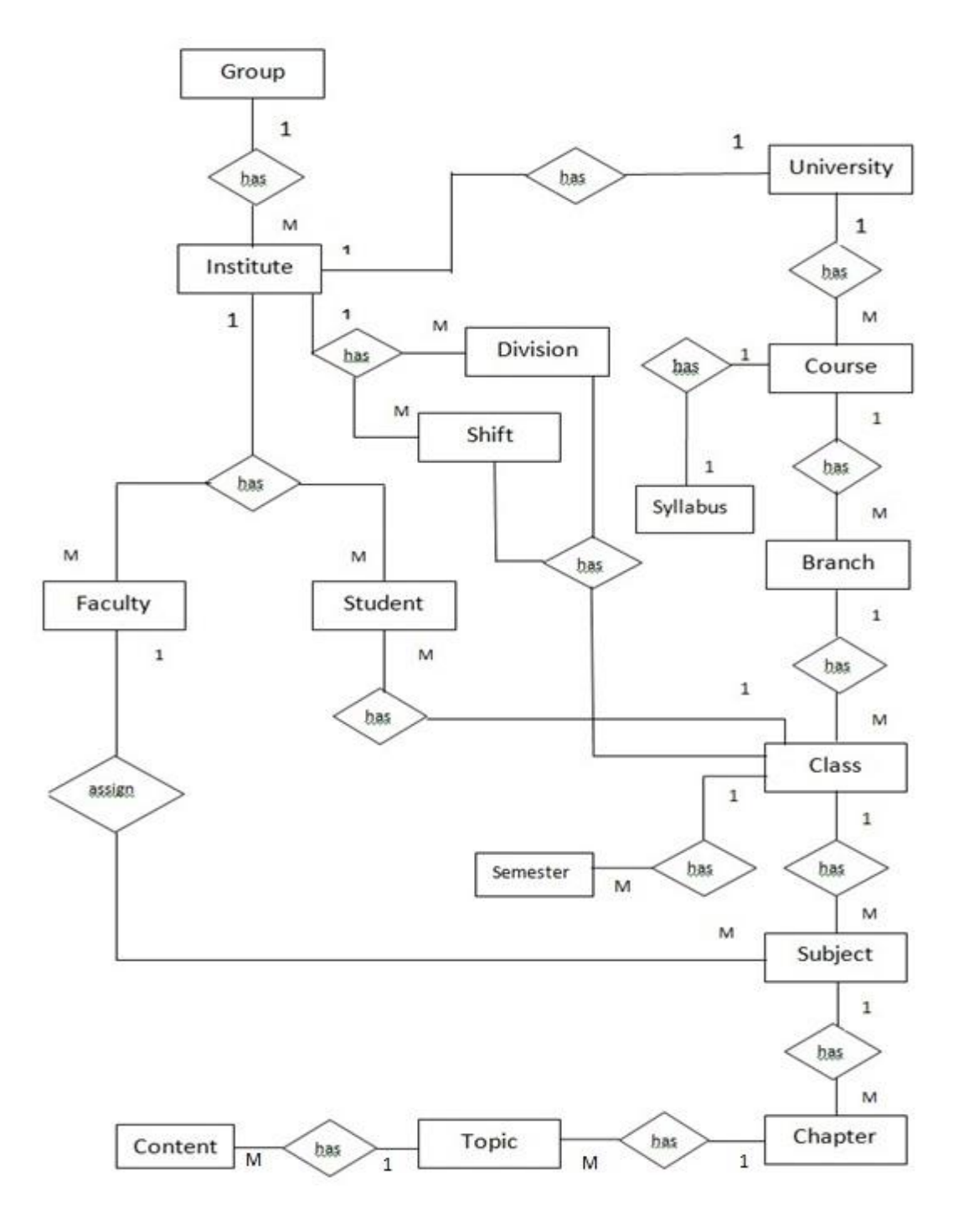

## **Entity Relationship Diagram**

### **Module Hierarchy Diagram**

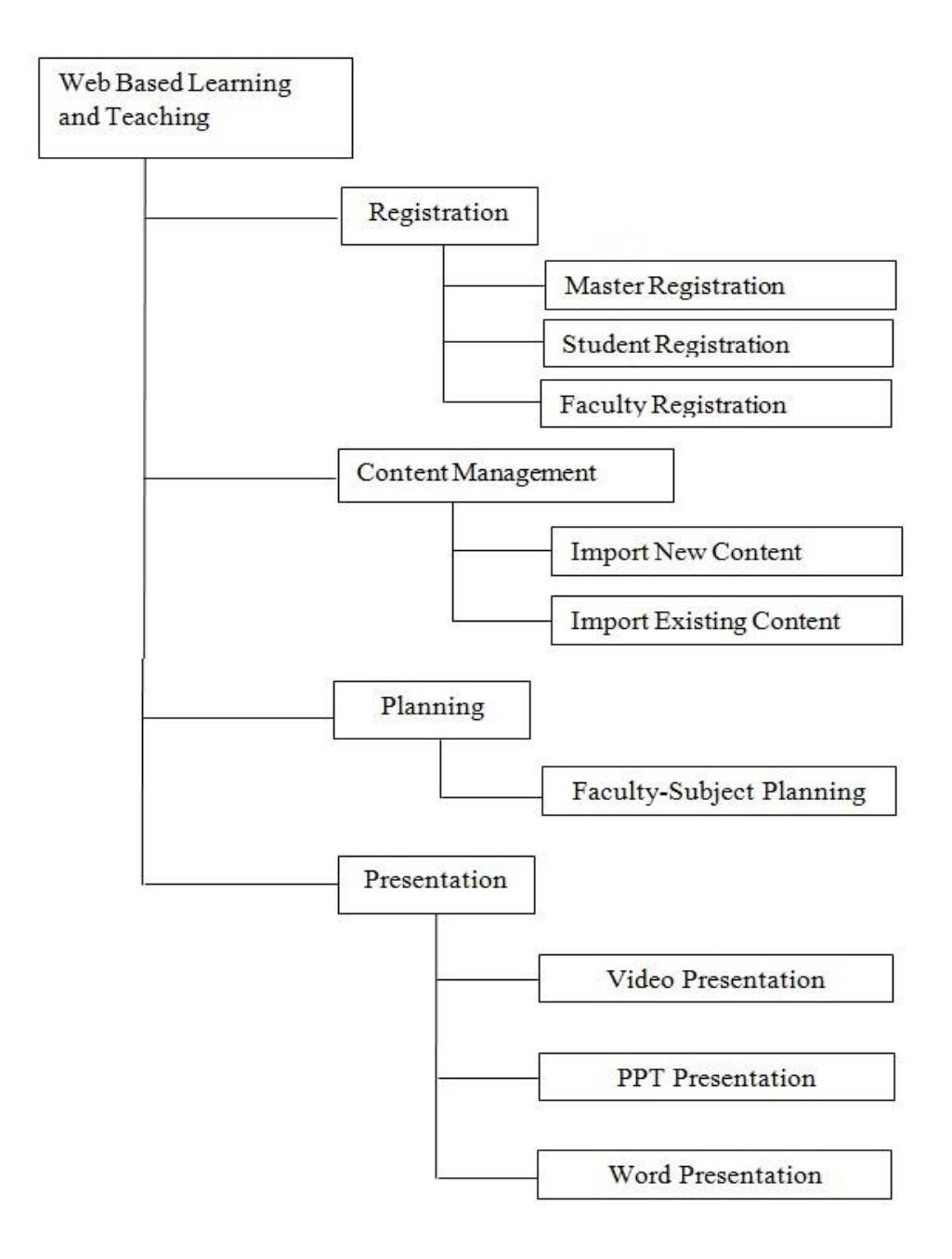

## **Component Diagram**

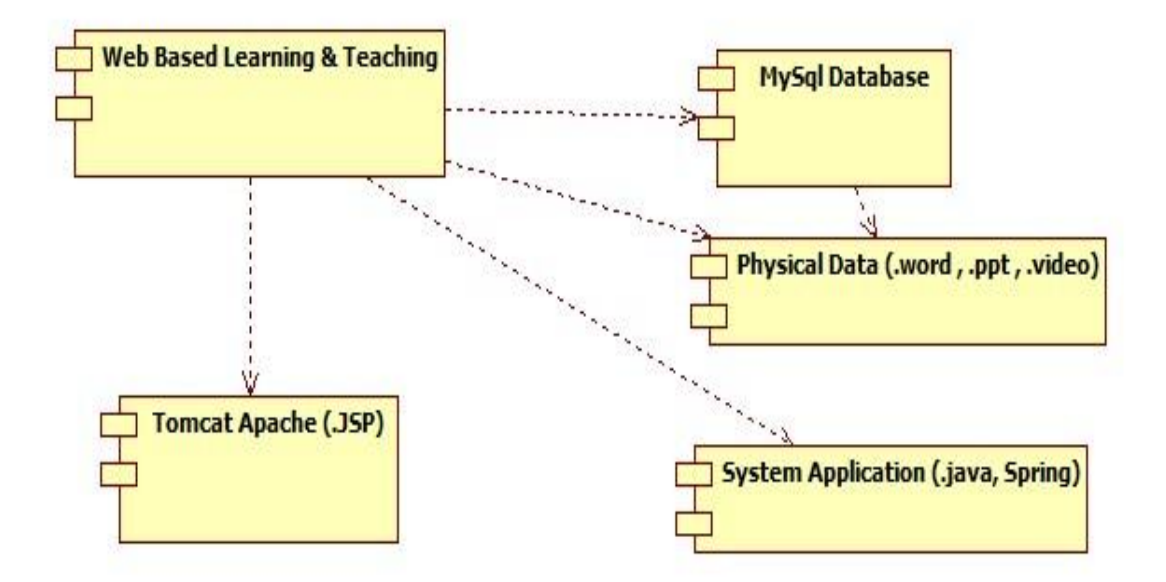

### **Module Specification**

The actual process of the system can be modularized into following different modules:-

- 1. Registration
- 2. Content Management
- 3. Planning
- 4. Presentation

#### 1. Registration Module:-

"Institute \_Admin" role will be able to perform -

• Master Registration :

All master data will be inserted into database and they also bind with each other.

• Student Registration:

Individual student as well as bulk students will be registered into WEB BASED LEARNING. By default all the registered student will have their user role as "Student". Bulk update facility is also provided. • Staff Registration:

All staff members of the institute will be registered into WEB BASED LEARNING. Each and every staff member will be mapped with their role in the institute. Staff members will be mapped to one or more roles depending upon his/her profile/responsibilities in the institute.

• "Institute\_Admin" will also be able to update the above entities.

#### 2. Content Management:

Institute Admin will insert contents to specific topic of chapter. Contents can be ppt file, video file or word file. He can insert or update this entity.

#### 3. Planning Module:

Planning module will allow the Institute Administrator and individual teaching staff to plan for the entire semester. The Planning module will have following sub-modules:

#### • Subject Faculty Planning:

Subject Faculty Planning is accessible to Institute Administrator. This module will allow the Institute Administrator to allocate the course, class, division, shift, subjects and periods to the teaching staff.

#### 4. Presentation Module:-

Faculty/Student will select subject, chapter and topic. All the learning material pertaining to the selection will be displayed video, PPT and Word file will be available on the page for viewing. User can click and select the learning media.

# User Interface Design

## Login Screen

| PROSILE                                                                                                    | UserId admin              | Password •••••  | Login |
|----------------------------------------------------------------------------------------------------|---------------------------|-----------------|-------|
| and a state of the state of the | 1420                      |                 |       |
|                                                                                                    | all'all a                 |                 |       |
| Web Based                                                                                                    | Learning                  |                 |       |
| web Based<br>&                                                                                                    | Learning                  |                 |       |
| Teacl                                                                                                    | ning                      |                 |       |
|                                                                                                    |                           | XXX             |       |
| PROPILE                                                                                                    | -                         |                 |       |
| Edu                                                                                                    | tech                      |                 |       |
|                                                                                                    | Copyright Progile Edutech | © Pvt Ltd. 2013 |       |

# Group

| PRO                                       | Bedutech                          |                           | We                       | b Based Lea            | rning & Teaching                                                    |
|-------------------------------------------|-----------------------------------|---------------------------|--------------------------|------------------------|---------------------------------------------------------------------|
| Masters In                                | stitute Configuration Content Mar | agement Institute Masters | Faculty Subject Planning | Reports                | Welcomeinstituteadmin    logout   Date: Thu May 02 11:2448 IST 2013 |
| Group:<br>Group Name<br>Group Description |                                   |                           |                          |                        |                                                                     |
| List of all Groups:<br>One item found.1   |                                   |                           |                          |                        |                                                                     |
| Sr.No.                                    | Group Name                        |                           | <u>(</u>                 | Group Description      | Action                                                              |
| 1                                         | MES                               |                           | Maharas                  | htra Education Society | Update                                                              |

## **Institute Registration**

| Pice                                                                       | Edutech                                |                    |                      | We                       | b Based Lea | rning & Teaching                          | 1                     |
|----------------------------------------------------------------------------|----------------------------------------|--------------------|----------------------|--------------------------|-------------|-------------------------------------------|-----------------------|
|                                                                            |                                        |                    |                      |                          |             | Welcome:instituteadmin     logout   Date: | Thu May 02 11:25:59 1 |
| Masters                                                                    | Institute Configuration                | Content Management | Institute Masters    | Faculty Subject Planning | Reports     |                                           |                       |
|                                                                            |                                        |                    |                      |                          |             |                                           |                       |
| ct Group                                                                   | Select                                 |                    |                      |                          |             |                                           |                       |
| hite Name                                                                  |                                        | Ir                 | istitute Description |                          |             |                                           |                       |
| une stante                                                                 |                                        | D                  | hone Number          |                          |             |                                           |                       |
| itute Addres:                                                              | 8                                      | r                  |                      |                          |             |                                           |                       |
| itute Addres:<br>il Id                                                     |                                        | r                  |                      |                          |             |                                           |                       |
| itute Addres:<br>ill Id                                                    | Add Cancel                             | r                  |                      |                          |             |                                           |                       |
| itute Addres<br>il Id<br>st of all Insti                                   | Add Cancel                             | r                  |                      |                          |             |                                           |                       |
| itute Addres<br>il Id<br>st of all Insti<br>ie item found                  | Add <u>Cancel</u>                      | F                  |                      |                          |             |                                           |                       |
| itute Addres<br>il Id<br>st of all Insti<br>ie item found<br><u>Sr.No.</u> | s Add Cancel tutes: 1.1 Institute Name | F                  |                      | Institute Address        |             | Institute Phone No.                       | Action                |

## **University Registration**

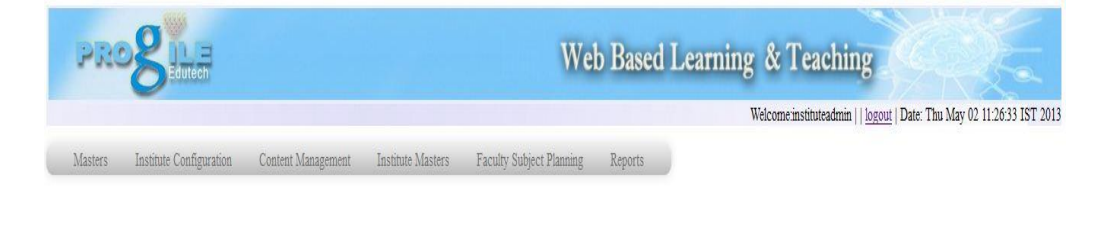

| ersity Name                                             |                        |                        |        |
|---------------------------------------------------------|------------------------|------------------------|--------|
| rsity Description                                       |                        |                        |        |
|                                                         | Add Cancel             |                        |        |
|                                                         |                        |                        |        |
|                                                         |                        |                        |        |
| t of all University:                                    |                        |                        |        |
| t of all University:<br>e item found 1                  |                        |                        |        |
| t of all University:<br>e item found.1<br><u>Sr.No.</u> | <u>University Name</u> | University Description | Action |

# **Course Registration**

| PRO                                                             | Edutech                             | W                                         | eb Based Lear      | ning & Teaching                                                       |
|-----------------------------------------------------------------|-------------------------------------|-------------------------------------------|--------------------|-----------------------------------------------------------------------|
| -                                                               |                                     |                                           |                    | Welcome:instituteadmin     logout   Date: Thu May 02 11:27:05 IST 201 |
| Masters Institu                                                 | te Configuration Content Management | Institute Masters Faculty Subject Plannin | g Reports          |                                                                       |
|                                                                 |                                     |                                           |                    |                                                                       |
|                                                                 |                                     |                                           |                    |                                                                       |
|                                                                 |                                     |                                           |                    |                                                                       |
| Course:                                                         |                                     |                                           |                    |                                                                       |
| Course Name                                                     |                                     |                                           |                    |                                                                       |
|                                                                 |                                     |                                           |                    |                                                                       |
| Course Description                                              |                                     |                                           |                    |                                                                       |
| Course Description                                              | Add Cancel                          |                                           |                    |                                                                       |
| Course Description                                              | Add Cancel                          |                                           |                    |                                                                       |
| Course Description List of all Courses: One item found.1        | Add Cancel                          |                                           |                    |                                                                       |
| Course Description List of all Courses: One item found.1 Sr.No. | Add Cancel                          |                                           | Course Description | Action                                                                |

## **Institute Configuration**

| PRO                            | Bedutech                |                    |                               | Web Based             | Learning &  | Teaching                                |                                 |
|--------------------------------|-------------------------|--------------------|-------------------------------|-----------------------|-------------|-----------------------------------------|---------------------------------|
|                                | -                       |                    |                               |                       | W           | elcome:cadmin     <u>logout</u>   Da    | ate: Thu Apr 18 12:10:46 IST 20 |
| Masters                        | Institute Configuration | Content Management | Institute Masters Faculty Sub | ject Planning Reports | 2           |                                         |                                 |
| elect the follow               | wing:                   |                    |                               |                       |             |                                         |                                 |
| elect Group                    | Select                  | - Selec            | t Institute Select            | •                     |             |                                         |                                 |
| elect Universit                | ty Select Add Cancel    | No. c              | of Courses                    |                       |             |                                         |                                 |
| sert Details:                  |                         |                    |                               |                       |             |                                         |                                 |
| Sr. No                         | Course                  |                    | No. of Branches               | Branch                |             | Class                                   | Syllabus                        |
|                                |                         |                    |                               | Save Cancel           |             |                                         |                                 |
| nstitute Config                | uration :               |                    |                               |                       |             |                                         |                                 |
| -                              | 1                       |                    |                               |                       |             |                                         |                                 |
| ne item found                  |                         |                    |                               |                       |             | 100000000000000000000000000000000000000 |                                 |
| ne item found<br><u>Sr.No.</u> | Group Name              | Institute Name     | University Name               | Course Name           | Branch Name | Class Name                              | Syllabus Name                   |

Copyright Progile Edutech © Pvt Ltd. 2013

# **Chapter Registration**

| PRO              | Bedutech                |                    | Web Based L                                        | earning & Teaching                                            |
|------------------|-------------------------|--------------------|----------------------------------------------------|---------------------------------------------------------------|
|                  | -                       |                    |                                                    | Welcome:cadmin     logout   Date: Thu Apr 18 12:24:14 IST 201 |
| Masters          | Institute Configuration | Content Management | Institute Masters Faculty Subject Planning Reports |                                                               |
| Chapter:         |                         |                    |                                                    |                                                               |
| Select Universit | Select                  |                    | Select Course Select                               |                                                               |
| Select Branch    | Select                  | ×                  | Select Class Select                                |                                                               |
| Select Syllabus  | Select                  | ×                  | Select Subject                                     |                                                               |
| Enter Ma of Ch   | anters                  |                    | Add Cancel                                         |                                                               |

|             | Sr. No.                    |             | Chapter Nu  | umber |                 |                   | Chapter Nam | e                 | Chapter Description |       |
|-------------|----------------------------|-------------|-------------|-------|-----------------|-------------------|-------------|-------------------|---------------------|-------|
|             |                            |             |             |       | S               | ave <u>Cancel</u> |             |                   |                     |       |
| st of all C | hanters:                   |             |             |       |                 |                   |             |                   |                     |       |
| tems foun   | id, displaying all items.1 |             |             |       |                 |                   |             |                   |                     |       |
| Sr.No.      | University Name            | Course Name | Branch Name | Class | <u>Syllabus</u> | Subject Name      | Chapter No  | Chapter Name      | Chapter Description | Actio |
| 1           | Pune University            | MCA         | MCA MGMT    | FY    | 2008            | С                 | 1           | Introduction of C | Introduction of C   | Upda  |
| 2           | Pune University            | MCA         | MCA MGMT    | FY    | 2008            | С                 | 2           | Data Types In C   | Data Types In C     | Upda  |
| 3           | Pune University            | MCA         | MCA MGMT    | FY    | 2008            | С                 | 3           | Pointers          | Pointers            | Upd   |
|             | Pune University            | MCA         | MCA MGMT    | FY    | 2008            | С                 | 4           | Fuctions          | Fuctions            | Upd   |
| 4           |                            |             |             |       |                 |                   |             |                   |                     |       |

## **Topic Registration**

|                                                     | Edutech                |          |               |                     | Web Bas                        | sed Learn | ning & Teacl | hing                            |                 |
|-----------------------------------------------------|------------------------|----------|---------------|---------------------|--------------------------------|-----------|--------------|---------------------------------|-----------------|
|                                                     | -                      |          |               |                     |                                |           | Welcome:ca   | dmin     logout   Date: Thu Apr | 18 12:27:06 IST |
| Masters                                             | Institute Configuratio | n Conter | nt Management | Institute Masters F | aculty Subject Planning Report | s         |              |                                 |                 |
|                                                     |                        |          |               |                     |                                |           |              |                                 |                 |
| elect the foll                                      | owing:                 |          |               |                     |                                |           |              |                                 |                 |
| elect Univer                                        | sity Select            |          |               |                     |                                |           |              |                                 |                 |
| elect Course                                        | Select                 |          |               | Select Bran         | ch Select                      |           |              |                                 |                 |
| elect Class                                         | Select                 |          | -             | Select Svila        | ihus Select                    |           |              |                                 |                 |
| alact Subjac                                        | t Select               |          | -             | Salact Chor         | nter Select                    |           |              |                                 |                 |
| neur Suojeu                                         | L Jobu                 |          |               | Select Cita         | pici Joeu 🗣                    |           |              |                                 |                 |
| ner ivunioe                                         | f of Topics            |          | Add           |                     |                                |           |              |                                 |                 |
| sert Topic d                                        | etails:                |          |               |                     |                                |           |              |                                 |                 |
| Sr                                                  | No.                    |          | Topic Number  |                     | Topic Name                     |           |              | Topic Description               |                 |
|                                                     |                        |          |               |                     | Save Cancel                    |           |              |                                 |                 |
|                                                     | ics:                   |          |               |                     |                                |           |              |                                 |                 |
| st of all Tor                                       | displaying all items 1 |          |               |                     |                                |           |              |                                 |                 |
| ist of all Top<br>items found                       | anging an initial      | Class    | Syllabus      | Subject Name        | Chapter Name                   | Topic No  | Topic Name   | Topic Description               | Action          |
| st of all Top<br>tems found<br><u>Sr.No.</u>        | Branch                 |          |               |                     |                                |           |              |                                 |                 |
| ist of all Top<br>items found<br><u>Sr.No.</u><br>1 | Branch<br>MCA MGMT     | FY       | 2008          | C                   | Introduction of C              | 1         | Introduction | Introduction                    | Update          |

Copyright Progile Edutech © Pvt Ltd. 2013

# **Content Management – Import New**

## Screen

| PROSILE                                            | Web Based Learning & Teaching                                                                                      |  |  |  |  |
|----------------------------------------------------|----------------------------------------------------------------------------------------------------|--|--|--|--|
| Masters Institute Configuration Content Management | Welcome cadmin   logout   Date: Thu Apr 18 12:38:09 IST 2<br>at Institute Masters Faculty Subject Planning Reports |  |  |  |  |
| Content Import:                                    |                                                                                                    |  |  |  |  |
| Select University Pune University                  | Select Course MCA 💌                                                                                                |  |  |  |  |
| Select Branch MCA MGMT 💌                           | Select Class FY 💌                                                                                                  |  |  |  |  |
| Select Syllabus 2008                               | Select Subject C                                                                                                   |  |  |  |  |
| Select Chapter Introduction of C                   | Select Topic History of C                                                                                          |  |  |  |  |
| Import Existing Import New                         | Progile Infotech - Mozilla Firefox                                                                                 |  |  |  |  |
| Snow Data                                          | 🕑 localhost.8080/progile/Word1.htm                                                                                 |  |  |  |  |
| Sr No WORD Sr No PPT Sr No VIDEO                   | Content Import                                                                                                    |  |  |  |  |
| Existing Selected Content:                         | Browse                                                                                                    |  |  |  |  |
| File Name                                          |                                                                                                    |  |  |  |  |
| Save Cancel                                        | WORD PPT UIDEO                                                                                                    |  |  |  |  |
| View Topic Content Data Details:                   | 1 History of C.doc X 1 History of C.ppt X 1 Programming MP4 X                                                      |  |  |  |  |
|                                                    | Save Cancel                                                                                                    |  |  |  |  |
|                                                    |                                                                                                    |  |  |  |  |

| PROS                | Edutech                          |                        | We                       | b Based Lear | ning & Teaching                            |                   |
|---------------------|----------------------------------|------------------------|--------------------------|--------------|--------------------------------------------|-------------------|
|                     |                                  |                        |                          |              | Welcome:cadmin    logout   Date: Thu Apr 1 | 8 12:39:39 IST 20 |
| Masters Institu     | te Configuration Content Manager | ment Institute Masters | Faculty Subject Planning | Reports      |                                            |                   |
| ntent Import:       |                                  |                        |                          |              |                                            |                   |
| Select University   | Pune University                  | Select Course          | MCA                      |              |                                            |                   |
| Select Branch       | MCA MGMT                         | Select Class           | FY                       |              |                                            |                   |
| Select Syllabus     | 2008                             | Select Subject         | C                        |              |                                            |                   |
| Select Chapter      | Introduction of C                | Select Topic           | History of C             |              |                                            |                   |
|                     | Import Existing Import Net       | w                      |                          |              |                                            |                   |
| Show Data           |                                  |                        |                          |              |                                            |                   |
| New Imported Cont   | ent:                             |                        |                          |              |                                            |                   |
| Sr. No. WO          | ORD Sr. No. PPT                  | Sr. No.                | VIDEO                    |              |                                            |                   |
| 1 History of (      | C.doc X 1 History of C.ppt       | X 1 History of C Pr    | ogramming.MP4 X          |              |                                            |                   |
| Existing Selected ( | Content:                         |                        |                          |              |                                            |                   |
| File Name           |                                  |                        |                          |              |                                            |                   |
| Save Cancel         |                                  |                        |                          |              |                                            |                   |
| View Topic Content  | Data Details:                    |                        |                          |              |                                            |                   |
|                     |                                  |                        |                          |              |                                            |                   |
|                     |                                  |                        |                          |              |                                            |                   |

### **Presentation:-**

#### 1. Word File Presentation :-

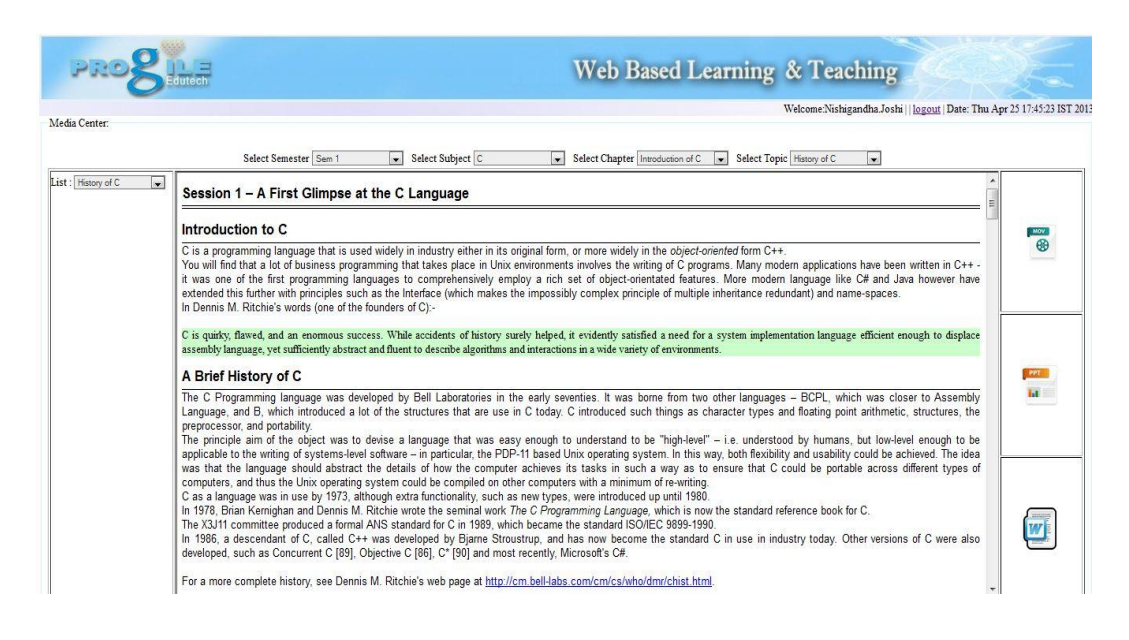

### 2. PPT file Presentation :-

#### WEB BASED LEARNING & TEACHING

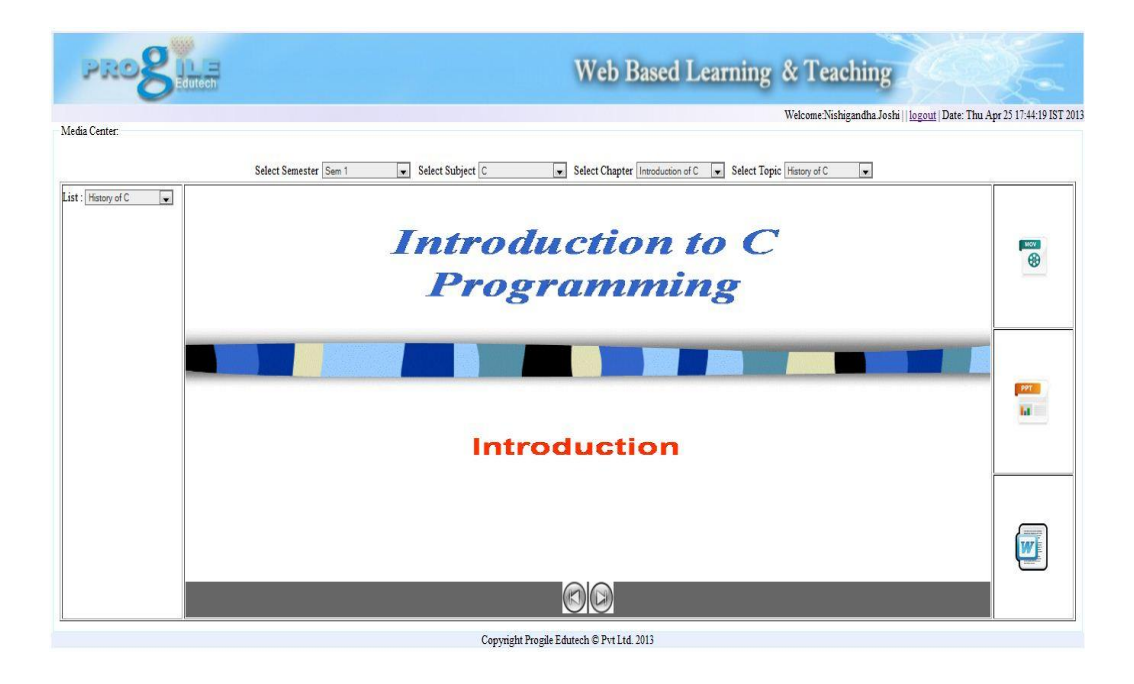

3. Video File Presentation :-

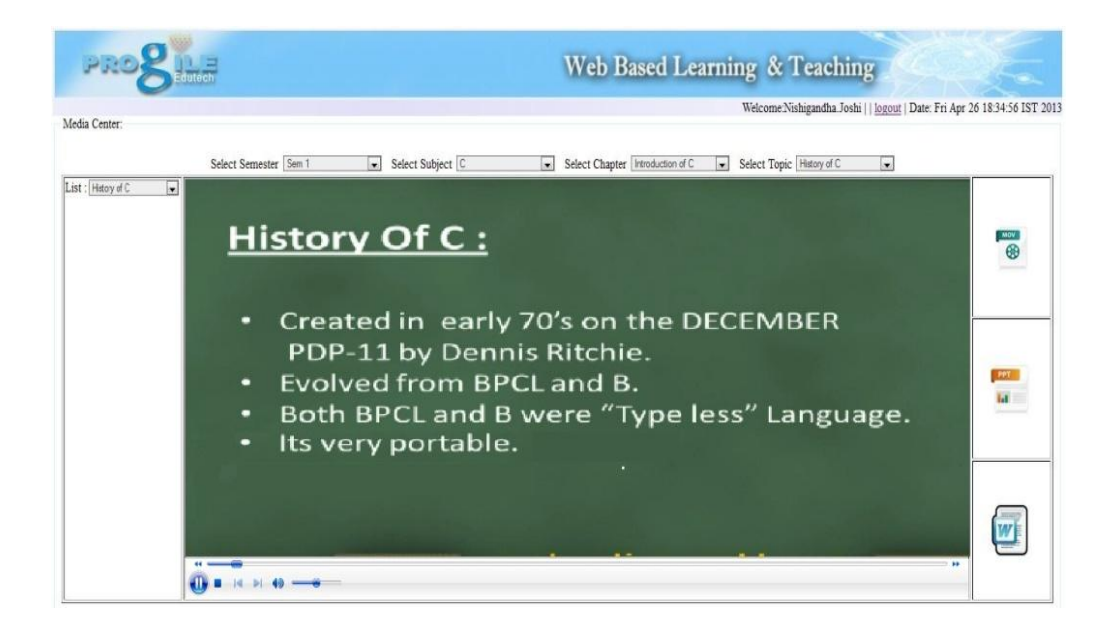

# **Data Dictionary**

| Sr.No | Field Name    | Data Type | Size | Description     | File      |
|-------|---------------|-----------|------|-----------------|-----------|
|       |               |           |      |                 | Reference |
| 1     | branch_desc   | varchar   | 100  | Description of  | Branch    |
|       |               |           |      | Branch          |           |
| 2     | branch_name   | varchar   | 50   | Name of Branch  | Branch    |
| 3     | branch_id     | bigint    | 20   | Branch Id       | Branch    |
| 4     | chapter_desc  | varchar   | 100  | Description of  | Chapter   |
|       |               |           |      | Chapter         |           |
| 5     | chapter_id    | bigint    | 20   | Chapter Id      | Chapter   |
| 6     | chapter_name  | varchar   | 50   | Name of Chapter | Chapter   |
| 7     | chapter_no    | varchar   | 20   | Chapter Number  | Chapter   |
| 8     | class_desc    | varchar   | 100  | Description of  | Class     |
|       |               |           |      | Class           |           |
| 9     | class_id      | bigint    | 20   | Class Id        | Class     |
| 10    | class_name    | varchar   | 50   | Name of Class   | Class     |
| 11    | course_desc   | varchar   | 100  | Description of  | Course    |
|       |               |           |      | Course          |           |
| 12    | course_id     | bigint    | 20   | Course Id       | Course    |
| 13    | course_name   | varchar   | 50   | Name of Course  | Course    |
| 14    | division_desc | varchar   | 100  | Description of  | Division  |

|    |                   |         |     | Division                |           |
|----|-------------------|---------|-----|-------------------------|-----------|
| 15 | division_id       | bigint  | 20  | Division Id             | Division  |
| 16 | division_name     | varchar | 50  | Name of Division        | Division  |
| 17 | email_id          | varchar | 50  | Email Id of Faculty     | Faculty   |
| 18 | emp_id            | bigint  | 10  | Employee Id             | Faculty   |
| 19 | faculty_id        | bigint  | 20  | Faculty Id              | Faculty   |
| 20 | first_name        | varchar | 50  | First Name              | Faculty   |
| 21 | group_desc        | varchar | 100 | Group Description       | Group     |
| 22 | group_id          | bigint  | 20  | Group Id                | Group     |
| 23 | group_name        | varchar | 50  | Name of Group           | Group     |
| 24 | institute_address | varchar | 200 | Address of<br>Institute | Institute |
| 25 | institute_desc    | varchar | 100 | Description of          | Institute |
|    |                   |         |     | Institute               |           |
| 26 | institute_email   | varchar | 50  | Email Id of             | Institute |
|    |                   |         |     | Institute               |           |
| 27 | institute_id      | bigint  | 20  | Institute Id            | Institute |
| 28 | institute_name    | varchar | 100 | Name of Institute       | Institute |
| 29 | institute_phNo    | varchar | 20  | Phone Number of         | Institute |
|    |                   |         |     | Institute               |           |
| 30 | last_name         | varchar | 50  | Last Name of            | Faculty   |
|    |                   |         |     | Faculty                 |           |
| 31 | middle_name       | varchar | 50  | Middle Name             | Faculty   |
| 32 | mob_no            | bigint  | 20  | Mobile Number           | Faculty   |
| 33 | password          | varchar | 50  | Password                | User      |
| 34 | qualification     | varchar | 30  | Qualification           | Faculty   |
| 35 | registration_no   | varchar | 50  | Registration            | Student   |
|    |                   |         |     | Number                  |           |
| 36 | shift_desc        | varchar | 100 | Shift Description       | Shift     |
| 37 | shift_id          | bigint  | 20  | Shift Id                | Shift     |
| 38 | shift_name        | varchar | 50  | Shift Name              | Shift     |
| 39 | student_email     | varchar | 50  | Email Id of Student     | Student   |
| 40 | student_fname     | varchar | 50  | First Name of           | Student   |
|    |                   |         |     | Student                 |           |
| 41 | student_id        | bigint  | 20  | Student Id              | Student   |
| 42 | student_lname     | varchar | 50  | Last Name of            | Student   |
|    |                   |         |     | Student                 |           |
| 43 | student_mname     | varchar | 50  | Middle Name of          | Student   |
|    |                   |         |     | Student                 |           |

| 44 | student_phn_no   | bigint  | 20  | Phone Number of  | Student    |
|----|------------------|---------|-----|------------------|------------|
|    | 1 1              |         | 100 | Student          |            |
| 45 | subject_desc     | varchar | 100 | Description of   | Subject    |
|    |                  |         | •   | Subject          |            |
| 46 | subject_id       | bigint  | 20  | Subject Id       | Subject    |
| 47 | subject_name     | varchar | 50  | Subject Name     | Subject    |
| 48 | topic_desc       | varchar | 100 | Description of   | Торіс      |
|    |                  |         |     | Торіс            |            |
| 49 | topic_id         | bigint  | 20  | Topic Id         | Торіс      |
| 50 | topic_name       | varchar | 50  | Name of Topic    | Торіс      |
| 51 | topic_no         | varchar | 20  | Topic Number     | Торіс      |
| 52 | university_desc  | varchar | 100 | University       | University |
|    |                  |         |     | Description      |            |
| 53 | university_id    | bigint  | 20  | University Id    | University |
| 54 | university_name  | varchar | 50  | University Name  | University |
| 55 | update_by        | varchar | 20  |                  |            |
| 56 | update_date      | date    |     | Update Date      |            |
| 57 | User_id          | bigint  | 20  | User ID          | User       |
| 58 | user_name        | varchar | 50  | User Name        | User       |
| 59 | yrs_of_exp       | int     | 3   | Years of         | Faculty    |
|    |                  |         |     | Experience       |            |
| 60 | content_id       | bigint  | 20  | Content Id       | Content    |
| 61 | content_name     | varchar | 50  | Name of Content  | Content    |
| 62 | content_type     | varchar | 20  | Type of Content  | Content    |
| 63 | semester_id      | bigint  | 20  | Semester ID      | Semester   |
| 64 | semester_name    | varchar | 50  | Name of Semester | Semester   |
| 65 | semester descri  | varchar | 50  | Description of   | Semester   |
|    | ption            |         |     | Semester         |            |
| 66 | syllabus id      | bigint  | 20  | Syllabus Id      | Syllabus   |
| 67 | syllabus name    | varchar | 50  | Name of Syllabus | Syllabus   |
| 68 | syllabus descrip | varchar | 50  | Description of   | Syllabus   |
|    | tion             |         |     | Syllabus         |            |
| 69 | from date        | date    |     | From Date        | Syllabus   |
| 70 | to_date          | date    | l l | To date          | Syllabus   |

# **Table Specification**

### a. Group

| Sr. No | Field Name  | Data Type | Size | Constraint  |
|--------|-------------|-----------|------|-------------|
| 1      | group_id    | bigint    | 20   | Primary Key |
| 2      | group_name  | varchar   | 50   | Not Null    |
| 3      | group_desc  | varchar   | 100  | Not Null    |
| 4      | update_by   | varchar   | 20   | Null        |
| 5      | update_date | date      |      | Null        |

#### b. Institute

| Sr. | Field Name        | Data Type | Size | Constraint  |
|-----|-------------------|-----------|------|-------------|
| No  |                   |           |      |             |
| 1   | institute_id      | bigint    | 20   | Primary Key |
| 2   | group_id          | varchar   | 50   | Foreign Key |
| 3   | institute_name    | varchar   | 100  | Not Null    |
| 4   | institute_desc    | varchar   | 100  | Null        |
| 5   | institute_address | varchar   | 200  | Null        |
| 6   | institute_email   | varchar   | 50   | Null        |
| 7   | institute_phNo    | varchar   | 20   | Null        |
| 8   | update_by         | varchar   | 20   | Null        |
| 9   | update_date       | date      |      | Null        |
| 10  | group_id          | bigint    | 20   | Foreign key |

### c. University

| Sr. No Field Name | Data Type | Size | Constraint |
|-------------------|-----------|------|------------|
|-------------------|-----------|------|------------|

#### WEB BASED LEARNING & TEACHING

| 1 | university_id   | bigint  | 20  | Primary Key |
|---|-----------------|---------|-----|-------------|
| 2 | university_name | varchar | 50  | Not Null    |
| 3 | university_desc | varchar | 100 | Not Null    |
| 4 | update_by       | varchar | 20  | Null        |
| 5 | update_date     | date    |     | Null        |
| 6 | institute_id    | bigint  | 20  | Foreign key |

#### d. Course

| Sr. | Field Name    | Data Type | Size | Constraint  |
|-----|---------------|-----------|------|-------------|
| No  |               |           |      |             |
| 1   | course_id     | bigint    | 20   | Primary Key |
| 2   | course_name   | varchar   | 50   | Not Null    |
| 3   | course_desc   | varchar   | 100  | Not Null    |
| 4   | update_by     | varchar   | 20   | Null        |
| 5   | update_date   | date      |      | Null        |
| 6   | university_id | bigint    | 20   | Foreign key |
| 7   | syllabus_id   | bigint    | 20   | Foreign Key |

#### e. Branch

| Sr.<br>No | Field Name  | Data Type | Size | Constraint  |
|-----------|-------------|-----------|------|-------------|
| 1         | branch_id   | bigint    | 20   | Primary Key |
| 2         | branch_name | varchar   | 50   | Not Null    |
| 3 | branch_desc | varchar | 100 | Not Null   |
|---|-------------|---------|-----|------------|
| 4 | update_by   | varchar | 20  | Null       |
| 5 | update_date | date    |     | Null       |
| 6 | course_id   | bigint  | 20  | Forign Key |

# f. Class

| Sr. | Field Name  | Data Type | Size | Constraint  |
|-----|-------------|-----------|------|-------------|
| No  |             |           |      |             |
| 1   | class_id    | bigint    | 20   | Primary Key |
| 2   | class_name  | varchar   | 50   | Not Null    |
| 3   | class_desc  | varchar   | 100  | Not Null    |
| 4   | update_by   | varchar   | 20   | Null        |
| 5   | update_date | date      |      | Null        |
| 6   | branch_id   | bigint    | 20   | Foreign Key |
| 7   | shift_id    | bigint    | 20   | Foreign Key |
| 8   | semester_id | bigint    | 20   | Foreign key |

# g. Subject

| Sr.<br>No | Field Name   | Data Type | Size | Constraint  |
|-----------|--------------|-----------|------|-------------|
| 1         | subject_id   | bigint    | 20   | Primary Key |
| 2         | subject_name | varchar   | 50   | Not Null    |

| 3 | subject_desc | varchar | 100 | Not Null    |
|---|--------------|---------|-----|-------------|
| 4 | update_by    | varchar | 20  | Null        |
| 5 | update_date  | date    |     | Null        |
| 6 | class_id     | bigint  | 20  | Foreign Key |

# 8. Chapter

| Sr. | Field Name          | Data Type | Size | Constraint  |
|-----|---------------------|-----------|------|-------------|
| No  |                     |           |      |             |
| 1   | chapter_id          | bigint    | 20   | Primary Key |
| 2   | syllabus_subject_id | bigint    | 20   | Not Null    |
| 3   | chapter_no          | varchar   | 20   | Not Null    |
| 4   | chapter_name        | varchar   | 50   | Not Null    |
| 5   | chapter_desc        | varchar   | 100  | Null        |
| 6   | subject_id          | bigint    | 20   | Foreign Key |

9. Topic

| Sr.<br>No | Field Name | Data Type | Size | Constraint  |
|-----------|------------|-----------|------|-------------|
| 1         | topic_id   | bigint    | 20   | Primary Key |

| 2 | chapter_id | bigint  | 20  | Foreign Key |
|---|------------|---------|-----|-------------|
| 3 | topic_no   | varchar | 20  | Not Null    |
| 4 | topic_name | varchar | 50  | Not Null    |
| 5 | topic_desc | varchar | 100 | Null        |
| 6 | chapter_id | bigint  | 20  | Foreign key |

# 10. Division

| Sr. | Field Name    | Data Type | Size | Constraint  |
|-----|---------------|-----------|------|-------------|
| No  |               |           |      |             |
| 1   | division_id   | bigint    | 20   | Primary Key |
| 2   | division_name | varchar   | 50   | Not Null    |
| 3   | division_desc | varchar   | 100  | Not Null    |
| 4   | update_by     | varchar   | 20   | Null        |
| 5   | update_date   | date      |      | Null        |
| 6   | class_id      | bigint    | 20   | Foreign Key |

# 11. Shift

| Sr.<br>No | Field Name | Data Type | Size | Constraint  |
|-----------|------------|-----------|------|-------------|
| 1         | shift_id   | bigint    | 20   | Primary Key |

| 2 | shift_name  | varchar | 50  | Not Null |
|---|-------------|---------|-----|----------|
| 3 | shift_desc  | varchar | 100 | Not Null |
| 4 | update_by   | varchar | 20  | Null     |
| 5 | update_date | date    |     | Null     |

# 12. Faculty

| Sr. | Field Name    | Data Type | Size | Constraint  |
|-----|---------------|-----------|------|-------------|
| No  |               |           |      |             |
| 1   | faculty_id    | bigint    | 20   | Primary Key |
| 2   | first_name    | varchar   | 50   | Not Null    |
| 3   | middle_name   | varchar   | 50   | Not Null    |
| 4   | last_name     | varchar   | 50   | Not Null    |
| 5   | mob_no        | bigint    | 20   | Not Null    |
| 6   | email_id      | varchar   | 50   | Not Null    |
| 7   | emp_id        | bigint    | 10   | Not Null    |
| 8   | yrs_of_exp    | int       | 3    | Not Null    |
| 9   | qualification | varchar   | 30   | Not Null    |
| 11  | course_id     | bigint    | 20   | Foreign Key |
| 12  | branch_id     | bigint    | 20   | Foreign Key |

| 13 institute_id | bigint | 20 | Foreign Key |
|-----------------|--------|----|-------------|
|-----------------|--------|----|-------------|

# 13. Student

| Sr. | Field Name      | Data Type | Size | Constraint  |
|-----|-----------------|-----------|------|-------------|
| No  |                 |           |      |             |
| 1   | student_id      | bigint    | 20   | Primary Key |
| 2   | student_fname   | varchar   | 50   | Not Null    |
| 3   | student_mname   | Varchar   | 50   | Not Null    |
| 4   | student_lname   | Varchar   | 50   | Not Null    |
| 5   | student_phn_no  | Bigint    | 20   | Not Null    |
| 6   | student_email   | Varchar   | 50   | Not Null    |
| 7   | registration_no | Varchar   | 50   | Not Null    |
| 8   | institute_id    | Bigint    | 20   | Foreign Key |
| 9   | class_id        | Bigint    | 20   | Foreign Key |
| 10  | division_id     | Bigint    | 20   | Foreign Key |
| 11  | shift_id        | Bigint    | 20   | Foreign Key |

# 14. User

| Sr. | Field Name | Data Type | Size | Constraint  |
|-----|------------|-----------|------|-------------|
| No  |            |           |      |             |
| 1   | user_id    | bigint    | 20   | Primary Key |
| 2   | user_name  | varchar   | 20   | Not Null    |
| 3   | password   | varchar   | 20   | Not Null    |
| 4   | Role_id    | Bigint    | 20   | Foreign Key |

## 15.Role

| Sr. | Field Name | Data Type | Size | Constraint |
|-----|------------|-----------|------|------------|
| No  |            |           |      |            |

| 1 | role_id          | bigint  | 20 | Primary Key |
|---|------------------|---------|----|-------------|
| 2 | role_name        | varchar | 50 | Not Null    |
| 3 | Role_description | varchar | 50 | Not Null    |

# 16. Syllabus

| Sr. | Field Name           | Data Type | Size | Constraint  |
|-----|----------------------|-----------|------|-------------|
| No  |                      |           |      |             |
| 1   | syllabus_id          | bigint    | 20   | Primary Key |
| 2   | syllabus_name        | varchar   | 50   | Not Null    |
| 3   | syllabus_description | varchar   | 50   | Not Null    |
| 4   | from_date            | date      |      | Not Null    |
| 5   | to_date              | date      |      | Not Null    |

## 17. Semester

| Sr. | Field Name           | Data Type | Size | Constraint  |
|-----|----------------------|-----------|------|-------------|
| No  |                      |           |      |             |
| 1   | semester_id          | bigint    | 20   | Primary Key |
| 2   | semester_name        | varchar   | 50   | Not Null    |
| 3   | semester_description | varchar   | 50   | Not Null    |

## 18. Content

| Sr. | Field Name | Data Type | Size | Constraint |
|-----|------------|-----------|------|------------|
| No  |            |           |      |            |

| 1 | content_id   | bigint  | 20 | Primary Key |
|---|--------------|---------|----|-------------|
| 2 | content_name | varchar | 50 | Not Null    |
| 3 | content_type | varchar | 20 | Not Null    |
| 4 | Topic_id     | bigint  | 20 | Foreign Key |

## **Test Procedures and Implementation**

Software testing is the process used to help identify the correctness, completeness, security, and quality of developed computer software. Testing is a process of executing a program or application with the intent of finding errors. With that in mind, testing can never completely establish the correctness of arbitrary computer software. In other words, testing is criticism or comparison that is comparing the actual value with an expected one. An important point is that software testing should be distinguished from the separate discipline of software quality assurance, which encompasses all business process areas, not just testing.

## **Testing Objectives:**

Testing is a process of executing a program with the intent of finding an error. A good test case is one that has a highprobability of finding an as-yet-undiscovered error.

A successful test is one that uncovers an as-yet-undiscovered error.

### **Software Testing Techniques**

The importance of software testing and its impact on software cannot be underestimated. Software testing is a fundamental component of software quality assurance and represents are view of specification, design and coding.

The greater visibility of software systems and the cost associated with software failure are motivating factors for planning, through testing. It is not uncommon for a software organization to spent 40% of its effort on testing.

#### **Types of Testing:**

### 1. White Box Testing:

White box testing is a test case design approach that employs the control architecture of the procedural design to produce test cases. Using white box testing approaches, the software engineering can produce test cases that

- Guarantee that all independent paths in a module have been exercised at least once
- Exercise all logical decisions
- Execute all loops at their boundaries and in their operational bounds
- Exercise internal data structures to maintain their validity.

# Type of Test during White Box Approach:

## **Unit Testing:**

To verify the pieces of code against the design, to remove problems from the code, and to ensure that each component of the code executes according to functional and design specifications. Generally, developers do unit testing. b. Integration Testing: To verify that each software unit interfaces correctly with other software units. Developers, also testers perform integration testing.

#### **Techniques & Tools:**

- a. Fault insertion Coding tools
- b. String Test GUI and Server test tools
- c. Error handling Error handling Tools
- d. Statement coverage Static and Dynamic Analyzers
- e. Decision coverage Static and Dynamic Analyzers, Coverage Analysis Tools
- f. Condition coverage Static and Dynamic Analyzers, Coverage analysis tools
- g. Path coverage Static and Dynamic Analyzers, Coverage analysis tools
- h. Data flow coverage Data modeling tools, Flow diagram editors
- i. Memory leak Memory usage tools
- j. Cyclomatic complexity Cyclomatic complexity Analyzers

#### **Black Box Approach**

Functional testing approach focuses on application Extern. We can call it as Requirements-based or Specifications-based.

#### **Characteristics:**

- a. Functionality
- b. Requirements, use, standards
- c. Correctness
- d. Business forms, Documents
- e. Does system meet business requirements?

### Type of Test during Black Box Approach:

## **System Testing:**

System test demonstrates that all programs function works together as designed. This test is performed when all the individual component objects for a release have been integrated into a single system. Documented nun-functional requirements such as performance, volume, stress, capacity and security are also verified. Particular attention is paid to regression testing during this phase

#### **User Acceptance Testing:**

The testing performed for or by user is called user acceptance testing or UAT. The purpose is to ensure that end users are satisfied with the functionality and performance of the system.

#### **Techniques & Tools:**

- a. Equivalence partitioning Develop program code to perform tests
- Boundary value analysis Develop program code to perform tests
- c. Cause-effect graphing Flow graphing tools
- d. Random testing GUI test tools
- e. Error Guessing GUI test tools
- f. Regression testing GUI / Server test tools
- g. Stress testing Load test tools
- h. Replication testing Load test tools
- i. Data Integrity testing Data analysis tools
- j. Backup and recoverability testing Load test tools / Server test tools / GUI test tools
- k. Configuration testing Multi platform test tools
- 1. Performance Testing Load test tools
- m. m. Functional testing Load test tools / GUI test tools /
  Server test tools
- n. Security testing Security test tools

- Operational Readiness Testing Load test tools / server / GUI tools
- p. User Acceptance testing GUI test tools
- q. q. Compatibility / conversion testing Load / GUI / Server test tools
- r. Benchmark Testing Benchmarking tools
- s. Usability testing Usability measurement tools
- t. Alpha / Beta testing Load / Server / GUI test tools

### C. Equivalence Partitioning

Three basic types of equivalence classes apply when testing for range and domain errors: in-bound, out-of-bound, and on-bound situations. It is good practice to develop test procedures to examine boundary cases. One advantage with equivalence partitioning is that it reduces the scope of exhaustive testing to a well-defined set of test procedures, as opposed to an ad-hoc definition of test procedures One disadvantage relates to the fact that the resulting test procedures do not include other types of tests that have a high probability of finding an error. Cause-effect graphing: It is a technique that provides a concise representation of logical conditions and corresponding actions. Four steps are involved in this technique:

- a. Listing of causes and effects
- b. A cause-effect graph is developed
- c. A graph is converted into decision table

d. Identification of causes and effects by reading functional specification.

### **D.** Boundary Value Analysis:

Boundary value analysis can be applied to both functional and structural testing levels. Boundaries define three classes of data: good, bad, and on the border. Boundary testing uses values that lie in or on the boundary (such as end points), and maximum / minimum values (such as field lengths). Functionality Testing: The primary objective of this test is to assess whether the application does what it is supposed to do in accordance with specified requirements. A functional test exercises a system application with regard to functional requirements with the intent of discovering nonconformance with end user requirements.

#### E. Regression Testing:

The whole notion of conducting tests is aimed at finding and documenting defects and tracking them to closure. The test engineer needs to be sure that the action performed to fix the software does not, in turn, create a new error in another area of the software system. Regression system determines whether any errors have been introduced during the error-fixing process. When using automated test tools, the test scripts recorded previously can be run again to see whether it produces other errors.

### F. Security Testing:

Security tests involve checks to verify the proper performance of system access and data access mechanisms.

#### G. Stress Testing:

These tests are performed when processing of transactions reaches its peak and steady loads of high-volume data are encountered. Stress testing measures the capacity and resiliency of the system on each hardware platform. In this technique, multiple users exercise specific functions concurrently and some use values outside of the norm.

Several types of stress testing exist:

a. Unit stress tests generate stress on single interface.

b. Module stress testing verifies that business functions are processed in a common area.

c. System stress testing involves loading the system using high-volume transactions.

#### H. Performance Testing:

Performance tests verify that the system application meets specific performance efficiency objectives. Performance testing can measure and report on such data as Input / Output rates, total number of Input / Output actions, average database query response time, and CPU utilization rates.

#### I. Usability Testing:

Usability tests verify that the system is easy to use and that the user interface appearance is appealing. Test engineer needs to evaluate the application from the prospective of the end user.

#### J. Random Testing:

Random tests consist of spontaneous tests identified by the test engineer during test development or execution. These types of tests are also referred to as Monkey tests.

### K. Integrity Testing:

It verifies that data are being stored by the system in a manner where the data is not comprised by updating, restoration, or retrieve processing. Validation to be performed can include checking data fields for alphabetic and numeric characters, for information that is too long, and for correct date format.

#### L. Conversion Test

Conversion testing measures and reports the capability of the software to convert existing application data to new formats. Conversion accuracy is measured by comparing the test data dump with the new database.

#### M. Backup and Recoverability Testing:

It verifies that the system meets specified backup and recoverability requirements. These tests help to prove that the database and software can recover from partial or full catastrophic failures of system hardware or software.

### N. Configuration testing:

Configuration testing verifies that an application operates properly on machines with different hardware and software configurations. Such tests check for compatibility issues. Operational Readiness Testing: This test technique helps determine whether a system is ready for normal production operations. All valid and invalid values are defined and applied during these tests. Alpha / Beta Testing: Most software vendors use alpha and beta testing to uncover errors through testing by the end user. Customers at the developer's site, with the developer present, usually conduct alpha testing. Beta testing is usually conducted at one or more customer sites with the developers not present. Common QA Testing Terms and Definitions: ATLM: Automated Test Life-Cycle Methodology

CMM: Capability Maturity Model TMM: Test Maturity Model AUT: Application under test UAT: User Acceptance test

#### **O.** Smoke Testing

The smoke test (build verification test) focuses on test automation of the system components that makeup the most important functionality. Whenever a new software build is received, the test engineer plays back the smoke test, verifying the major functionality of the system still exists.

Benefits of automated testing:

1. Production of a reliable system.

2. Improvement of the quality of the test effort

3. Reduction of the test effort and minimization of the schedule

Test Script: A test script contains the detailed sequence of manual and automated actions, as well as the setup information to execute a test case.

A test script contains sections for:

- Test setup
- Actions or Procedures to complete
- Expected results
- Actual results

Test conditions coverage matrix: This matrix is work sheet that is used for planning, and for illustrating that all test conditions are covered by one or more test cases. Test Requirements coverage matrix: This matrix is work sheet that is used to illustrate that all requirements are covered by one or more test cases.

## **Test Cases Specification**

The different conditions that need to be tested, along with the test cases used for testing those conditions and expected output are given. The goal is to test different correctly. A test case should contain particulars such as test case identifier, test case functional requirements, as specified in requirement document. Test cases have been selected for both valid and invalid inputs. A test case is a document that describes an input, action, or event and an expected response, to determine if a feature of an application is working name, objective, test conditions/setup, input data requirements, steps, and expected results.

|                                                             | Test Case Id:         |
|-------------------------------------------------------------|-----------------------|
| Test Case Name:                                             | TC_WBLT_01            |
| Description: Allows Administrator to create different roles | User Roles: All Users |
| Navigation: WBLT>Login                                      | Coverage: All Users   |
| Inter-case Dependencies: No Dependencies                    |                       |
| Test Case Type: Functionality Test                          | Date: 21/1/2013       |

| Ste | Objective            | Steps to be            | Result                | Dece  |
|-----|----------------------|------------------------|-----------------------|-------|
| р   |                      | Performed              |                       |       |
| No  |                      |                        |                       | /Fa11 |
| 1   | To validate the      | 1. Enter admin         | Admin log in page     |       |
|     | functionality of the | 'Username'             | should be             |       |
|     | 'WBLT' login process | 2. Enter admin         | displayed.            |       |
|     |                      | 'Password'             |                       | Pass  |
|     |                      | 3. Click on 'log in'   |                       |       |
|     |                      | button                 |                       |       |
|     | The state of the     | 4.5                    |                       |       |
| 2   | To validate the      | 1. Enter valid         | User should not       |       |
|     | functionality of the | 'Username'             | get logged in on      |       |
|     | 'WBLT' login process | 2. Keep Password       | admin page.           | Pass  |
|     |                      | field Blank            |                       | 1 455 |
|     |                      | 3. Click on 'log in'   |                       |       |
|     |                      | button                 |                       |       |
| 3   | To validate the      | 1. Keep Username       | User should not       |       |
| 5   | functionality of the | field Blank            | get logged in on      |       |
|     | 'WBLT' login process | 2. Enter valid         | admin page.           |       |
|     |                      | 'Password'             |                       |       |
|     |                      | 3. Click on 'log in'   |                       |       |
|     |                      | button                 |                       |       |
|     |                      |                        |                       | Pass  |
|     |                      |                        |                       |       |
|     |                      | 1. Leave all fields as | By leaving all fields |       |
|     |                      | blank 2. and click     | as blank and on       |       |
|     |                      | Log-in button          | click Log-in button   | Pass  |
|     |                      |                        | then mandatory        |       |
|     |                      |                        | symbol ( * ) should   |       |

|   |                       |               | appear in front of  |      |
|---|-----------------------|---------------|---------------------|------|
|   |                       |               | Username and        |      |
|   |                       |               | Password fields     |      |
|   |                       | Enter Invalid | By entering invalid |      |
|   |                       | Username      | Username then an    |      |
|   |                       |               | error message       | Dese |
|   |                       |               | should appear as "  | Pass |
|   |                       |               | Please Enter Valid  |      |
|   |                       |               | Username "          |      |
|   |                       | Enter Invalid | The password field  |      |
|   |                       | Password      | should display the  |      |
|   |                       |               | encrypted format    | Pass |
|   |                       |               | of the text typed   |      |
|   |                       |               | as (****)           |      |
| 4 | To validate the       |               | The password field  |      |
|   | functionality of the  |               | should display the  |      |
|   | 'Password' process    |               | encrypted format    |      |
|   |                       |               | of the text typed   | Pass |
|   |                       |               | as (****)           |      |
|   |                       |               |                     |      |
|   |                       |               |                     |      |
|   |                       |               |                     |      |
|   |                       |               |                     |      |
|   |                       |               |                     |      |
| 5 | Check hyperlink on    |               | while mouse over    |      |
|   | Forgot Password label |               | of the label an     | Fail |
|   |                       |               | hand icon should    |      |
| L |                       | 1             | 1                   | I    |

|   |                          |                      | display             |      |
|---|--------------------------|----------------------|---------------------|------|
| 6 | To validate the          |                      | User can recover    |      |
|   | functionality of the '   |                      | the password        |      |
|   | Forgot Password'         |                      | using the "Forgot   | Fail |
|   | process                  |                      | Password" link      |      |
|   |                          |                      | page                |      |
| 7 | To Validate Registration | 1. Log into WBLT     | User should get     |      |
|   | of Group in WBLT by      | using                | 'Add a group' page  |      |
|   | Administrator role.      | 'Administrator' User | and the cursor      |      |
|   |                          | name and password    | should be in Group  | Pass |
|   |                          | 2. Click on add a    | name field.         |      |
|   |                          | group menu from      |                     |      |
|   |                          | Registration menu.   |                     |      |
| 8 | To Validate Registration | 3. Click on Insert   | Insert Institute    |      |
|   | of Institute in WBLT by  | Institute            | page should be      |      |
|   | Administrator role.      |                      | opened and the      | Pass |
|   |                          |                      | cursor should be in |      |
|   |                          |                      | Institute field.    |      |
|   |                          | 1 Entor Instituto    | No orror should be  |      |
|   |                          | 4. Enter Institute,  | displayed           | Dass |
|   |                          | and Empilied         | uispiayeu           | PdSS |
|   |                          |                      |                     |      |
| 9 | To Validate mobile       | 5. Enter 9 Digit     | Record Should not   |      |
|   | number field in          | mobile no. in the    | get saved and       | Daca |
|   | Registration form by     | Mobile No. field and | proper error        | Pass |
|   | BVA                      | Click Save           | message should be   |      |

|                      | displayed            |      |
|----------------------|----------------------|------|
| 7. Enter 10 Digit    | User should be       |      |
| mobile no. in the    | redirected back to   |      |
| Mobile No. field and | Group page and a     |      |
| Click Save           | grid should be       |      |
|                      | added at bottom      | Pass |
|                      | indicating institute |      |
|                      | information under    |      |
|                      | group with an        |      |
|                      | update field.        |      |
| 8 Click on Add       | Group pamo and       |      |
| instituto            | description should   |      |
| Institute            | romain came and      |      |
|                      |                      | Pass |
|                      | Add institute        |      |
|                      | Fill the details     |      |
|                      | The details.         |      |
| 9. Click on 'Save'   | User should be       |      |
|                      | redirected back to   |      |
|                      | Group page and a     |      |
|                      | grid should be       |      |
|                      | added at bottom      | Pass |
|                      | indicating institute |      |
|                      | information under    |      |
|                      | group with an        |      |
|                      | update field.        |      |
| 10. Click on 'Save'  | Group name and       |      |
| under group          | Description field    |      |

|    |                          | window               | should get cleared   |      |
|----|--------------------------|----------------------|----------------------|------|
|    |                          |                      | and a grid is to be  |      |
|    |                          |                      | displayed at         |      |
|    |                          |                      | bottom reflecting    |      |
|    |                          |                      | recently added       |      |
|    |                          |                      | course.              |      |
|    |                          |                      |                      |      |
|    |                          |                      |                      | Dace |
|    |                          |                      |                      | Pass |
|    |                          | 1. Log in to WBLT    | Form Should not      |      |
|    |                          | using                | get saved and User   |      |
|    |                          | 'Administrator' User | should be            |      |
|    |                          | name and password    | prompted by an       |      |
|    |                          | 2. Click on add a    | alert that 'At least |      |
|    |                          | group 3. Add         | one institute        | Dees |
|    |                          | Group name 4.        | should be present    | Pass |
|    |                          | Add Group            | under one group'.    |      |
|    |                          | Description. 5.      |                      |      |
|    |                          | Keep Add institute   |                      |      |
|    |                          | Untouched            |                      |      |
|    |                          | 6. Click on 'Save'   |                      |      |
| 10 | To Validate Desistuation |                      | Lissa should get     |      |
| 10 | To validate Registration | 1. LOG INTO WBLI     | User should get      |      |
|    | of University in WBLT by | using                | 'Add a University'   |      |
|    | Administrator role.      | 'Administrator' User | page and the         | Daca |
|    |                          | name and password    | cursor should be in  | Pass |
|    |                          | 2. Click on add a    | University name      |      |
|    |                          | University menu      | field.               |      |
|    |                          | from Registration    |                      |      |

|    |                          | menu.                |                     |      |
|----|--------------------------|----------------------|---------------------|------|
|    |                          | 3. Add University    | University name     |      |
|    |                          | Name and             | and Description     |      |
|    |                          | University           | field should get    |      |
|    |                          | Description 4.       | cleared and a grid  | Dese |
|    |                          | Click on 'Save'      | is to be displayed  | Pass |
|    |                          |                      | at bottom           |      |
|    |                          |                      | reflecting recently |      |
|    |                          |                      | added University.   |      |
| 11 | To Validate Registration | 1. Log into WBLT     | User should get     |      |
|    | of Course in WBLT by     | using                | 'Add a Course'      |      |
|    | Administrator role.      | 'Administrator' User | page and the        |      |
|    |                          | name and password    | cursor should be in | Pass |
|    |                          | 2. Click on add a    | Course name field.  |      |
|    |                          | Course menu from     |                     |      |
|    |                          | Registration menu.   |                     |      |
|    |                          | 3. Add Course Name   | Course name and     |      |
|    |                          | and Course           | Description field   |      |
|    |                          | Description 4.       | should get cleared  |      |
|    |                          | Click on 'Save'      | and a grid is to be | Dace |
|    |                          |                      | displayed at        | rass |
|    |                          |                      | bottom reflecting   |      |
|    |                          |                      | recently added      |      |
|    |                          |                      | Course.             |      |
| 12 | To Validate Registration | 1. Log into WBLT     | User should get     |      |
|    | of Branch in WBLT by     | using                | 'Add a Branch'      | Pass |
|    |                          | 'Administrator' User | page and the        |      |

|    | Administrator role.      | name and password    | cursor should be in |      |
|----|--------------------------|----------------------|---------------------|------|
|    |                          | 2. Click on add a    | Branch name field.  |      |
|    |                          | Branch menu from     |                     |      |
|    |                          | Registration menu.   |                     |      |
|    |                          |                      |                     |      |
|    |                          | 3. Add Branch Name   | Branch name and     |      |
|    |                          | and Course           | Description field   |      |
|    |                          | Description 4.       | should get cleared  |      |
|    |                          | Click on 'Save'      | and a grid is to be | Dace |
|    |                          |                      | displayed at        | газэ |
|    |                          |                      | bottom reflecting   |      |
|    |                          |                      | recently added      |      |
|    |                          |                      | Branch.             |      |
|    |                          |                      |                     |      |
| 13 | To Validate Registration | 1. Log into WBLT     | User should get     |      |
|    | of Class in WBLT by      | using                | 'Add a Class' page  |      |
|    | Administrator role.      | 'Administrator' User | and the cursor      |      |
|    |                          | name and password    | should be in Class  | Pass |
|    |                          | 2. Click on add a    | name field.         |      |
|    |                          | Class menu from      |                     |      |
|    |                          | Registration menu.   |                     |      |
|    |                          | 3. Add Class Name    | Class name and      |      |
|    |                          | and Class            | Description field   |      |
|    |                          | Description 4.       | should get cleared  |      |
|    |                          | Click on 'Save'      | and a grid is to be |      |
|    |                          |                      | displayed at        | Pass |
|    |                          |                      | bottom reflecting   |      |
|    |                          |                      | recently added      |      |
|    |                          |                      | Class.              |      |
|    |                          |                      |                     |      |

| 14 | To Validate Registration | 1. Log into WBLT     | User should get     |       |
|----|--------------------------|----------------------|---------------------|-------|
|    | of Semester in WBLT by   | using                | 'Add a Semester'    |       |
|    | Administrator role.      | 'Administrator' User | page and the        |       |
|    |                          | name and password    | cursor should be in | Dass  |
|    |                          | 2. Click on add a    | Semester name       | Pass  |
|    |                          | Semester menu        | field.              |       |
|    |                          | from Registration    |                     |       |
|    |                          | menu.                |                     |       |
|    |                          |                      |                     |       |
|    |                          | 3. Add Semester      | Semester name       |       |
|    |                          | Name and Semester    | and Description     |       |
|    |                          | Description 4.       | field should get    |       |
|    |                          | Click on 'Save'      | cleared and a grid  | Dass  |
|    |                          |                      | is to be displayed  | 1 033 |
|    |                          |                      | at bottom           |       |
|    |                          |                      | reflecting recently |       |
|    |                          |                      | added Semester.     |       |
| 15 | To Validate Desistration |                      |                     |       |
| 15 | To validate Registration | 1. LOG INTO WBLI     | User should get     |       |
|    | of Subject in WBLT by    | using                | 'Add a Subject'     |       |
|    | Administrator role.      | 'Administrator' User | page and the        |       |
|    |                          | name and password    | cursor should be in | Pass  |
|    |                          | 2. Click on add a    | Subject name field. |       |
|    |                          | Subject menu from    |                     |       |
|    |                          | Registration menu.   |                     |       |
|    |                          | 3. Add Subject       | Subject name and    |       |
|    |                          | Name and Subject     |                     |       |
|    |                          |                      | should get closed   | Pass  |
|    |                          |                      |                     |       |
|    |                          | Click on 'Save'      | and a grid is to be |       |
|    |                          |                      | 1                   |       |

|    |                          |                      | displayed at        |       |
|----|--------------------------|----------------------|---------------------|-------|
|    |                          |                      | bottom reflecting   |       |
|    |                          |                      | recently added      |       |
|    |                          |                      | Subject.            |       |
|    |                          |                      |                     |       |
| 16 | To Validate Registration | 1. Log into WBLT     | User should get     |       |
|    | of Syllabus Pattern in   | using                | 'Syllabus Pattern'  |       |
|    | WBLT by Administrator    | 'Administrator' User | page and the        |       |
|    | role.                    | name and password    | cursor should be in | Pass  |
|    |                          | 2. Click on add a    | University field.   | 1 455 |
|    |                          | Syllabus Pattern     |                     |       |
|    |                          | menu from            |                     |       |
|    |                          | Registration menu.   |                     |       |
|    |                          |                      |                     |       |
|    |                          |                      | A LIST OF           |       |
|    |                          | University           | Predefined          |       |
|    |                          | Dropdown list        | Universities should | Pass  |
|    |                          |                      | be available in the |       |
|    |                          |                      | drop-down list.     |       |
|    |                          | 4. Select an         | A Date Picker       |       |
|    |                          | University 5. Add    | should be available |       |
|    |                          | Syllabus Name and    | in the field 'Date  |       |
|    |                          | 29Syllabus           | From' and 'Date     |       |
|    |                          | Description 6.       | То'                 |       |
|    |                          | Choose 'Date From'   |                     |       |
|    |                          | and 'Date To'        |                     | Pass  |
|    |                          | 7. Click on 'Save'   | All the fields      |       |
|    |                          |                      | should get cleared  | Pass  |
|    |                          |                      | & grid to be        |       |
|    |                          |                      |                     |       |

| Test Case Name: | Test Case Id:     |
|-----------------|-------------------|
|                 | recently added    |
|                 | bottom reflecting |
|                 | displayed at      |

|      |                  |                                                                                 |                                                              | TC_WBLT_02                                                                         |       |
|------|------------------|---------------------------------------------------------------------------------|--------------------------------------------------------------|------------------------------------------------------------------------------------|-------|
|      | Step             | Objective                                                                       | Steps to be                                                  | Result                                                                             | Pass  |
| Des  | criptio          | n: Allows Administrator to                                                      | build differented                                            |                                                                                    | /Fail |
| Rel  | ationsh          | <b>ips</b> o Validate Relationship                                              | 1. Log into WBLT                                             | UgerivRoles; tAlclasers                                                            |       |
| Nav  | <i>v</i> igatior | from University level to<br><b>WBLT&gt;Login&gt;Build Relati</b><br>Class level | using 'Administrator'<br>onship<br>User name and             | relationship page<br>Coverage: All Users<br>should open and                        |       |
| Inte | er-case          | Dependencies: No Depende                                                        | nçaies word 2.                                               | the Cursor should                                                                  |       |
| Tes  | t Case 1         | ype: Functionality Test                                                         | Click on Build a relationship menu                           | be on 'Select<br>Date: 21/1/2013<br>University' Field                              | Pass  |
|      |                  |                                                                                 | from Registration<br>menu. 3.Click on<br>University to Class |                                                                                    |       |
|      |                  |                                                                                 | 4. Click on the 'Select<br>University' dropdown<br>list      | A Predefined list of<br>Universities should<br>appear in the<br>dropdown list      | Pass  |
|      |                  |                                                                                 | 5. Select an<br>University 6. Enter<br>no. of Courses        | No. Of Courses<br>dropdown should<br>appear upon<br>entering the no. of<br>Courses | Pass  |
|      |                  |                                                                                 | 7. Click on the Course<br>Dropdown list                      | A Predefined list of<br>Courses should<br>appear in the<br>dropdown list           | Pass  |

|   |                                    | 8. Select a Course.   | All the fields should |      |
|---|------------------------------------|-----------------------|-----------------------|------|
|   |                                    | 9. Select no. of      | get cleared and a     |      |
|   |                                    | Courses from          | grid is to be         |      |
|   |                                    | Multiple Choice       | displayed at bottom   |      |
|   |                                    | Options               | reflecting recently   |      |
|   |                                    | 10. Select Classes    | added Relationship    | Pass |
|   |                                    | applicable from       | with an update        |      |
|   |                                    | multiple choice       | field.                |      |
|   |                                    | options               |                       |      |
|   |                                    | 11.Click Save         |                       |      |
|   |                                    |                       |                       |      |
|   |                                    | 12.Click on Update    | The fields should     |      |
|   |                                    |                       | take the values of    | Pass |
|   |                                    |                       | the entered data in   |      |
|   |                                    |                       | an editable format.   |      |
|   |                                    | 13.Make Changes to    | All the fields should |      |
|   |                                    | data 14.Click on      | get cleared and a     |      |
|   |                                    | Save                  | grid is to be         |      |
|   |                                    |                       | displayed at bottom   | Pass |
|   |                                    |                       | reflecting recently   |      |
|   |                                    |                       | updated               |      |
|   |                                    |                       | Relationship.         |      |
| 2 | To Validate Relationship           | 1. Log into WBLT      | Syllabus to Subject   |      |
|   | from Syllabus to Subject           | using 'Administrator' | relationship page     |      |
|   | ,,,,,,,,,,,,,,,,,,,,,,,,,,,,,,,,,, | User name and         | should open and       |      |
|   |                                    | password 2            | the Cursor should     | Pass |
|   |                                    | Click on Build a      | he on 'Select         |      |
|   |                                    | relationshin menu     | University' Field     |      |
|   |                                    |                       | Shiversity Held       |      |

|  | from Registration       |                      |         |
|--|-------------------------|----------------------|---------|
|  | menu. 3.Click on        |                      |         |
|  | Syllabus to Subject     |                      |         |
|  |                         |                      |         |
|  | 4. Click on the 'Select | A Predefined list of |         |
|  | University' dropdown    | Universities should  | Pass    |
|  | list                    | appear in the        |         |
|  |                         | dropdown list        |         |
|  | 5. Select an            | A Predefined list of |         |
|  | University 6. Click     | Courses should       | Dace    |
|  | on the Course           | appear in the        | F d 5 5 |
|  | Dropdown list           | dropdown list        |         |
|  | 7. Select a Course      | A Predefined list of |         |
|  | 8. Click on the         | Branch should        |         |
|  | Branch Dropdown         | appear in the        | Pass    |
|  | list                    | dropdown list        |         |
|  | 9. Select a Branch      | A Predefined list of |         |
|  | 10. Click on the Class  | Class should appear  |         |
|  | Dropdown list           | in the dropdown      | Pass    |
|  |                         | list                 |         |
|  |                         |                      |         |
|  | 11. Select a Class      | No. Of Syllabus      |         |
|  | 12. Enter no. of        | dropdown should      |         |
|  | Syllabus                | appear upon          | Pass    |
|  |                         | entering the no. of  |         |
|  |                         | Courses              |         |
|  |                         |                      |         |

|  | 12 Click on the       | A Dradofinad list of  |      |
|--|-----------------------|-----------------------|------|
|  |                       |                       |      |
|  | Syllabus Dropdown     | Syllabus should       | Pass |
|  | list                  | appear in the         |      |
|  |                       | dropdown list         |      |
|  |                       |                       |      |
|  | 14. Select Syllabus   | All the fields should |      |
|  | from Dropdown.        | get cleared and a     |      |
|  | 15. Enter no. of      | grid is to be         |      |
|  | Subjects 16. Select   | displayed at bottom   |      |
|  | list of Subjects from | reflecting recently   | Deee |
|  | Multiple Choice       | added Relationship    | Pass |
|  | Options               | with an update        |      |
|  | 17. Enter Subject     | field.                |      |
|  | Code 18. Click on     |                       |      |
|  | Save                  |                       |      |
|  |                       |                       |      |
|  | 19.Click on Update    | The fields should     |      |
|  |                       | take the values of    | Deee |
|  |                       | the entered data in   | Pass |
|  |                       | an editable format.   |      |
|  |                       |                       |      |
|  | 20.Make Changes to    | All the fields should |      |
|  | data                  | get cleared and a     |      |
|  | 21 Click on Save      | grid is to be         |      |
|  |                       | displayed at bottom   | Pass |
|  |                       | reflecting recently   |      |
|  |                       | updated               |      |
|  |                       | Relationship.         |      |
|  |                       |                       |      |

| 3 | To Validate Chapter | 1. Log into WBLT        | Insert Chapter page  |      |
|---|---------------------|-------------------------|----------------------|------|
|   | Insertion for Each  | using 'Administrator'   | should open and      |      |
|   | Subject             | User name and           | the Cursor should    |      |
|   |                     | password 2.             | be on 'Select        | Pass |
|   |                     | Click on Insert         | University' Field    |      |
|   |                     | Chapter menu from       |                      |      |
|   |                     | Registration menu.      |                      |      |
|   |                     | 3. Click on the 'Select | A Predefined list of |      |
|   |                     | University' dropdown    | Universities should  |      |
|   |                     | list                    | appear in the        | Pass |
|   |                     |                         | dropdown list        |      |
|   |                     | 4.Select an university  | A Predefined list of |      |
|   |                     | 5. Click on the Course  | Courses should       |      |
|   |                     | Dropdown list           | appear in the        | Pass |
|   |                     |                         | dropdown list        |      |
|   |                     |                         |                      |      |
|   |                     | 6. Select a Course      | A Predefined list of |      |
|   |                     | 7. Click on the         | Branch should        | Pass |
|   |                     | Branch Dropdown         | appear in the        |      |
|   |                     | list                    | dropdown list        |      |
|   |                     | 8. Select a Branch      | A Predefined list of |      |
|   |                     | 9. Click on the Class   | Class should appear  | Dava |
|   |                     | Dropdown list           | in the dropdown      | Pass |
|   |                     |                         | list                 |      |
|   |                     | 10. Select a Class      | A Predefined list of |      |
|   |                     | 11. Click on the        | Syllabus should      | Pass |
|   |                     | Syllabus Dropdown       | appear in the        |      |
|   |                    | list                  | dropdown list         |       |
|---|--------------------|-----------------------|-----------------------|-------|
|   |                    |                       |                       |       |
|   |                    |                       |                       |       |
|   |                    | 12. Select a Syllabus | A Predefined list of  |       |
|   |                    | 13. Click on the      | Subjects should       | Pass  |
|   |                    | Subject Dropdown      | appear in the         | 1 435 |
|   |                    | list                  | dropdown list         |       |
|   |                    | 14. Select a Subject  | No. Of Editable       |       |
|   |                    | 15. Enter no. of      | Rows should           |       |
|   |                    | Chapters              | appear which          | Daga  |
|   |                    |                       | would be equal to     | Pass  |
|   |                    |                       | entered no. of        |       |
|   |                    |                       | Chapters              |       |
|   |                    | 16. Enter data in all | All the fields should |       |
|   |                    | the fields and Click  | remain same and a     |       |
|   |                    | on Save               | grid is to be         | -     |
|   |                    |                       | displayed at bottom   | Pass  |
|   |                    |                       | reflecting recently   |       |
|   |                    |                       | added Relationship.   |       |
| 4 | To Validate Topic  | 1. Log into WBLT      | Insert Topic page     |       |
|   | Insertion for Each | using 'Administrator' | should open and       |       |
|   | Chapter            | User name and         | the Cursor should     |       |
|   |                    | password 2.           | be on 'Select         | Pass  |
|   |                    | Click on Insert Topic | University' Field     |       |
|   |                    | menu from             |                       |       |
|   |                    | Registration menu.    |                       |       |
|   |                    |                       |                       |       |

|  | 3. Click on the 'Select | A Predefined list of |      |
|--|-------------------------|----------------------|------|
|  | University' dropdown    | Universities should  | D    |
|  | list                    | appear in the        | Pass |
|  |                         | dropdown list        |      |
|  |                         |                      |      |
|  | 4. Select a University  | A Predefined list of |      |
|  | 5. Click on the Course  | Courses should       |      |
|  | Dropdown list           | appear in the        |      |
|  |                         | dropdown list        |      |
|  |                         |                      | Pass |
|  |                         |                      |      |
|  | 6. Select a Course      | A Predefined list of |      |
|  | 7. Click on the         | Branch should        | Dace |
|  | Branch Dropdown         | appear in the        | газз |
|  | list                    | dropdown list        |      |
|  | 8 Select a Branch       | A Predefined list of |      |
|  | 0. Click on the Class   | Class should appear  |      |
|  | 9. Click off the class  | in the drandown      | Pass |
|  | Dropdown list           | in the dropdown      |      |
|  |                         | list                 |      |
|  | 10. Select a Class      | A Predefined list of |      |
|  | 11. Click on the        | Syllabus should      | _    |
|  | Syllabus Dropdown       | appear in the        | Pass |
|  | list                    | dropdown list        |      |
|  |                         |                      |      |
|  | 12. Select a Syllabus   | A Predefined list of |      |
|  | 13. Click on the        | Subjects should      | Pass |
|  | Subject Dropdown        | appear in the        |      |
|  | list                    | dropdown list        |      |
|  |                         |                      |      |

|   |                    | 14. Select a Subject    | No. Of Editable       |         |
|---|--------------------|-------------------------|-----------------------|---------|
|   |                    | 15. Enter no. of        | Rows should           |         |
|   |                    | Chapters                | appear which          | Dava    |
|   |                    |                         | would be equal to     | Pass    |
|   |                    |                         | entered no. of        |         |
|   |                    |                         | Chapters              |         |
|   |                    |                         |                       |         |
|   |                    | 16. Enter data in all   | All the fields should |         |
|   |                    | the fields and Click    | remain same and a     |         |
|   |                    | on Save                 | grid is to be         | Pace    |
|   |                    |                         | displayed at bottom   | F 0 3 3 |
|   |                    |                         | reflecting recently   |         |
|   |                    |                         | added Relationship.   |         |
|   |                    |                         |                       |         |
| 5 | To Validate Topic  | 1. Log into WBLT        | Insert Topic page     |         |
|   | Insertion for Each | using 'Administrator'   | should open and       |         |
|   | Chapter            | User name and           | the Cursor should     |         |
|   |                    | password 2.             | be on 'Select         | Pass    |
|   |                    | Click on Insert Topic   | University' Field     |         |
|   |                    | menu from               |                       |         |
|   |                    | Registration menu.      |                       |         |
|   |                    |                         |                       |         |
|   |                    | 3. Click on the 'Select | A Predefined list of  |         |
|   |                    | University' dropdown    | Universities should   | Pass    |
|   |                    | list                    | appear in the         |         |
|   |                    |                         | dropdown list         |         |
|   |                    | 4. Select an            | A Predefined list of  |         |
|   |                    | University 5. Click     | Courses should        | Pass    |
|   |                    | on the Course           | appear in the         |         |

| Dropdown list         | dropdown list        |      |
|-----------------------|----------------------|------|
|                       |                      |      |
| 6. Select a Course    | A Predefined list of |      |
| 7. Click on the       | Branch should        | Dese |
| Branch Dropdown       | appear in the        | Pass |
| list                  | dropdown list        |      |
| 8. Select a Branch    | A Predefined list of |      |
| 9. Click on the Class | Class should appear  | Dava |
| Dropdown list         | in the dropdown      | Pass |
|                       | list                 |      |
| 10. Select a Class    | A Predefined list of |      |
| 11. Click on the      | Syllabus should      |      |
| Syllabus Dropdown     | appear in the        |      |
| list                  | dropdown list        |      |
|                       |                      |      |
|                       |                      |      |
|                       |                      |      |
|                       |                      |      |
|                       |                      | Pass |
| 12. Select a Syllabus | A Predefined list of |      |
| 13. Click on the      | Subjects should      |      |
| Subject Dropdown      | appear in the        | Pass |
| list                  | dropdown list        |      |
| 14. Select a Subject  | A Predefined list of |      |
| 15. Click on the      | Chapters should      | Pass |
| Chapters Dropdown     | appear in the        |      |

|  | list                  | dropdown list         |      |
|--|-----------------------|-----------------------|------|
|  |                       |                       |      |
|  | 16. Select a Chapter  | No. Of Editable       |      |
|  | 17. Enter no. of      | Rows should           |      |
|  | Topics                | appear which          | Dava |
|  |                       | would be equal to     | Pass |
|  |                       | entered no. of        |      |
|  |                       | Topics                |      |
|  |                       | -                     |      |
|  | 18. Enter data in all | All the fields should |      |
|  | the fields and Click  | remain same and a     |      |
|  | on Save               | grid is to be         | Dace |
|  |                       | displayed at bottom   | Pass |
|  |                       | reflecting recently   |      |
|  |                       | added Relationship.   |      |
|  |                       |                       |      |

|                                                          | Test Case Id:         |
|----------------------------------------------------------|-----------------------|
| Test Case Name:                                          | TC_WBLT_03            |
| Description: Allows Administrator to Configure Institute | User Roles: All Users |
|                                                          |                       |
| Navigation: WBLT>Login>Institute Configuration           | Coverage: All Users   |
|                                                          |                       |
| Inter-case Dependencies: No Dependencies                 |                       |
|                                                          |                       |
| Test Case Type: Functionality Test                       | Date: 21/1/2013       |
|                                                          |                       |

# Table 3.7.3.2 Test Case to Allows Administrator to build different

#### Relationships

| Step | Objective                   | Steps to be            | Result               | Pass  |
|------|-----------------------------|------------------------|----------------------|-------|
| No   |                             | Performed              |                      | /Fail |
| 1    | To Validate Institute       | 1. Log into WBLT using | User should get      |       |
|      | Division Configuration      | 'Administrator' User   | 'Division' page and  |       |
|      |                             | name and password      | the cursor should be |       |
|      |                             | 2. Click on Institute  | in Division name     | Deee  |
|      |                             | Configuration menu     | field.               | Pass  |
|      |                             | from Registration      |                      |       |
|      |                             | menu. 3.Click on       |                      |       |
|      |                             | Division               |                      |       |
|      |                             |                        | <u></u>              |       |
|      |                             | 4. Add Division Name   | Division name and    |       |
|      |                             | and Division           | Description field    |       |
|      |                             | Description 5.         | should get cleared   |       |
|      |                             | Click on 'Save'        | and a grid is to be  | Pass  |
|      |                             |                        | displayed at bottom  |       |
|      |                             |                        | reflecting recently  |       |
|      |                             |                        | added Division.      |       |
| 2    | To Validate Institute Shift | 1 Log into WRIT using  | User should get      |       |
| 2    | Configuration               | 1. Log into WDET using | 'Shift' page and the |       |
|      | Computation                 | Administrator User     | Shift page and the   |       |
|      |                             | name and password      | cursor should be in  |       |
|      |                             | 2. Click on Institute  | Shift name field.    |       |
|      |                             | Configuration menu     |                      |       |
|      |                             | from Registration      |                      |       |
|      |                             | menu.                  |                      |       |
|      |                             |                        |                      |       |

|   |                       | 3.Click on Shift                                                                                                    |                                              |      |
|---|-----------------------|----------------------------------------------------------------------------------------------------|----------------------------------------------|------|
|   |                       |                                                                                                    |                                              | Pass |
|   |                       | 4. Add Shift Name and                                                                                                    | Shift name and                               |      |
|   |                       | Shift Description                                                                                                    | Description field                            |      |
|   |                       | 4. Click on 'Save'                                                                                                    | should get cleared                           |      |
|   |                       |                                                                                                    | and a grid is to be                          | Pass |
|   |                       |                                                                                                    | displayed at bottom                          |      |
|   |                       |                                                                                                    | reflecting recently                          |      |
|   |                       |                                                                                                    | added Shift.                                 |      |
| 3 | To Validate Institute | 1. Log into WBLT using                                                                                                    | User should get                              |      |
|   | Academic Year         | 'Administrator' User                                                                                                    | 'Academic Year' page                         |      |
|   | Configuration         | name and password                                                                                                    | and the cursor                               |      |
|   |                       | <ol> <li>Click on Institute</li> <li>Configuration menu</li> <li>from Registration</li> <li>menu.</li> <li>Click on Academic</li> </ol> | should be in<br>Academic Year name<br>field. | Pass |
|   |                       | Year                                                                                                    |                                              |      |
|   |                       |                                                                                                    |                                              |      |
|   |                       | 4. Add Academic Year                                                                                                    | All the fields should                        |      |
|   |                       | 5. Select Start Date                                                                                                    | get cleared and a                            |      |
|   |                       | from Date Picker                                                                                                    | grid is to be                                |      |
|   |                       | 6. Select End date                                                                                                    | displayed at bottom                          | Pass |
|   |                       | from Date Picker                                                                                                    | reflecting recently                          |      |
|   |                       | 7 Click on 'Save'                                                                                                    | added Academic                               |      |
|   |                       |                                                                                                    | Year.                                        |      |
|   |                       |                                                                                                    |                                              |      |

| 4 | To Validate Content  | 1. Log into WBLT using | Content              |      |
|---|----------------------|------------------------|----------------------|------|
|   | Configuration Screen | 'Administrator' User   | Configuration page   |      |
|   |                      | name and password      | should open and the  |      |
|   |                      | 2. Click on Institute  | Cursor should be on  | Dava |
|   |                      | Configuration menu     | 'Group' Field        | Pass |
|   |                      | from Registration      |                      |      |
|   |                      | menu. 3.Click on       |                      |      |
|   |                      | Content Configuration  |                      |      |
|   |                      | 4 Click on the Group   | A Predefined list of |      |
|   |                      | Prondown list          | Groups should        |      |
|   |                      | Diopuowiniist          | annoar in the        | Pass |
|   |                      |                        | appear in the        |      |
|   |                      |                        | aropaown list        |      |
|   |                      | 5. Select a Group      | A Predefined list of |      |
|   |                      | 6. Click on the        | Institutes should    | Dese |
|   |                      | Institute Dropdown     | appear in the        | Pass |
|   |                      | list                   | dropdown list        |      |
|   |                      |                        |                      |      |
|   |                      | 7. Select an Institute | A Predefined list of |      |
|   |                      | 8. Click on Select     | Universities should  | Pass |
|   |                      | University' dropdown   | appear in the        |      |
|   |                      | list                   | dropdown list        |      |
|   |                      | 9. Select a University | No. Of Courses       |      |
|   |                      | 10. Enter no. of       | dropdown should      |      |
|   |                      | Courses                | appear upon          |      |
|   |                      |                        | entering the no. of  |      |
|   |                      |                        | courses              |      |
|   |                      |                        |                      |      |

|  |                         |                      | Pass  |
|--|-------------------------|----------------------|-------|
|  | 11. Click on the Course | A Predefined list of |       |
|  | Dropdown list           | Courses should       | Pass  |
|  |                         | appear in the        | 1 435 |
|  |                         | dropdown list        |       |
|  | 12. Select a Course     | No. Of Branches      |       |
|  | 13. Enter no. of        | dropdown should      |       |
|  | Branches                | appear upon          | Pass  |
|  |                         | entering the no. of  |       |
|  |                         | Branches             |       |
|  | 14. Click on Branch     | A Predefined list of |       |
|  | Dropdown                | Branches should      | Dese  |
|  |                         | appear in the        | Pass  |
|  |                         | dropdown list        |       |
|  | 15. Select a Branch     | No. Of Classes       |       |
|  | 16. Enter no. of        | dropdown should      |       |
|  | Classes under a         | appear upon          | Pass  |
|  | Branch                  | entering the no. of  |       |
|  |                         | Classes              |       |
|  | 17. Click on Class      | A Predefined list of |       |
|  | Dropdown                | Classes should       | Desis |
|  |                         | appear in the        | Pass  |
|  |                         | dropdown list        |       |
|  |                         |                      |       |

|   |                       | 18. Select a Class     | No. Of Classes       |       |
|---|-----------------------|------------------------|----------------------|-------|
|   |                       | 19. Select no. of      | dropdown should      |       |
|   |                       | syllabus Pattern from  | appear upon          | Pass  |
|   |                       | Multiple Choice        | entering the no. of  |       |
|   |                       | options                | Classes              |       |
|   |                       |                        |                      |       |
| 5 | To Validate Class and | 1. Log into WBLT using | Class and Subject    |       |
|   | Subject Configuration | 'Administrator' User   | Configuration page   |       |
|   | Screen                | name and password      | should open and the  |       |
|   |                       | 2. Click on Institute  | Cursor should be on  |       |
|   |                       | Configuration menu     | 'Group' Field        | Pass  |
|   |                       | from Registration      |                      |       |
|   |                       | menu.                  |                      |       |
|   |                       | 3.Click on Class and   |                      |       |
|   |                       | Subject Configuration  |                      |       |
|   |                       |                        |                      |       |
|   |                       | 4. Click on the Group  | A Predefined list of |       |
|   |                       | Dropdown list          | Groups should        | Pass  |
|   |                       |                        | appear in the        | 1 455 |
|   |                       |                        | dropdown list        |       |
|   |                       | 5. Select a Group      | A Predefined list of |       |
|   |                       | 6 Click on the         | Institutes should    |       |
|   |                       | Institute Drondown     | appear in the        | Pass  |
|   |                       |                        |                      |       |
|   |                       | list                   | aropaown list        |       |
|   |                       | 7. Select an Institute | A Predefined list of |       |
|   |                       | 8. Click on 'Select    | Universities should  | Derr  |
|   |                       | University' dropdown   | appear in the        | Pass  |
|   |                       | list                   | dropdown list        |       |
|   |                       |                        |                      |       |

|  | 9. Select a University  | A Predefined list of |      |
|--|-------------------------|----------------------|------|
|  | 10. Click on the Course | Courses should       |      |
|  | Dropdown list           | appear in the        |      |
|  |                         | dropdown list        |      |
|  |                         |                      |      |
|  |                         |                      |      |
|  |                         |                      | Pass |
|  |                         |                      |      |
|  | 11. Select a Course     | A Predefined list of |      |
|  | 12. Click on Branch     | Branches should      | Pass |
|  | Dropdown list           | appear in the        |      |
|  |                         | dropdown list        |      |
|  | 13. Select a Branch     | A Predefined list of |      |
|  | 14. Click on Class      | Classes should       |      |
|  | Drondown list           | annear in the        | Pass |
|  |                         | drondown list        |      |
|  |                         | aropuowinist         |      |
|  | 15. Select a Class      | A Predefined list of |      |
|  | 16. Click on Syllabus   | Syllabus should      | Dace |
|  | Dropdown list           | appear in the        | rass |
|  |                         | dropdown list        |      |
|  | 17 Coloct o Sullabus    | No. Of Divisions     |      |
|  | 17. Select a Syllabus   | NO. OF DIVISIONS     |      |
|  | 16. Enter no. of        | uropaown snouia      |      |
|  | Classes under a         | appear upon          | Pass |
|  | Branch                  | entering the no. of  |      |
|  |                         | Classes              |      |
|  |                         |                      |      |

|   |                                            | <ul> <li>19. Click on Division</li> <li>Dropdown list</li> <li>20. Select a Division</li> <li>21. Click on Shift</li> <li>Dropdown list</li> </ul>                                                                                                    | A Predefined list of<br>Divisions should<br>appear in the<br>dropdown list<br>A Predefined list of<br>Shift should appear<br>in the dropdown list | Pass<br>Pass |
|---|--------------------------------------------|----------------------------------------------------------------------------------------------------|----------------------------------------------------------------------------------------------------|--------------|
|   |                                            | <ul> <li>22. Select a Shift</li> <li>23. Click on Sem1 field</li> <li>23. Select list of</li> <li>Subjects from Multiple</li> <li>Choice Options</li> <li>24. Click on Sem2 field</li> <li>25. Select list of</li> <li>Subjects from Multiple</li> <li>Choice Options</li> <li>26. Click on Save</li> </ul> | All the fields should<br>get cleared and a<br>grid is to be<br>displayed at bottom<br>reflecting recently<br>added course.                        | Pass         |
| 6 | To Validate Student<br>Registration Screen | <ol> <li>Log into WBLT using</li> <li>'Administrator' User</li> <li>name and password</li> <li>Click on Institute</li> <li>Configuration menu</li> <li>from Registration</li> <li>menu.</li> <li>Click on Student</li> <li>Registration</li> </ol>                                                          | Student Registration<br>page should open<br>and the Cursor<br>should be on<br>'Academic Year'<br>Field.                                           | Pass         |

|  | 4. Click on Academic    | A Predefined list of   |      |
|--|-------------------------|------------------------|------|
|  | Year Dropdown list      | Academic Year          | Dace |
|  |                         | should appear in the   | rass |
|  |                         | dropdown list          |      |
|  |                         |                        |      |
|  | 5. Select a Academic    | A Predefined list of   |      |
|  | Year 6.                 | Syllabus should        |      |
|  | Click on Syllabus       | appear in the          |      |
|  | Dropdown list           | dropdown list          |      |
|  |                         |                        |      |
|  |                         |                        |      |
|  |                         |                        | Pass |
|  | 7 Click On Import File  | A browco filo          |      |
|  | 7. Click On import File | A browse me            |      |
|  |                         | window should pop      | Pass |
|  |                         | up asking for the file |      |
|  |                         | to upload              |      |
|  | 8. Select an            | A Message              |      |
|  | Spreadsheet file and    | "Imported              |      |
|  | Click OK                | Successfully should    |      |
|  |                         | be displayed" and all  | Pass |
|  |                         | the data should get    |      |
|  |                         | filled in the table of |      |
|  |                         | the page.              |      |
|  |                         |                        |      |
|  | 9.Click Save            | All the fields should  |      |
|  |                         | get cleared and a      | Pass |
|  |                         | message is to be       |      |
|  |                         | displayed.             |      |
|  |                         |                        |      |

| 7 | To Validate Student | 1. Log into WBLT using  | Student Registration   |      |
|---|---------------------|-------------------------|------------------------|------|
|   | Registration Screen | 'Administrator' User    | page should open       |      |
|   |                     | name and password       | and the Cursor         |      |
|   |                     | 2. Click on Institute   | should be on           |      |
|   |                     | Configuration menu      | 'Academic Year'        | Pass |
|   |                     | from Registration       | Field.                 |      |
|   |                     | menu.                   |                        |      |
|   |                     | 3.Click on Student      |                        |      |
|   |                     | Registration            |                        |      |
|   |                     |                         |                        |      |
|   |                     | 4. Click on Academic    | A Predefined list of   |      |
|   |                     | Year Dropdown list      | Academic Year          | Pass |
|   |                     |                         | should appear in the   |      |
|   |                     |                         | dropdown list          |      |
|   |                     | 5. Select an Academic   | A Predefined list of   |      |
|   |                     | Year 6.                 | Syllabus should        |      |
|   |                     | Click on Syllabus       | appear in the          | Pass |
|   |                     | Dropdown list           | dropdown list          |      |
|   |                     |                         |                        |      |
|   |                     | 7. Click On Import File | A browse file          |      |
|   |                     |                         | window should pop      | Pass |
|   |                     |                         | up asking for the file |      |
|   |                     |                         | to upload              |      |
|   |                     | 8. Select any file      | The File Should not    |      |
|   |                     | except Spreadsheet      | get uploaded and       |      |
|   |                     | file and Click OK       | proper error           | Pass |
|   |                     |                         | message should be      |      |
|   |                     |                         | displayed              |      |
|   |                     |                         |                        |      |

| 8 | To Validate Staff<br>Registration Screen | <ol> <li>Log into WBLT using</li> <li>'Administrator' User</li> <li>name and password</li> <li>Click on Institute</li> <li>Configuration menu</li> <li>from Registration</li> </ol> | Staff Registration page should open                                                                                                   | Pass |
|---|------------------------------------------|----------------------------------------------------------------------------------------------------|----------------------------------------------------------------------------------------------------|------|
|   |                                          | 3.Click on Staff<br>Registration                                                                                                    |                                                                                                    |      |
|   |                                          | 4. Click On Import File                                                                                                    | A browse file<br>window should pop<br>up asking for the file<br>to upload                                                             | Pass |
|   |                                          | 5. Select an<br>Spreadsheet file and<br>Click OK                                                                                                    | An Message<br>"Imported<br>Successfully should<br>be displayed" and all<br>the data should get<br>filled in the table of<br>the page. | Pass |
|   |                                          | 6.Click Save                                                                                                    | All the fields should<br>get cleared and a<br>message is to be<br>displayed.                                                          | Pass |

| 9 | To Validate Staff   | 1. Log into WBLT using  | Staff Registration     |      |
|---|---------------------|-------------------------|------------------------|------|
|   | Registration Screen | 'Administrator' User    | page should open.      |      |
|   |                     | name and password       |                        |      |
|   |                     | 2. Click on Institute   |                        |      |
|   |                     | Configuration menu      |                        | Pass |
|   |                     | from Registration       |                        |      |
|   |                     | menu.                   |                        |      |
|   |                     | 3.Click on Staff        |                        |      |
|   |                     | Registration            |                        |      |
|   |                     |                         |                        |      |
|   |                     | 4. Click On Import File | A browse file          |      |
|   |                     |                         | window should pop      |      |
|   |                     |                         | up asking for the file |      |
|   |                     |                         | to upload              |      |
|   |                     |                         |                        |      |
|   |                     |                         |                        |      |
|   |                     |                         |                        |      |
|   |                     |                         |                        | Pass |
|   |                     |                         |                        |      |
|   |                     | 5. Select any file      | The File Should not    |      |
|   |                     | except Spreadsheet      | get uploaded and       |      |
|   |                     | file and Click OK       | proper error           | Pass |
|   |                     |                         | message should be      |      |
|   |                     |                         | displayed              |      |
|   |                     | 15. Select a Branch     | No. Of Classes         |      |
|   |                     | 16. Enter no. of        | dropdown should        |      |
|   |                     | Classes under a         | appear upon            | Pass |
|   |                     | Branch                  | entering the no. of    |      |
|   |                     |                         |                        |      |

|  |                       | Classes              |        |
|--|-----------------------|----------------------|--------|
|  |                       |                      |        |
|  |                       |                      |        |
|  | 17. Click on Class    | A Predefined list of |        |
|  | Dropdown              | Classes should       | Dass   |
|  |                       | appear in the        | P d 55 |
|  |                       | dropdown list        |        |
|  |                       |                      |        |
|  | 18. Select a Class    | No. Of Classes       |        |
|  | 19. Select no. of     | dropdown should      |        |
|  | Syllabus Pattern from | appear upon          | Pass   |
|  | Multiple Choice       | entering the no. of  |        |
|  | Options               | Classes              |        |
|  |                       |                      |        |

|                                                     | Test Case Id:         |
|-----------------------------------------------------|-----------------------|
| Test Case Name:                                     | TC_WBLT_04            |
| Descriptions Allows Administrator to Import Content |                       |
| Description: Allows Administrator to import Content | User Roles: All Users |
| Navigation: WBLT>Login>Content Management           | Coverage: All Users   |
| Inter-case Dependencies: No Dependencies            |                       |
| Test Case Type: Functionality Test                  | Date: 21/1/2013       |

| Step | Objective                                | Steps to be Performed                                                                                                    | Result                                                                                      | Pass  |
|------|------------------------------------------|----------------------------------------------------------------------------------------------------|---------------------------------------------------------------------------------------------|-------|
| No   |                                          |                                                                                                    |                                                                                             | /Fail |
| 1    | To Validate Content<br>Management System | <ol> <li>Log into WBLT using</li> <li>'Administrator' User</li> <li>name and password</li> <li>Click on Content</li> <li>Management menu from</li> <li>Registration menu.</li> <li>Click on Content Import</li> </ol> | Content Import<br>page should open<br>and the Cursor<br>should be on<br>'University' Field. | Pass  |
|      |                                          | 4. Click on the<br>'University' dropdown list                                                                                                    | A Predefined list of<br>Universities should<br>appear in the<br>dropdown list               | Pass  |
|      |                                          | <ol> <li>Select an University</li> <li>Click on the Course</li> <li>Dropdown list</li> </ol>                                                                                                    | A Predefined list of<br>Courses should<br>appear in the<br>dropdown list                    | Pass  |
|      |                                          | <ul><li>7. Select a Course 8.</li><li>Click on the Branch</li><li>Dropdown list</li></ul>                                                                                                    | A Predefined list of<br>Branch should<br>appear in the<br>dropdown list                     | Pass  |
|      |                                          | <ul><li>9. Select a Branch</li><li>10. Click on the Class</li><li>Dropdown list</li></ul>                                                                                                    | A Predefined list of<br>Class should appear<br>in the dropdown list                         | Pass  |

|  | 11. Select a Class        | A Predefined list of |       |
|--|---------------------------|----------------------|-------|
|  | 12. Click on the Syllabus | Syllabus should      |       |
|  | Dropdown list             | appear in the        | Pass  |
|  |                           | dropdown list        |       |
|  |                           |                      |       |
|  | 13. Select a Syllabus     | A Predefined list of |       |
|  | 14. Click on the Subject  | Subjects should      | Pass  |
|  | Dropdown list             | appear in the        | 1 455 |
|  |                           | dropdown list        |       |
|  | 45. Colort o Cubio et     |                      |       |
|  |                           | A Predefined list of |       |
|  | 16. Click on the Chapter  | Chapters should      | Pass  |
|  | Dropdown list             | appear in the        |       |
|  |                           | dropdown list        |       |
|  | 17. Select a Chapter      | A Predefined list of |       |
|  | 18. Click on the Topic    | Topics should        |       |
|  | Dropdown list             | appear in the        |       |
|  |                           | dropdown list        |       |
|  |                           |                      |       |
|  |                           |                      |       |
|  |                           |                      | Dava  |
|  |                           |                      | Pass  |
|  | 19. Select a Topic        | An 'Add New Topic    |       |
|  | 20. Click on Import New   | Content' Page        | Pass  |
|  |                           | Should be Opened.    |       |
|  |                           |                      |       |
|  | 21. Click on Import field | A browse file        |       |
|  | in front of Add Video     | window should pop    | Pass  |
|  | Screen                    | up asking for the    |       |
|  |                           | file to upload       |       |
|  |                           |                      |       |

|  | 22. Select an Video file   | An Message          |      |
|--|----------------------------|---------------------|------|
|  | and Click OK               | "Imported           |      |
|  |                            | Successfully should |      |
|  |                            | be displayed" and   | Pass |
|  |                            | video file name     |      |
|  |                            | must be inserted at |      |
|  |                            | Video List grid.    |      |
|  | 23. Click on Import field  | A browse file       |      |
|  | in front of Add PPT        | window should non   |      |
|  | Screen                     | up asking for the   | Pass |
|  | Screen                     | file to upload      |      |
|  |                            | The to upload       |      |
|  | 24. Select an PPT file and | An Message          |      |
|  | Click OK                   | "Imported           |      |
|  |                            | Successfully should |      |
|  |                            | be displayed" and   | Pass |
|  |                            | PPT file name must  |      |
|  |                            | be inserted at PPT  |      |
|  |                            | List grid.          |      |
|  |                            |                     |      |
|  | 25. Click on Import field  | A browse file       |      |
|  | in front of Add Word       | window should pop   | Pass |
|  | Screen                     | up asking for the   |      |
|  |                            | file to upload      |      |
|  | 26. Select an Word file    | A Message           |      |
|  | and Click OK               | "Imported           |      |
|  |                            | Successfully should | Pass |
|  |                            | be displayed" and   |      |
|  |                            | Word file name      |      |
|  |                            |                     |      |

|                           | must be inserted at  |         |
|---------------------------|----------------------|---------|
|                           | Word List grid.      |         |
|                           |                      |         |
| 27. Click on Import field | A browse file        |         |
| in front of Add Animation | window should pop    | Dass    |
| Screen                    | up asking for the    | 1 0 3 3 |
|                           | file to upload       |         |
|                           |                      |         |
| 28. Select an Animation   | A Message            |         |
| file and Click OK         | "Imported            |         |
|                           | Successfully should  |         |
|                           | be displayed" and    | Pass    |
|                           | Animation file name  |         |
|                           | must be inserted at  |         |
|                           | Animation List grid. |         |
|                           |                      |         |
| 29. Add Multiple files if | User should be       |         |
| present 30.               | redirected back to   |         |
| Click on Save             | 'Add a Content'      |         |
|                           | page and a grid      |         |
|                           | should be added at   |         |
|                           | bottom indicating    |         |
|                           | recently inserted    |         |
|                           | Name of Contents     |         |
|                           | with an update       |         |
|                           | field. The           |         |
|                           | Dropdown list        |         |
|                           | should remain        |         |
|                           | filled               | Pass    |
|                           |                      | 1 435   |

|  | 31. Click on 'Import       | An 'Add Existing     |      |
|--|----------------------------|----------------------|------|
|  | Existing'                  | Topic Content' Page  | Pass |
|  |                            | Should be Opened.    |      |
|  |                            |                      |      |
|  | 32. Click on the           | A Predefined list of |      |
|  | 'University' dropdown list | Universities should  | Pass |
|  |                            | appear in the        |      |
|  |                            | dropdown list        |      |
|  | 33. Select an University   | A Predefined list of |      |
|  | 34. Click on the Course    | Courses should       | Dura |
|  | Dropdown list              | appear in the        | Pass |
|  |                            | dropdown list        |      |
|  |                            |                      |      |
|  | 35. Select a Course        | A Predefined list of |      |
|  | 36. Click on the Branch    | Branch should        | Pass |
|  | Dropdown list              | appear in the        |      |
|  |                            | dropdown list        |      |
|  | 37. Select a Branch        | A Predefined list of |      |
|  | 38. Click on the Class     | Class should appear  | Pass |
|  | Dropdown list              | in the dropdown list |      |
|  | 39. Select a Class         | A Predefined list of |      |
|  | 40. Click on the Syllabus  | Syllabus should      |      |
|  | Dropdown list              | appear in the        |      |
|  |                            | dropdown list        |      |
|  |                            |                      |      |
|  |                            |                      |      |
|  |                            |                      |      |
|  |                            |                      |      |

|  |                          |                      | Pass  |
|--|--------------------------|----------------------|-------|
|  | 41. Select a Syllabus    | A Predefined list of |       |
|  | 42. Click on the Subject | Subjects should      | Pass  |
|  | Dropdown list            | appear in the        | 1 455 |
|  |                          | dropdown list        |       |
|  | 43. Select a Subject     | A Predefined list of |       |
|  | 44. Click on the Chapter | Chapters should      | Dava  |
|  | Dropdown list            | appear in the        | Pass  |
|  |                          | dropdown list        |       |
|  | 45. Select a Chapter     | A Predefined list of |       |
|  | 46. Click on the Topic   | Topics should        |       |
|  | Dropdown list            | appear in the        | Pass  |
|  |                          | dropdown list        |       |
|  | 47. Select a Topic       | A Table is to be     |       |
|  |                          | displayed with the   |       |
|  |                          | available data in    |       |
|  |                          | each field with an   | Pass  |
|  |                          | checkbox for each    |       |
|  |                          | file                 |       |
|  | 48. Select a Checkboxes  | User should be       |       |
|  | in front of Video, Word, | redirected back to   |       |
|  | PPT and animation files  | 'Add Content' page   |       |
|  | 49. Click on Save.       | and a grid should be |       |
|  |                          | added at bottom      |       |
|  |                          | indicating recently  |       |
|  |                          | inserted Name of     |       |
|  |                          |                      |       |

|  |                   | <b>A A A A A</b>    |         |
|--|-------------------|---------------------|---------|
|  |                   | Contents with an    |         |
|  |                   | update field. The   |         |
|  |                   | Dropdown list       |         |
|  |                   | should remain       |         |
|  |                   | filled.             |         |
|  |                   |                     |         |
|  |                   |                     |         |
|  |                   |                     |         |
|  |                   |                     | Pass    |
|  |                   |                     |         |
|  | 50. Click on Save | A Message           |         |
|  |                   | "Imported           |         |
|  |                   | Successfully should | Dace    |
|  |                   | be displayed" and   | P d 5 5 |
|  |                   | Dropdown Data       |         |
|  |                   | should get cleared. |         |
|  |                   |                     |         |

|                                                     | Test Case Id:         |
|-----------------------------------------------------|-----------------------|
| Test Case Name:                                     | TC_WBLT_05            |
|                                                     |                       |
| Description: Allows Administrator to create Faculty |                       |
| Delivery Screen                                     | User Roles: All Users |
|                                                     |                       |
|                                                     |                       |
| Navigation: WBLT>Login>Content Management           | Coverage: All Users   |

| Inter-case Dependencies: No Dependencies |                 |  |  |
|------------------------------------------|-----------------|--|--|
| Test Case Type: Functionality Test       | Date: 21/1/2013 |  |  |

| Step | Objective               | Steps to be           | Result               | Pass  |
|------|-------------------------|-----------------------|----------------------|-------|
| No   |                         | Performed             |                      | /Fail |
| 1    | To Validate Faculty     | 1. Log into WBLT      | A default faculty    |       |
|      | Delivery Screen in WBLT | using 'Faculty' User  | login Screen should  | Pass  |
|      |                         | name and password     | be displayed.        |       |
|      |                         |                       |                      |       |
|      |                         | 2. Click on the       | A Predefined list of |       |
|      |                         | Subject Dropdown      | Subjects should      | Dace  |
|      |                         | list                  | appear in the        | Pd55  |
|      |                         |                       | dropdown list        |       |
|      |                         | 2. Calasta Cubiast    | A Dradafinad list of |       |
|      |                         | 3. Select a Subject   | A Predefined list of |       |
|      |                         | 4. Click on the       | Chapters should      | Pass  |
|      |                         | Chapter Dropdown      | appear in the        |       |
|      |                         | list                  | dropdown list        |       |
|      |                         | 5. Select a Chapter   | A Predefined list of |       |
|      |                         | 6. Click on the Topic | Topics should        |       |
|      |                         | Drondown list         | appear in the        | Pass  |
|      |                         | Diopaotinino          | drondown list        |       |
|      |                         |                       |                      |       |
|      |                         | 7. Select a Topic     | A default PPT and    |       |
|      |                         |                       | Word file should be  | Dass  |
|      |                         |                       | displayed in the     | Pass  |
|      |                         |                       | below fields         |       |
|      |                         |                       |                      |       |

|   |                         | 8. In the PPT, Click   | Next Slide of PPT   |         |
|---|-------------------------|------------------------|---------------------|---------|
|   |                         | Next                   | should appear       | Pass    |
|   |                         |                        |                     |         |
|   |                         | 9. In the PPT, Click   | Previous Slide of   |         |
|   |                         | Previous               | PPT should appear   | Pass    |
|   |                         |                        |                     |         |
|   |                         | 10. Click PPT2 if      | Next PPT file       | Durin   |
|   |                         | present                | should appear.      | Pass    |
|   |                         |                        |                     |         |
|   |                         | 11. Click Word2 if     | Next Word file      | Dace    |
|   |                         | present                | should appear.      | F 0 3 3 |
|   |                         |                        |                     |         |
|   |                         | 12. Click on Video     | Default Video if    |         |
|   |                         | tab                    | present should      | Pass    |
|   |                         |                        | appear.             |         |
|   |                         | 13. Click on Video2 if | Next Video if       |         |
|   |                         | present                | present should      | Pass    |
|   |                         |                        | annear              | 1 0.00  |
|   |                         |                        |                     |         |
|   |                         | 14. Click on           | Default Animation   |         |
|   |                         | Animation tab          | if present should   | Pass    |
|   |                         |                        | appear.             |         |
|   |                         |                        |                     |         |
|   |                         | 15. Click on           | Next Animation if   |         |
|   |                         | Animation2 if          | present should      | Pass    |
|   |                         | present                | appear.             |         |
| 2 | To Validate Search      | 1. Log into WBLT       | A default faculty   |         |
|   | option in Faculty Login | using 'Faculty' User   | login Screen should | Pass    |
|   | Page                    | name and password      | be displayed.       |         |
|   | -                       |                        |                     |         |

|   |                         | 2. In the search field, | Links of all the data |      |
|---|-------------------------|-------------------------|-----------------------|------|
|   |                         | enter any keyword       | if present should     | Pass |
|   |                         |                         | appear.               |      |
|   |                         |                         |                       |      |
|   |                         | 3. Click onto any one   | A default PPT and     |      |
|   |                         | of the link.            | Word file should be   | Dace |
|   |                         |                         | displayed in the      | Pass |
|   |                         |                         | below fields          |      |
|   |                         |                         |                       |      |
| 3 | To Validate Student     | 1. Log into WBLT        | A default Student     |      |
|   | Delivery Screen in WBLT | using 'Student' User    | login Screen should   | Pass |
|   |                         | name and password       | be displayed.         |      |
|   |                         | 2. Click on the Year    | A Predefined list of  |      |
|   |                         | Dropdown list           | Years should          |      |
|   |                         |                         | appear in the         | Pass |
|   |                         |                         | dropdown list         |      |
|   |                         |                         |                       |      |
|   |                         | 3. Select a Year        | A Predefined list of  |      |
|   |                         | 4. Click on the         | Semesters should      | Dace |
|   |                         | Semester Dropdown       | appear in the         | rass |
|   |                         | list                    | dropdown list         |      |
|   |                         | 5 Select a Semester     | A Predefined list of  |      |
|   |                         | 6 Click on the          | Subjects should       |      |
|   |                         |                         |                       | Pass |
|   |                         | Subject Dropdown        | appear in the         |      |
|   |                         | list                    | dropdown list         |      |
|   |                         | 7. Select a Subject     | A Predefined list of  |      |
|   |                         | 8. Click on the         | Chapters should       | Pass |
|   |                         | Chapter Dropdown        | appear in the         |      |
|   |                         |                         |                       |      |

|      | list                   | dropdown list        |         |
|------|------------------------|----------------------|---------|
|      |                        |                      |         |
|      |                        |                      |         |
|      | 9. Select a Chapter    | A Predefined list of |         |
|      | 10. Click on the       | Topics should        | Dass    |
|      | Topic Dropdown list    | appear in the        | F 0 3 3 |
|      |                        | dropdown list        |         |
| <br> |                        |                      |         |
|      | 11. Select a Topic     | A default Word file  |         |
|      |                        | should be            | Pass    |
|      |                        | displayed in the     |         |
|      |                        | below fields         |         |
|      | 12. Click Word2 if     | Next Word file       |         |
|      | present                | should appear.       | Pass    |
|      | P                      |                      |         |
|      | 13. Click on Video     | Default Video if     |         |
|      | tab                    | present should       | Pass    |
|      |                        | appear.              |         |
| <br> | 14 Click on Video2 if  | Novt Video if        |         |
|      | 14. Click on Video2 If | Next video if        | _       |
|      | present                | present should       | Pass    |
|      |                        | appear.              |         |
|      | 15. Click on           | Default Animation    |         |
|      | Animation tab          | if present should    | Pass    |
|      |                        | appear.              |         |
|      |                        |                      |         |
|      | 16. Click on           | Next Animation if    |         |
|      | Animation2 if          | present should       | Pass    |
|      | present                | appear.              |         |
|      |                        |                      |         |

| 4 | To Validate Search      | 1. Log into WBLT        | A default Student     |      |
|---|-------------------------|-------------------------|-----------------------|------|
|   | option in Student Login | using 'Student' User    | login Screen should   | Pass |
|   | Page                    | name and password       | be displayed.         |      |
|   |                         |                         |                       |      |
|   |                         | 2. In the search field, | Links of all the data |      |
|   |                         | enter any keyword       | if present should     | Pass |
|   |                         |                         | appear.               |      |
|   |                         |                         |                       |      |
|   |                         | 3. Click onto any one   | A default Word file   |      |
|   |                         | of the link.            | should be             | Dass |
|   |                         |                         | displayed in the      | Pass |
|   |                         |                         | below fields          |      |
|   |                         |                         |                       |      |

|                                                          | Test Case Id:         |
|----------------------------------------------------------|-----------------------|
| Test Case Name:                                          | TC_WBLT_06            |
|                                                          |                       |
| Description: Allows Supervisor to create different roles |                       |
| and allocate tasks                                       | User Roles: All Users |
| Navigation: WBLT>Login>Planning Module                   | Coverage: All Users   |
| Inter-case Dependencies: No Dependencies                 |                       |
| Test Case Type: Functionality Test                       | Date: 21/1/2013       |

| Ste | Objective | Steps to be | Result | Pass/ |
|-----|-----------|-------------|--------|-------|
|-----|-----------|-------------|--------|-------|

| p  |                         | Performed          |                  | Fail |
|----|-------------------------|--------------------|------------------|------|
| No |                         |                    |                  |      |
| 1  | To Validate Adding Role | 1. Log into WBLT   | User should get  |      |
|    | Screen                  | using              | 'Add a Role'     |      |
|    |                         | 'Administrator' OR | page and the     |      |
|    |                         | 'Institute Admin'  | cursor should    |      |
|    |                         | User name and      | be in Role name  |      |
|    |                         | password 2.        | field.           | Pass |
|    |                         | Click on Planning  |                  |      |
|    |                         | Module menu from   |                  |      |
|    |                         | Registration menu. |                  |      |
|    |                         | 3. Click on Add a  |                  |      |
|    |                         | Role               |                  |      |
| 2  |                         | 4 Add Dolo Nomo    | Dolo nome and    |      |
| Z  |                         | 4. Add Role Name   | Role hame and    |      |
|    |                         |                    | Description      |      |
|    |                         | Description        | field should get |      |
|    |                         | 5. Click on 'Save' | cleared and a    |      |
|    |                         |                    | grid is to be    | Pass |
|    |                         |                    | displayed at     |      |
|    |                         |                    | bottom           |      |
|    |                         |                    | reflecting       |      |
|    |                         |                    | recently added   |      |
|    |                         |                    | Role.            |      |
| 3  | To Validate             | 1. Log into WBLT   | User should get  |      |
|    | Relationship between    | using              | 'Relationship    |      |
|    | Staff and Roles         | 'Administrator' OR | between Staff    | Pass |
|    |                         | 'Institute Admin'  | and Role' page   |      |
|    |                         | User name and      | and the cursor   |      |
| L  |                         |                    |                  |      |

|   |                        | password 2.         | should be in the  |      |
|---|------------------------|---------------------|-------------------|------|
|   |                        | Click on Planning   | Faculty           |      |
|   |                        | Module menu from    | Dropdown list.    |      |
|   |                        | Registration menu.  |                   |      |
|   |                        | 3. Click on         |                   | Daga |
|   |                        | Relationship        |                   | PdSS |
|   |                        | between Staff and   |                   |      |
|   |                        | Role                |                   |      |
|   |                        | 4 Click on Eaculty  | A Dradofinad      |      |
|   |                        |                     | APredenned        |      |
|   |                        | Dropdown list       | list of Faculties |      |
|   |                        |                     | should appear     | Pass |
|   |                        |                     | in the            |      |
|   |                        |                     | dropdown list     |      |
|   |                        | 5. Select no. of    | All the fields    |      |
|   |                        | Roles from Multiple | should get        |      |
|   |                        | Choice Options 6.   | cleared and a     |      |
|   |                        | Click on Save       | grid is to be     |      |
|   |                        |                     | displayed at      | Pass |
|   |                        |                     | bottom            |      |
|   |                        |                     | reflecting        |      |
|   |                        |                     | recently added    |      |
|   |                        |                     | Faculty.          |      |
|   |                        |                     |                   |      |
| 4 | To Validate Binding of | 1. Log into WBLT    | Binding           |      |
|   | Subjects to Faculty    | using               | Subjects to       |      |
|   |                        | 'Administrator' OR  | Faculty page      | Pass |
|   |                        | 'Institute Admin'   | should open       |      |
|   |                        | User name and       | and the Cursor    |      |

|  | password 2.         | should be on       |      |
|--|---------------------|--------------------|------|
|  | Click on Planning   | 'Group' Field.     |      |
|  | Module menu from    |                    |      |
|  | Registration menu.  |                    |      |
|  | 3. Click on Binding |                    |      |
|  | Subjects to Faculty |                    |      |
|  | 4. Click on the     | A Predefined       |      |
|  | Group Dropdown      | list of Groups     |      |
|  | list                | should appear      | Pass |
|  |                     | in the             |      |
|  |                     | dropdown list      |      |
|  | 5. Select a Group   | A Predefined       |      |
|  | 6. Click on the     | list of Institutes |      |
|  | Institute Dropdown  | should appear      | Pass |
|  | list                | in the             |      |
|  |                     | dropdown list      |      |
|  | 7. Select an        | A Predefined       |      |
|  | Institute 8. Click  | list of            |      |
|  | on the 'University' | Universities       |      |
|  | dropdown list       | should appear      | Pass |
|  |                     | in the             |      |
|  |                     | dropdown list      |      |
|  | 9. Select an        | A Predefined       |      |
|  | University 10.      | list of Courses    |      |
|  | Click on the Course | should appear      | Pass |
|  | Dropdown list       | in the             |      |
|  |                     |                    |      |

|  |                       | dropdown list     |      |
|--|-----------------------|-------------------|------|
|  | 11. Select a Course   | A Predefined      |      |
|  | 12. Click on the      | list of Branch    |      |
|  | Branch Dropdown       | should appear     | Pass |
|  | list                  | in the            |      |
|  |                       | dropdown list     |      |
|  | 13. Select a Branch   | A Predefined      |      |
|  | 14. Click on the      | list of Class     |      |
|  | Class Dropdown list   | should appear     | Pass |
|  |                       | in the            |      |
|  |                       | dropdown list     |      |
|  | 15. Select a Class    | A Predefined      |      |
|  | 16. Click on the      | list of Syllabus  |      |
|  | Syllabus Dropdown     | should appear     | Pass |
|  | list                  | in the            |      |
|  |                       | dropdown list     |      |
|  | 17. Select a Syllabus | A Predefined      |      |
|  | 18. Click on the      | list of Divisions |      |
|  | Division Dropdown     | should appear     | Pass |
|  | list                  | in the            |      |
|  |                       | dropdown list     |      |
|  | 19. Select a Division | A Predefined      |      |
|  | 20. Click on the      | list of           |      |
|  | Semester              | Semesters         | Pass |
|  | Dropdown list         | should appear     |      |
|  |                       | in the            |      |

|  |                      | dropdown list     |      |
|--|----------------------|-------------------|------|
|  | 21. Select a         | A Predefined      |      |
|  | Semester 22.         | list of Faculties |      |
|  | Click on the Faculty | should appear     | Pass |
|  | Dropdown list        | in the            |      |
|  |                      | dropdown list     |      |
|  |                      |                   |      |
|  | 23. Select list of   | All the fields    |      |
|  | Subjects from        | should get        |      |
|  | Multiple Choice      | cleared and a     |      |
|  | Options              | grid is to be     |      |
|  | 24. Click on Save    | displayed at      |      |
|  |                      | bottom            | Pass |
|  |                      | reflecting        |      |
|  |                      | recently          |      |
|  |                      | assigned          |      |
|  |                      | Subjects to a     |      |
|  |                      | Faculty.          |      |
|  |                      |                   |      |

#### **User Manual**

Web Based Learning and Teaching has 3 users as follows:-

- 1. Institute Admin
- 2. Faculty
- 3. Student

As per there username and password, WBLT will automatically understand which user is login. If he is Institute Admin then automatically Administrator menus will be displayed, if he is Student then respective menu will be displayed.

User Manual for Institute Admin:-

Institute Admin has authority to insert/update data and he also has authority to integrate/bind that data. He creates this repository which will used by Institute. He inserts all master data and creates relationship with that data.

Institute Admin contains Main Menus as follows:-

- 1. Masters
- 2. Institute Configuration
- 3. Content Management
- 4. Institute Masters
- 5. Faculty Subject Planning
- 6. Reports

#### 1. Masters

This is the First Menu on the Screen. It is used to insert records in master tables. You can also view or update previous inserted record.

It has sub menus as follows:-

a. Group :-

This Menu is used to insert Educational Group Information. You have to add group name and group description. When you enter information and press add button it will display message for successful insertion and that record will be display below in the table. If entered information is already present then it will not allow inserting that data and already present message will be popup. You can also update inserted data from that table.

b. Institute :-

This Menu is used to insert Institute Information. You have to first select the Group Name from Dropdown and then you can enter institute name, institute description, institute phone no, institute address and institute email. When you enter information and press add button it will display message for successful insertion and that record will be display below in the table. If entered information is already present then it will not allow inserting that data and already present message will be popup. You can also update inserted data from that table.
#### c. University :-

This Menu is used to insert University Information. You have to add university name and university description. When you enter information and press add button it will display message for successful insertion and that record will be display below in the table. If entered information is already present then it will not allow inserting that data and already present message will be popup. You can also update inserted data from that table.

#### d. Course :-

This Menu is used to insert Course Information. You have to add course name and course description. When you enter information and press add button it will display message for successful insertion and that record will be display below in the table. If entered information is already present then it will not allow inserting that data and already present message will be popup. You can also update inserted data from that table.

#### e. Branch :-

This Menu is used to insert Branch Information. You have to add branch name and branch description. When you enter information and press add button it will display message for successful insertion and that record will be display below in the table. If entered information is already present then it will not allow inserting that data and already present message will be popup. You can also update inserted data from that table.

#### f. Class :-

This Menu is used to insert Class Information. You have to add class name and class description. When you enter information and press add button it will display message for successful insertion and that record will be display below in the table. If entered information is already present then it will not allow inserting that data and already present message will be popup. You can also update inserted data from that table.

#### g. Syllabus Pattern :-

This Menu is used to insert Syllabus Pattern. You have to first select the University Name from Dropdown and then you can enter Syllabus name, Syllabus description, from date, to date using calendar. When you enter all information and press add button it will display message for successful insertion and that record will be display below in the table. If entered information is already present then it will not allow inserting that data and already present message will be popup. You can also update inserted data from that table.

#### h. Semester :-

This Menu is used to insert Semester Information. You have to add semester name and semester description. When you enter information and press add button it will display message for successful insertion and that record will be display below in the table. If entered information is already present then it will not allow inserting that data and already present message will be popup. You can also update inserted data from that table.

#### i. Subject :-

This Menu is used to insert Subject Information. You have to add subject name and subject description. When you enter information and press add button it will display message for successful insertion and that record will be display below in the table. If entered information is already present then it will not allow inserting that data and already present message will be popup. You can also update inserted data from that table.

#### j. Division :-

This Menu is used to insert Division Information. You have to add division name and division description. When you enter information and press add button it will display message for successful insertion and that record will be display below in the table. If entered information is already present then it will not allow inserting that data and already present message will be popup. You can also update inserted data from that table.

#### k. Shift :-

This Menu is used to insert Shift Information. You have to add shift name and shift description. When you enter information and press add button it will display message for successful insertion and that record will be display below in the table. If entered information is already present then it will not allow inserting that data and already present message will be popup. You can also update inserted data from that table.

#### 2. Institute Configuration

In this Menu we create binding with all masters table data. It binds from group to topic. We bind university, course, subject, class, syllabus, semester, division, shift, subject, chapter and topic to institute.

It also have sub menus they are as follws :-

a. Institute Class Syllabus :-

In this menu we select group, institute and university from dropdown and enter number of courses for bind to institute. When we click add button it create number of rows to input.

We can select course, branch and classes from dropdown and then we attach syllabus to that class. It create binding from institute to syllabus.

b. Institute Division Shift:-

In this screen we use previous binding to attach subjects to specific class and semester. We also attach shift and division to specific class of institute.

#### c. Chapter :-

In this screen we add chapter to specific subject. First we select all required binding from dropdown and then enter number of chapter so we can add values in text box for chapter in subject.

d. Topic :-

In this screen we add topic to specific chapter. First we select all required binding from dropdown and then enter number of topic so we can add values in text box for topic in chapter.

#### 3. Content Management :-

Content Management is for add contents to respective topic of chapter. This content can be PPT file, Word File or Video file. This content will help to Faculty for teaching and Students for learning.

Institute admin will do content management. After creating repository we can add this content to specific topic.

In this screen we traverse from university to topic and then select either import new or import existing.

a. For import new we can browse for new files of ppt, video or word related to that topic. When we click import new the new pop window will open which have browse button then we can browse for ppt, video or word file for that topic. When we click on upload it will diplay file name in below table related to its format.

Then click save for import that selected file. We can upload multiple file also.

When we click save button then control goes to main content management screen then user can click show data or he can also click on save button for import.

b. For import existing we can update or add new file from other topic. It shows file list which is already added for other topic so we can add those files to specific topic from other topic.

#### 4. Institute Masters : -

This menu will allow adding role, students and faculty. For that it provides four menus viz.

a. Role

b. Single Student Registration

c. Bulk Student Registration

d. Single Faculty Registration

e. Bulk Faculty Registration

1. Role :-

It allows adding role for User. This role can bind to user so it will have some responsibility. User having specific role and responsibilities will allow doing their respective operations as per their role.

#### 2. Single Student Registration:-

This allows registering single student in system. For this Institute admin have to select institute, course, branch, class, division and shift then he can add student personal information as first name, last name, registration number, mob number, email, etc.

#### 3. Bulk Student Registration :-

Registration of more than 1 student i.e. bulk student registration is done in this menu. For this institute admin will import excel sheet which contains all information of students such as first name, last name, registration number, mob no, email id, course, branch, class, institute name, division, etc. Format of excel sheet is fixed. This excel sheet can be placed anywhere in computer. Then admin will import this excel sheet.

#### 4. Single Faculty Registration:-

This allows registering single faculty in system. For this Institute admin have to select institute, course, branch, class then he can add student personal information as first name, last name, employee id, mob number, email, etc.

#### 5. Bulk Faculty Registration :-

Registration of more than 1 faculty i.e. bulk faculty registration is done in this menu. For this institute admin will import excel sheet which contains all information of faculty such as first name, middle name, last name, employee id, mob no, email id, course, branch, class, group, institute name, etc. Format of excel sheet is fixed. This excel sheet can be placed anywhere in computer. Then admin will import this excel sheet.

#### 5. Faculty Subject Planning :-

This menu will allows institute administrator to allocate one or more subjects to faculty. For this institute admin selects all dropdowns like group, institute, course, branch, class, semester, faculty name and subjects. It will add subjects of specific course, branch, class to faculty.

#### 6. Reports:-

A report gives detail information. WBLT generates two reports for institute admin.

a. Faculty wise Subject Report :-

This report will gives information about faculty and their respective subjects which are allocated to them.

b. Division wise Student Report :-

This report gives information about student which is register under 1 division.

#### User Manual for Faculty and Student for presentation screen

Faculty and student can only access presentation screen after successful login into system. First user have to select semester, subject, chapter and then topic from the list. Then he will select the media such as ppt or video or word file for presentation.

### **Drawbacks and Limitations**

- It only runs on intranet so student and faculty cannot access it from outside of institute campus.
- 2. It does not have facility to change of password and password recovery.
- 3. System does not have separate evaluation module so online tests for students cannot be conduct.

#### **Proposed Enhancement**

- 1. WBLT is now only runs on intranet. It can be hosted to internet, so users can access it from anywhere.
- 2. Evaluation module can be added in system.

It includes:

- Online Test for students.
- Assignment for students.
- Progress reports of students.
- System can have sub module in planning i.e. Class Planning. This module will allow faculty to plan timetable for entire semester and faculty will use this timetable to plan their lecture.
- 4. System can have the password change and password recovery facility.

It can also have:

- Discussion Forum
- News and Events

#### Conclusion

The project has successfully completed as per the requirements of user. The ultimate objective of this project is to provide organized information to the users. Now, with this project, authorized user can have access to the information in the form of word file, ppt, animation or video.

Project is developed using MySQL as backend and spring as front-end tool. We have created entities in spring and fetched data using hibernate. Few of the functions and characteristics may be extended need further for the application perfection. This task is left for the future work. The application requires an additional of those features that most of the modern application may or may not have in their implementation. WEB BASED LEARNING & TEACHING

### Bibliography

- <u>http://www.tutorialspoint.com/hibernate/hibernate\_quick\_guide.htm</u>
- http://qt-projesct.org/doc/qt-4.8/model-view-programming.html
- http://web.securityinnovation.com/appsecweekly/blog/bid/77740/How-To-Perform-Input-Validation-in-SpringMVC
- <u>http://www.nvenky.in/2009/10/spring-displaying-dynamic-list-and.html</u>
- http://www.tutorialspoint.com/hibernate/hibernate\_overview.htm

#### Books

- 1. Introduction to spring framework
- 2. Spring Tutorial

WEB BASED LEARNING & TEACHING

### **USER INTERFACE SCREENS**

### **Group Registration :-**

|                                                                                                    | Edutech                                                                       | Web Based Learning & Tea                                                                                                    | iching                                                                       |
|----------------------------------------------------------------------------------------------------|-------------------------------------------------------------------------------|----------------------------------------------------------------------------------------------------|------------------------------------------------------------------------------|
| -                                                                                                   |                                                                               | Welcom                                                                                                    | e:cadmin     logout   Date: Thu Apr 18 10:47:04 IST 2013                     |
| Masters Institute                                                                                   | Configuration Content Manageme                                                | ent Institute Masters Faculty Subject Planning Reports                                                                        |                                                                              |
| roup:                                                                                               |                                                                               |                                                                                                    |                                                                              |
| roup Name<br>roup Description                                                                       | MES<br>Maharashtra Educatio                                                   |                                                                                                    |                                                                              |
| ist of all Groups:                                                                                  | Add Cancel                                                                    |                                                                                                    |                                                                              |
|                                                                                                    |                                                                               |                                                                                                    |                                                                              |
|                                                                                                    |                                                                               |                                                                                                    |                                                                              |
|                                                                                                    |                                                                               | Copyright Progle Edutech © Pyt Ltd. 2013                                                                                      |                                                                              |
|                                                                                                    |                                                                               |                                                                                                    |                                                                              |
|                                                                                                    |                                                                               |                                                                                                    |                                                                              |
|                                                                                                    |                                                                               |                                                                                                    |                                                                              |
|                                                                                                    |                                                                               |                                                                                                    |                                                                              |
| PROS                                                                                                | D.H<br>Edutech                                                                | Web Based Learning & Te                                                                                                    | eaching                                                                      |
| PROS                                                                                                | D.13<br>Edutech                                                               | Web Based Learning & Te                                                                                                    | eaching                                                                      |
| PROS<br>Masters Institut                                                                            | Edutech<br>e Configuration Content Managen                                    | Web Based Learning & Te<br>Welcomeinst<br>nent Institute Masters Faculty Subject Planning Reports                             | eaching<br>ituteadmin    <u>logout</u>   Date: Thu May 02 11:24:48 IST 2     |
| Masters Institut<br>roup:                                                                           | Edutech<br>e Configuration Content Managen                                    | Web Based Learning & Te<br>Welcomeinst<br>nent Institute Masters Faculty Subject Planning Reports                             | eaching<br>ituteadmin    <u>logout</u>   Date: Thu May 02 11:24:48 IST 7     |
| Masters Institut<br>roup:<br>roup: Name                                                             | Edutech<br>e Configuration Content Managen                                    | Web Based Learning & To<br>Welcomeinst<br>nent Institute Masters Faculty Subject Planning Reports                             | eaching<br>ituteadmin   <u>logout</u>   Date: Thu May 02 11:24:48 IST 2      |
| Masters Institut<br>roup:<br>roup Name<br>roup Description                                          | e Configuration Content Managen                                               | Web Based Learning & Te<br>Welcomeinst<br>nent Institute Masters Faculty Subject Planning Reports                             | eaching<br>tituteadmin    <u>logout</u>   Date: Thu May 02 11:24:46 IST 7    |
| Masters Institut<br>roup:<br>roup Name<br>roup Description<br>st of all Groups:                     | e Configuration Content Managen                                               | Web Based Learning & Te<br>Welcomeinst<br>nent Institute Masters Faculty Subject Planning Reports                             | eaching<br>ibuteadmin    <u>logout</u>   Date: Thu May 02 11:24:48 IST 1     |
| Masters Institut<br>roup:<br>roup Name<br>roup Description<br>ist of all Groups:<br>ne item found.1 | Edutech<br>e Configuration Content Managen                                    | Web Based Learning & Te<br>Welcomeinst<br>nent Institute Masters Faculty Subject Planning Reports                             | eaching<br>huteadmin    <u>logout</u>   Date: Thu May 02 11:24:48 IST 2      |
| Masters Institut<br>Group:<br>Group Description<br>ist of all Groups:<br>Ine item found.1<br>Sr.No. | Edutech<br>e Configuration Content Managen<br>Add Cancel<br><u>Group Name</u> | Web Based Learning & To<br>Welcomeinst<br>ment Institute Masters Faculty Subject Planning Reports<br><u>Group Description</u> | eaching<br>hituteadmin    logout   Date: Thu May 02 11:24:48 IST 2<br>Action |

### Institute Registration :-

| PRE                                          | Bedutech                |                    |                                  | We                          | b Based Lea | rning & Teaching                             |                         |
|----------------------------------------------|-------------------------|--------------------|----------------------------------|-----------------------------|-------------|----------------------------------------------|-------------------------|
|                                              |                         |                    |                                  |                             |             | Welcome institute admin     logout   Date: 7 | 'hu May 02 11:25:59 IST |
| Masters                                      | Institute Configuration | Content Management | Institute Masters                | Faculty Subject Planning    | Reports     |                                              |                         |
| stitute:                                     |                         |                    |                                  |                             |             |                                              |                         |
| lect Group<br>stitute Name<br>stitute Addres | Select                  | Ins                | titute Description<br>one Number |                             |             |                                              |                         |
| iail Id                                      | Add Cancel              |                    |                                  |                             |             |                                              |                         |
| List of all Inst                             | itutes:                 |                    |                                  |                             |             |                                              |                         |
| One item foun<br>Sr.No.                      | d.1<br>Institute Name   |                    |                                  | Institute Address           |             | Institute Phone No.                          | Action                  |
| 1                                            | IMCC                    |                    | 131, N                           | Mayur Colony, Kothrud, Pune |             | 02025466271                                  | Update                  |

### Validation On Institute Screen :-

| PRO                  | She                     |                    | Web Based Learning & Teaching |                          |                   |                                                               |
|----------------------|-------------------------|--------------------|-------------------------------|--------------------------|-------------------|---------------------------------------------------------------|
| Master               | anitata Canformation    | Content Management | Testint Veter                 | Franks, C. Lines Plannin | Decem             | Welcome cadmin     logout   Date: Thu Apr 18 11:04:24 IST 201 |
| Masters I            | institute Configuration | Content Managemen  | t Institute Masters           | Faculty Subject Plannini | g Keports         |                                                               |
|                      |                         |                    |                               |                          |                   |                                                               |
| Institute:           |                         |                    |                               |                          |                   |                                                               |
| Select Group         | Select                  | *Group Required    |                               |                          |                   |                                                               |
| Institute Name       |                         | *Name Required     | Institute Description         | *Desc                    | ription Required  |                                                               |
| Institute Address    |                         | *Address Required  | Phone Number                  | *Phon                    | e Number Required |                                                               |
| Email Id             | Add Canaal              | *Email Id Required |                               |                          |                   |                                                               |
|                      | Add                     |                    |                               |                          |                   |                                                               |
| List of all Institut | es:                     |                    |                               |                          |                   |                                                               |
|                      |                         |                    |                               |                          |                   |                                                               |
|                      |                         |                    |                               |                          |                   |                                                               |
|                      |                         |                    |                               |                          |                   |                                                               |
|                      |                         |                    |                               |                          |                   |                                                               |
|                      |                         |                    |                               |                          |                   |                                                               |

# Multiple Record Validation :-

| PRO                                          | Bedutech                          | Web Based Learn                                                       | ing & Teaching                                               |
|----------------------------------------------|-----------------------------------|-----------------------------------------------------------------------|--------------------------------------------------------------|
|                                              |                                   |                                                                       | Welcome:cadmin     logout   Date: Thu Apr 18 11:00:41 IST 20 |
| Masters                                      | Institute Configuration           | Content Management Institute Masters Faculty Subject Planning Reports |                                                              |
| 'nstitute:<br>Select Group<br>Institute Name | MES  IMCC                         | Institute Description Inst<br>Phone Number or                         |                                                              |
| Email Id                                     | contactus@mesimcc.c<br>Add Cancel | CK                                                                    |                                                              |
| List of all Institu                          | tes:                              |                                                                       |                                                              |
| One item found.                              | 1                                 |                                                                       |                                                              |
| A                                            | Institute Name                    | Institute Address                                                     | Institute Phone No. Action                                   |
| Sr.No.                                       |                                   |                                                                       |                                                              |

# **University Registration :-**

| PRO                                                | Bedutech                |                        |                   | We                       | b Based Lear     | ning & Teaching                                                   |
|----------------------------------------------------|-------------------------|------------------------|-------------------|--------------------------|------------------|-------------------------------------------------------------------|
|                                                    |                         |                        |                   |                          |                  | Welcome:instituteadmin     logout   Date: Thu May 02 11:26:33 IST |
| Masters                                            | Institute Configuration | Content Management     | Institute Masters | Faculty Subject Planning | Reports          |                                                                   |
|                                                    |                         |                        |                   |                          |                  |                                                                   |
|                                                    |                         |                        |                   |                          |                  |                                                                   |
|                                                    |                         |                        |                   |                          |                  |                                                                   |
| University                                         |                         |                        |                   |                          |                  |                                                                   |
| University Name                                    |                         |                        |                   |                          |                  |                                                                   |
| University Descrip                                 | ption                   |                        |                   |                          |                  |                                                                   |
|                                                    | Add Ca                  | ncel                   |                   |                          |                  |                                                                   |
|                                                    |                         |                        |                   |                          |                  |                                                                   |
| List of all Universi                               | ty.                     |                        |                   |                          |                  |                                                                   |
| List of all Universi<br>One item found.1           | ity:                    |                        |                   |                          |                  |                                                                   |
| List of all Universi<br>One item found.1<br>Sr.No. | ity:                    | <u>University Name</u> |                   |                          | University Desci | i <u>ption</u> Action                                             |

### **Course Registration :-**

| PROS                                                                                         | Edutech                             | Web Based Learning & Teaching              |                   |                                                               |  |
|----------------------------------------------------------------------------------------------|-------------------------------------|--------------------------------------------|-------------------|---------------------------------------------------------------|--|
| -                                                                                            |                                     |                                            |                   | Welcome:instituteadmin     logout   Date: Thu May 02 11:27:05 |  |
| Masters Institut                                                                             | te Configuration Content Management | Institute Masters Faculty Subject Planning | Reports           |                                                               |  |
|                                                                                              |                                     |                                            |                   |                                                               |  |
|                                                                                              |                                     |                                            |                   |                                                               |  |
|                                                                                              |                                     |                                            |                   |                                                               |  |
|                                                                                              |                                     |                                            |                   |                                                               |  |
| Irse:                                                                                        |                                     |                                            |                   |                                                               |  |
| urse:<br>urse Name                                                                           |                                     |                                            |                   |                                                               |  |
| urse:<br>urse Name<br>urse Description                                                       |                                     |                                            |                   |                                                               |  |
| urse:<br>urse Name<br>urse Description                                                       | Add Cancel                          |                                            |                   |                                                               |  |
| urse:<br>urse Name<br>urse Description<br>t of all Courses:                                  | Add Cancel                          |                                            |                   |                                                               |  |
| urse:<br>urse Name<br>urse Description<br>t of all Courses:<br>; item found.1                | Add Cancel                          |                                            |                   |                                                               |  |
| urse.<br>urse Name<br>urse Description<br>t of all Courses:<br>item found.1<br><u>Sr.Va.</u> | Add <u>Cancel</u>                   | 2                                          | ourse Description | Action                                                        |  |

### **Branch Registration :-**

| PJ     | COS dutech                |                    |                   | We                       | b Based I | earning & Teaching                                                    |
|--------|---------------------------|--------------------|-------------------|--------------------------|-----------|-----------------------------------------------------------------------|
|        |                           |                    |                   |                          |           | Welcome:instituteadmin    logout   Date: Thu May 02 11:27:38 IST 2013 |
| Master | s Institute Configuration | Content Management | Institute Masters | Faculty Subject Planning | Reports   |                                                                       |

| anch Name                                              |                    |                    |        |
|--------------------------------------------------------|--------------------|--------------------|--------|
| anch Description                                       |                    |                    |        |
|                                                        | dd Cancel          |                    |        |
|                                                        |                    |                    |        |
| st of all Branches:                                    |                    |                    |        |
| st of all Branches:<br>e item found 1                  |                    |                    |        |
| st of all Branches:<br>e item found.1<br><u>Sr.No.</u> | <u>Branch Name</u> | Branch Description | Action |

### **Class Registration :-**

|                                                                                      | Welcomeinstituteadmin    logout   Date: Thu May 02 11:28:18 IST 2013 |
|--------------------------------------------------------------------------------------|----------------------------------------------------------------------|
| Masters Institute Configuration Content Management Institute Masters Faculty Subject | ct Planning Reports                                                  |

| ne                                                                 |                               |                                                       |                            |
|--------------------------------------------------------------------|-------------------------------|-------------------------------------------------------|----------------------------|
| cription                                                           |                               |                                                       |                            |
| Add                                                                | Cancel                        |                                                       |                            |
|                                                                    |                               |                                                       |                            |
|                                                                    |                               |                                                       |                            |
| Classes:                                                           |                               |                                                       |                            |
| Classes:<br>und, displaying all items.1                            |                               |                                                       |                            |
| Classes:<br>und, displaying all items. <b>1</b><br><u>Sr.No.</u>   | <u>Class Name</u>             | Class Description                                     | Action                     |
| Classes:<br>und, displaying all items.1<br><u>Sr.No.</u><br>1      | <u>Class Name</u><br>FY       | <u>Class Description</u><br>First Year                | Action<br>Update           |
| Classes:<br>und, displaying all items.1<br><u>Sr.No.</u><br>1<br>2 | <u>Class Name</u><br>FY<br>SY | <u>Class Description</u><br>First Year<br>Second Year | Action<br>Update<br>Update |

# Syllabus Registration :-

| PRC                                                                 | Bedutech                |                                                                                                    |                          | Wel                      | Based Learni         | ng & Teaching                                               | N N        |
|---------------------------------------------------------------------|-------------------------|----------------------------------------------------------------------------------------------------|--------------------------|--------------------------|----------------------|-------------------------------------------------------------|------------|
|                                                                     | -                       |                                                                                                    |                          |                          |                      | Welcome:instituteadmin     logout   Date: Thu May 02 11:29: | 24 IST 201 |
| Masters                                                             | Institute Configuration | Content Management                                                                                              | Institute Masters        | Faculty Subject Planning | Reports              |                                                             |            |
| Syllabus Pattern<br>Select University<br>Syllabus Name<br>From Date | 7 Select V              | Syla<br>To E                                                                                                    | abus Description<br>Date |                          |                      |                                                             |            |
| List of all Syllab                                                  | us Pattern:             |                                                                                                    |                          |                          |                      |                                                             |            |
| One nem found.                                                      | L.                      | Syllabus Name                                                                                                   |                          |                          | Syllabus Description | Action                                                      |            |
|                                                                     |                         | The second second second second second second second second second second second second second second second se |                          |                          |                      |                                                             |            |

### Semester Registration :-

| PROS                          | 1 II<br>Jutech                                     | Web Based Learning & Teaching                                      |                                                         |  |  |  |
|-------------------------------|----------------------------------------------------|--------------------------------------------------------------------|---------------------------------------------------------|--|--|--|
|                               |                                                    | Welcome:instituteadm                                               | in    <u>logout</u>   Date: Thu May 02 11:30:32 IST 201 |  |  |  |
| Masters Institute (           | Configuration Content Management Institute Masters | Faculty Subject Planning Reports                                   |                                                         |  |  |  |
| Semester:                     |                                                    |                                                                    |                                                         |  |  |  |
| Semester Name                 |                                                    |                                                                    |                                                         |  |  |  |
| Semester Description          |                                                    |                                                                    |                                                         |  |  |  |
|                               | Add Cancel                                         |                                                                    |                                                         |  |  |  |
| List of all Semesters:        |                                                    |                                                                    |                                                         |  |  |  |
| 6 items found, displaying all | items.1                                            |                                                                    |                                                         |  |  |  |
| Sr.No.                        | Semester Name                                      | Semester Description                                               | Action                                                  |  |  |  |
|                               |                                                    |                                                                    | Action                                                  |  |  |  |
| 1                             | Sem 1                                              | Semester 1                                                         | Update                                                  |  |  |  |
| 1 2                           | Sem 1<br>Sem 2                                     | Semester 1<br>Semester 2                                           | Update<br>Update                                        |  |  |  |
| 1<br>2<br>3                   | Sem 1<br>Sem 2<br>Sem 3                            | Semester 1<br>Semester 2<br>Semester 3                             | Update<br>Update<br>Update<br>Update                    |  |  |  |
| 1<br>2<br>3<br>4              | Sem 1<br>Sem 2<br>Sem 3<br>Sem 4                   | Semester 1<br>Semester 2<br>Semester 3<br>Semester 4               | Update<br>Update<br>Update<br>Update<br>Update          |  |  |  |
| 1<br>2<br>3<br>4<br>5         | Sem 1<br>Sem 2<br>Sem 3<br>Sem 4<br>Sem 5          | Semester 1<br>Semester 2<br>Semester 3<br>Semester 4<br>Semester 5 | Update Update Update Update Update Update Update        |  |  |  |

# Subjects Registration :-

| PRO                 | Bedutech                   | Web Based Learning & Teaching                                      |                                         |
|---------------------|----------------------------|--------------------------------------------------------------------|-----------------------------------------|
|                     |                            | Welcome institute admin    lo                                      | gout   Date: Thu May 02 11:33:41 IST 20 |
| Masters             | Institute Configuration Co | tent Management Institute Masters Faculty Subject Planning Reports |                                         |
| Subject:            |                            |                                                                    |                                         |
| Subject Name        |                            |                                                                    |                                         |
| Subject Descriptic  |                            |                                                                    |                                         |
| Juojoer Descriptio  | Add Cancel                 |                                                                    |                                         |
|                     |                            |                                                                    |                                         |
| ist of all Subjects | s.                         |                                                                    |                                         |
| 0 items found, di   | splaving all items.l       |                                                                    |                                         |
| Sr.No.              | Subject Name               | Subject Description                                                | Action                                  |
| 1                   | С                          | C Programming Language                                             | Update                                  |
| 2                   | со                         | Computer Organisation                                              | Update                                  |
| 3                   | P&C                        | Probabilities & Combinatrics                                       | Update                                  |
| 4                   | OS                         | Operatin System Concept                                            | Update                                  |
| 5                   | Data Structure             | Data Structure using C                                             | Update                                  |
| 6                   | DBMS                       | Database Management System                                         | Update                                  |
| 7                   | PPMOB                      | Principle & Practice of MAnagement & Organisation Behaviour        | Update                                  |
|                     | DM                         | Discret Mathematics                                                | Update                                  |
| 8                   | DIVI                       |                                                                    |                                         |
| 8                   | Soft Skills                | Soft Skills                                                        | Update                                  |

### **Division Registration:-**

| PR      | Bedutech                |                    |                   | We                       | b Based | Learning & Teaching                                                    |
|---------|-------------------------|--------------------|-------------------|--------------------------|---------|------------------------------------------------------------------------|
|         |                         |                    |                   |                          |         | Welcome:instituteadmin     logout   Date: Thu May 02 11:34:07 IST 2013 |
| Masters | Institute Configuration | Content Management | Institute Masters | Faculty Subject Planning | Reports |                                                                        |

| rision Name                                              |               |                      |        |
|----------------------------------------------------------|---------------|----------------------|--------|
| ision Description                                        |               |                      |        |
|                                                          | Add Cancel    |                      |        |
|                                                          |               |                      |        |
|                                                          |               |                      |        |
| st of all Divisions:                                     |               |                      |        |
| st of all Divisions:<br>e item found.1                   |               |                      |        |
| st of all Divisions:<br>te item found.1<br><u>Sr.No.</u> | Dirision Name | Division Description | Action |

# Shift Registration : -

| PR      | Belle                   |                    |                   | We                       | Web Based Learning & Teaching |                                                                             |  |  |  |  |
|---------|-------------------------|--------------------|-------------------|--------------------------|-------------------------------|-----------------------------------------------------------------------------|--|--|--|--|
| Masters | Institute Configuration | Content Management | Institute Masters | Faculty Subject Planning | Reports                       | Welcomeinstituteadmin    <u>logout</u>   Date: Thu May 02 11:34:30 IST 2013 |  |  |  |  |

| Name                                                 |                   |                   |        |
|------------------------------------------------------|-------------------|-------------------|--------|
| Description                                          |                   |                   |        |
| 1 Description                                        | Canad             |                   |        |
| . Auu                                                | Cancer            |                   |        |
|                                                      |                   |                   |        |
|                                                      |                   |                   |        |
| t of all Shifts :                                    |                   |                   |        |
| t of all Shifts :<br>• item found.1                  |                   |                   |        |
| t of all Shifts :<br>e item found.1<br><u>Sr.No.</u> | <u>Shift Name</u> | Shift Description | Action |

### Institute Configuration:-

### Institute to Syllabus Binding

| PRO                                             | 8 Edutech                                 |                                         | Web Based Lear                                                                                                    | ning & Teaching          |                                     |
|-------------------------------------------------|-------------------------------------------|-----------------------------------------|----------------------------------------------------------------------------------------------------|--------------------------|-------------------------------------|
|                                                 |                                           |                                         |                                                                                                    | Welcome:cadmin     logou | t   Date: Thu Apr 18 12:09:37 IST 2 |
| Masters 1                                       | Institute Configuration Content M         | danagement Institute Masters Faculty Su | bject Planning Reports                                                                                                    |                          |                                     |
| ect the followin<br>ect Group<br>ect University | g<br>MES<br>Pune University<br>Add Cancel | Select Institute IMCC No. of Courses 1  | ×                                                                                                    |                          |                                     |
| ert Details:                                    | Causa                                     | No of Depusher                          | Danah                                                                                                    | Class                    | Collabora                           |
| 5f. INO                                         | MCA                                       | NO. OF Branches                         | Branch                                                                                                    | Ulass                    | Syllaous                            |
| 0                                               |                                           |                                         | MCA MGMT                                                                                                    |                          |                                     |
|                                                 |                                           |                                         | Territoria de la constante de la constante de | FY                       | 2008                                |
|                                                 |                                           |                                         | Save Cancel                                                                                                    |                          |                                     |
|                                                 |                                           |                                         |                                                                                                    |                          |                                     |
| titute Configura                                | tion :                                    |                                         |                                                                                                    |                          |                                     |
|                                                 |                                           |                                         |                                                                                                    |                          |                                     |
|                                                 |                                           |                                         |                                                                                                    |                          |                                     |
|                                                 |                                           | Copyright Pr                            | ogile Edutech © Pvt Ltd. 2013                                                                                                    |                          |                                     |
|                                                 |                                           |                                         |                                                                                                    |                          |                                     |
|                                                 |                                           |                                         |                                                                                                    |                          |                                     |
|                                                 |                                           |                                         |                                                                                                    |                          |                                     |
|                                                 |                                           |                                         |                                                                                                    |                          |                                     |
|                                                 | <b>A</b>                                  |                                         |                                                                                                    |                          | S-Marce-                            |
| PRO                                             |                                           |                                         | Web Based Lean                                                                                                    | ming & Teaching          |                                     |

Welcome:cadmin || logout | Date: Thu Apr 18 12:10:46 IST 2013

Masters Institute Configuration Content Management Institute Masters Faculty Subject Planning Reports

| Select the follow<br>Select Group<br>Select University | Select Select Add Cancel | - Sei<br>- No  | ect Institute Select | ×           |             |            |               |
|--------------------------------------------------------|--------------------------|----------------|----------------------|-------------|-------------|------------|---------------|
| Insert Details:<br>Sr. No                              | Course                   | i              | No. of Branches      | Branch      | ſ           | Class      | Svilabus      |
|                                                        |                          |                |                      | Save Cancel | 1           |            |               |
| Institute Configu                                      | tration :                |                |                      |             |             |            |               |
| One item found.1                                       | 1                        |                |                      |             |             |            |               |
| Sr.No.                                                 | Group Name               | Institute Name | University Name      | Course Name | Branch Name | Class Name | Syllabus Name |
| 1                                                      | MES                      | IMCC           | Pune University      | MCA         | MCA MGMT    | FY         | 2008          |

### **Course To Subject Binding :-**

| PJ          | og              | Edutech         |                    |                   |                       | Web I             | Based Lean          | rning & T         | eaching            | 16                    | ×                 |
|-------------|-----------------|-----------------|--------------------|-------------------|-----------------------|-------------------|---------------------|-------------------|--------------------|-----------------------|-------------------|
|             | -               |                 |                    |                   |                       |                   |                     | We                | lcome:cadmin     1 | ogout   Date: Thu Apr | 18 12:19:40 IST 2 |
| Masters     | s Institute     | Configuration   | Content Management | Institute Masters | Faculty Subject       | Planning Rep      | ports               |                   |                    |                       |                   |
|             |                 |                 |                    |                   |                       |                   |                     |                   |                    |                       |                   |
|             |                 |                 |                    |                   |                       |                   |                     |                   |                    |                       |                   |
| onfiguratio | on:             |                 |                    |                   |                       |                   |                     |                   |                    |                       |                   |
| elect Grou  | ир М            | ES 💌            |                    | Select Institute  | IMCC                  |                   |                     | Select University | Pune Univer        | sity 💌                |                   |
| elect Cour  | M               | CA 💽            |                    | Select Branch     | MCA MGM               |                   |                     | Select Class      | FY                 | ×                     |                   |
| elect Sylla | ibus 20         | 08 💌            |                    | Enter No. of Div  | rision 1              |                   |                     | Add Cancel        |                    |                       |                   |
|             |                 |                 |                    |                   |                       |                   |                     |                   |                    |                       |                   |
| Sr. 1       | Ňo              | Division        | Shift              | Semest            | er                    |                   |                     | Subjects          |                    |                       |                   |
|             |                 |                 |                    | Sem 1             |                       | DM                | Data Structure V PI | MOB C ESE         | oft Skills DBM     | IS 🗖 P & C 🗹 CO 🗹     | os                |
| 1           | A               |                 | General            |                   |                       | DM V              | Data Structure PI   | PMOB 🗆 C 🗹 SE 🗹 S | Soft Skills 🗹 DBM  | IS 🗹 P & C 🗆 CO 🗖     | os                |
|             | 7.2             |                 |                    | Sem 2             |                       | Grand             |                     |                   |                    |                       |                   |
|             |                 |                 |                    |                   | Sav                   | e <u>Cancel</u>   |                     |                   |                    |                       |                   |
| ningurati   | on:             |                 |                    |                   |                       |                   |                     |                   |                    |                       |                   |
|             |                 |                 |                    |                   |                       |                   |                     |                   |                    |                       |                   |
|             |                 |                 |                    |                   |                       |                   |                     |                   |                    |                       |                   |
|             |                 |                 |                    |                   | Copyright Progile I   | Edutech © Pvt Ltd | I. 2013             |                   |                    |                       |                   |
|             |                 |                 |                    |                   |                       |                   |                     |                   |                    |                       |                   |
|             |                 |                 |                    |                   |                       |                   |                     |                   |                    |                       |                   |
|             |                 |                 |                    |                   |                       |                   |                     |                   |                    |                       |                   |
|             |                 |                 |                    |                   |                       |                   |                     |                   |                    |                       |                   |
| 22.7        | 2.004           |                 | 12 N 922           | 2 1911 BS 10      | 20 million 10 million | 120 10            | 21.0                |                   |                    |                       |                   |
| Master      | s Institut      | e Configuration | Content Management | Institute Masters | Faculty Subje         | ct Planning       | Reports             |                   |                    |                       |                   |
| onfigurati  | ion:            |                 |                    |                   |                       |                   |                     |                   |                    |                       |                   |
| elect Gro   | up              | elect 💌         | ]                  | Select Institute  | Select                | ×                 |                     | Select University | Select             |                       |                   |
| elect Cou   | rse S           | elect           | 1                  | Select Branch     | Select                | V                 |                     | Select Class      | Select             |                       |                   |
| elect Svil  | abus S          | elect 두         | 1                  | Enter No. of D    | ivision               |                   |                     | Add Cancel        | 1                  | 0.000                 |                   |
|             |                 |                 | -                  |                   |                       |                   |                     |                   |                    |                       |                   |
| C. 1        | No.             | Division        | CL:A               | Camar             | the state             |                   |                     | Cubina            |                    |                       |                   |
| 01.1        | .10             | DIVISION        | ount               | Joennes           | Sa                    | we Cancel         |                     | Subject           | 10                 |                       |                   |
| onfigurati  | ion:            |                 |                    |                   |                       |                   |                     |                   |                    |                       |                   |
| items fo    | und, displaving | all items.1     |                    |                   |                       |                   |                     |                   |                    |                       |                   |
| Sr.No.      | Group Name      | Institute Name  | University Name    | Course Name       | Branch Name           | Class Name        | Syllabus Name       | Division Name     | Shift Name         | Semester Name         | Subject Nam       |
| 1           | MER             | D.CC            | Duna Universita    | 1/01              | MOAMOAT               | EV                | 1008                |                   | Ganaral            | Sam 1                 | DM                |

| 1  | MES | IMCC | Pune University | MCA | MCA MGMT | FY | 2008 | A | General | Sem 1 | DM             |
|----|-----|------|-----------------|-----|----------|----|------|---|---------|-------|----------------|
| 2  | MES | IMCC | Pune University | MCA | MCA MGMT | FY | 2008 | A | General | Sem 1 | PPMOB          |
| 3  | MES | IMCC | Pune University | MCA | MCA MGMT | FY | 2008 | A | General | Sem 1 | С              |
| 4  | MES | IMCC | Pune University | MCA | MCA MGMT | FY | 2008 | A | General | Sem 1 | со             |
| 5  | MES | IMCC | Pune University | MCA | MCA MGMT | FY | 2008 | A | General | Sem 1 | OS             |
| 6  | MES | IMCC | Pune University | MCA | MCA MGMT | FY | 2008 | A | General | Sem 2 | Data Structure |
| 7  | MES | IMCC | Pune University | MCA | MCA MGMT | FY | 2008 | A | General | Sem 2 | SE             |
| 8  | MES | IMCC | Pune University | MCA | MCA MGMT | FY | 2008 | A | General | Sem 2 | Soft Skills    |
| 9  | MES | IMCC | Pune University | MCA | MCA MGMT | FY | 2008 | A | General | Sem 2 | DBMS           |
| 10 | MES | IMCC | Pune University | MCA | MCA MGMT | FY | 2008 | A | General | Sem 2 | P&C            |

### **Chapter Registration :-**

| PRO                                        | Edutech          |                    |                          | Web                  | Based Learning                                                               | g & Teaching                                                                        |
|--------------------------------------------|------------------|--------------------|--------------------------|----------------------|------------------------------------------------------------------------------|-------------------------------------------------------------------------------------|
| -                                          |                  |                    |                          |                      |                                                                              | Welcome:cadmin    logout   Date: Thu Apr 18 12:22:06 I                              |
| Masters Institut                           | te Configuration | Content Management | institute Masters Facult | y Subject Planning I | Reports                                                                      |                                                                                     |
| hapter:                                    |                  |                    |                          |                      |                                                                              |                                                                                     |
| elect University                           | Pune University  | ×                  | Select Course            | MCA .                | -                                                                            |                                                                                     |
| elect Branch                               | MCA MGMT         | ×                  | Select Class             | FY                   | •                                                                            |                                                                                     |
| elect Syllabus                             | 2008             | ×                  | Select Subject           | C                    |                                                                              |                                                                                     |
| nter No of Chanters                        | 5                |                    | Add Cancel               |                      |                                                                              |                                                                                     |
|                                            | 3                |                    | Add Calicol              |                      |                                                                              |                                                                                     |
| sert Chonter                               |                  |                    | Huu Cancer               |                      |                                                                              |                                                                                     |
| sert Chapter:<br>Sr. N                     | 0.               | с                  | hapter Number            |                      | Chapter Name                                                                 | Chapter Description                                                                 |
| sert Chapter:<br>Sr. No<br>1               | 0.               | C                  | hapter Number            |                      | Chapter Name<br>Introduction of C                                            | Chapter Description<br>Introduction of C                                            |
| sert Chapter:<br>Sr. No<br>1<br>2          | 0.               | 1<br>2             | hapter Number            |                      | Chapter Name<br>Introducion of C<br>Data Types In C                          | Chapter Description<br>Introduction of C<br>Data Types In C                         |
| sert Chapter:                              | 0.               | 1<br>2<br>3        | hapter Number            |                      | Chapter Name<br>Introduction of C<br>Data Types In C<br>Pointers             | Chapter Description<br>Introduction of C<br>Data Types In C<br>Pointers             |
| sert Chapter:<br>Sr. N<br>1<br>2<br>3<br>4 | 0.               | 1<br>2<br>3<br>4   | hapter Number            |                      | Chapter Name<br>Introduction of C<br>Data Types In C<br>Pointers<br>Fuctions | Chapter Description<br>Introduction of C<br>Data Types In C<br>Pointers<br>Fuctions |

List of all Chapters:

5 Pune University

MCA

MCA MGMT FY

Copyright Progile Edutech © Pvt Ltd. 2013

|                      |                     |                    |                        |                               | Welcome:cadmin     logout   Date: Thu Apr 18 12:24: | 14 IST 2 |
|----------------------|---------------------|--------------------|------------------------|-------------------------------|-----------------------------------------------------|----------|
| Masters Inst         | itute Configuration | Content Management | Institute Masters Facu | alty Subject Planning Reports |                                                     |          |
| Chapter:             |                     |                    |                        |                               |                                                     |          |
| Select University    | Select              | •                  | Select Course          | Select                        |                                                     |          |
| Select Branch        | Select              | ×                  | Select Class           | Select 💌                      |                                                     |          |
| Select Syllabus      | Select              | ×                  | Select Subject         | Select                        |                                                     |          |
| Enter No.of Chapters |                     |                    | Add Cancel             |                               |                                                     |          |

|                | Sr. No.                   |             | Chapter Nu  | mber  |          |                   | Chapter Nam | e                 | Chapter Description |        |
|----------------|---------------------------|-------------|-------------|-------|----------|-------------------|-------------|-------------------|---------------------|--------|
|                |                           |             |             |       | Si       | ave <u>Cancel</u> |             |                   |                     |        |
| List of all Cl | apters:                   |             |             |       |          |                   |             |                   |                     |        |
| 5 items foun   | d, displaying all items.1 |             |             |       |          |                   |             |                   |                     |        |
| Sr.No.         | University Name           | Course Name | Branch Name | Class | Syllabus | Subject Name      | Chapter No  | Chapter Name      | Chapter Description | Action |
| 1              | Pune University           | MCA         | MCA MGMT    | FY    | 2008     | с                 | 1           | Introduction of C | Introduction of C   | Update |
| 2              | Pune University           | MCA         | MCA MGMT    | FY    | 2008     | С                 | 2           | Data Types In C   | Data Types In C     | Update |
| 3              | Pune University           | MCA         | MCA MGMT    | FY    | 2008     | С                 | 3           | Pointers          | Pointers            | Update |
| 4              | Puna University           | MCA         | MCA MGMT    | EV    | 2008     | C                 | 4           | Fuctions          | Fuctions            | Undate |

2008

File Handling in C

File Handling in C

Update

# **Topic Registration :-**

| PROS                                                                                                    | dutech                                                                             | Web Based Lea                                                                            | rning & Teaching                                                     |
|----------------------------------------------------------------------------------------------------|------------------------------------------------------------------------------------|------------------------------------------------------------------------------------------|----------------------------------------------------------------------|
| Masters Institute (                                                                                                    | Configuration Content Management                                                   | Institute Masters Faculty Subject Planning Reports                                       | Welcome.cadmin    <u>logout</u>   Date: Thu Apr 18 12:26:06 IST 2013 |
| Select the following:<br>Select University<br>Select Course<br>Select Class<br>Select Subject<br>Enter Number of Topics | Pane University     •       MCA     •       PY     •       C     •       2     Add | Select Branch MCA MGMT v<br>Select Syllabus 2008 v<br>Select Chapter Introduction of C v |                                                                      |
| Sr No                                                                                                    | Tonic Number                                                                       | Topic Name                                                                               | Topic Description                                                    |
| 1                                                                                                    | 1                                                                                  | Introduction                                                                             | Introduction                                                         |
| 2                                                                                                    | 2                                                                                  | History of C                                                                             | Introduction                                                         |
| List of all Topics:                                                                                                    |                                                                                    | Save Cancel                                                                              |                                                                      |
|                                                                                                    |                                                                                    | Copyright Progile Edutech © Pvt Ltd. 2013                                                |                                                                      |

| PR                                 | Select                         |          |               |                     | Web B                        | ased Leari | ning & Teac  | hing                             | X                  |
|------------------------------------|--------------------------------|----------|---------------|---------------------|------------------------------|------------|--------------|----------------------------------|--------------------|
|                                    | -                              |          |               |                     |                              |            | Welcome:ca   | admin     logout   Date: Thu Apr | 18 12:27:06 IST 20 |
| Masters                            | Institute Configuratio         | n Conter | nt Management | Institute Masters F | Faculty Subject Planning Rep | ports      |              |                                  |                    |
| Select the follo                   | owing:                         |          |               |                     |                              |            |              |                                  |                    |
| Select Univers                     | ity Select                     | 1        |               |                     |                              |            |              |                                  |                    |
| Select Course                      | Select                         |          |               | Select Bran         | nch Select 💌                 |            |              |                                  |                    |
| Select Class                       | Select                         |          |               | Select Syll         | abus Select 💌                |            |              |                                  |                    |
| Select Subject                     | Select                         |          |               | Select Cha          | pter Select                  |            |              |                                  |                    |
| Enter Number<br>Insert Topic de    | of Topics                      |          | Add           |                     | m · 17                       | l.         |              |                                  |                    |
| Sr.                                | N0.                            |          | Topic Number  |                     | Save Cancel                  |            |              | Topic Description                |                    |
| List of all Topi<br>2 items found, | ics:<br>displaying all items.1 |          |               |                     |                              |            |              |                                  |                    |
| Sr.No.                             | Branch                         | Class    | Syllabus      | Subject Name        | Chapter Name                 | Topic No   | Topic Name   | Topic Description                | Action             |
| 1                                  | MCA MGMT                       | FY       | 2008          | с                   | Introduction of C            | 1          | Introduction | Introduction                     | Update             |
|                                    |                                |          |               |                     |                              |            |              |                                  |                    |

### **Content Management:-**

### **Content Import New:-**

| -                                                 | Welcome.cadmin    logout    Date: Thu Apr 18 12-38:09 IST 20                                                                                       |
|---------------------------------------------------|----------------------------------------------------------------------------------------------------|
| Masters Institute Configuration Content Managemen | tt Institute Masters Faculty Subject Planning Reports                                                                                              |
| intent Import:                                    |                                                                                                    |
| Select University Pune University                 | Select Course MCA                                                                                                    |
| Select Branch MCA MGMT 💌                          | Select Class FY                                                                                                    |
| Select Syllabus 2008 💌                            | Select Subject C                                                                                                    |
| Select Chapter Introduction of C                  | Select Topic History of C                                                                                                    |
| Import Existing Import New                        |                                                                                                    |
| Show Data                                         | Progile Infotech - Mozilla Firefox                                                                                                    |
| New Imported Content:                             | 🕐 localhost.8080/progile/Word1.htm                                                                                                    |
| Sr. No. WORD Sr. No. PPT Sr. No. VIDEO            | Content Import                                                                                                    |
| Existing Selected Content:                        | Browse, Upload                                                                                                    |
| File Name                                         |                                                                                                    |
| Save Cancel                                       | WORD PPT VIDEO                                                                                                    |
| View Topic Content Data Details:                  | 1         History of C.doc         X         1         History of C.ppt         X         1         History of C         Programming MP4         X |
|                                                   |                                                                                                    |

| PROSILE                                            | We                                         | b Based Learning | & Teaching                                                     |
|----------------------------------------------------|--------------------------------------------|------------------|----------------------------------------------------------------|
|                                                    |                                            |                  | Welcome:cadmin     logout   Date: Thu Apr 18 12:39:39 IST 2013 |
| Masters Institute Configuration Content Management | Institute Masters Faculty Subject Planning | Reports          |                                                                |
| Content Import:                                    |                                            |                  |                                                                |
| Select University Pune University                  | Select Course MCA                          |                  |                                                                |
| Select Branch MCA MGMT 💌                           | Select Class FY                            |                  |                                                                |
| Select Syllabus 2008                               | Select Subject C                           |                  |                                                                |
| Select Chapter Introduction of C                   | Select Topic History of C                  |                  |                                                                |
| Import Existing Import New                         |                                            |                  |                                                                |
| New Imported Content:                              |                                            |                  |                                                                |
| Sr. No. WORD Sr. No. PPT                           | Sr. No. VIDEO                              |                  |                                                                |
| 1 History of C.doc X 1 History of C.ppt X          | 1 History of C Programming.MP4 X           |                  |                                                                |
| Existing Selected Content:                         |                                            |                  |                                                                |
| File Name                                          |                                            |                  |                                                                |
| Save Cancel                                        |                                            |                  |                                                                |
| View Topic Content Data Details:                   |                                            |                  |                                                                |
|                                                    | Copyright Progile Edutech © F              | vt Ltd. 2013     |                                                                |

### **Content Saved in Database :-**

| fasters Institute Co                  | afiguration Content Managen | nent Institute Masters | Faculty Subject Planning Reports |                 |
|---------------------------------------|-----------------------------|------------------------|----------------------------------|-----------------|
| ent Import:                           |                             |                        |                                  |                 |
| elect University [                    | Select                      | Select Course          | Select                           |                 |
| elect Branch [                        | Select                      | Select Class           | Select 💌                         |                 |
| elect Syllabus                        | Select 💌                    | Select Subject         | Select 💌                         |                 |
| elect Chapter [                       | Select                      | Select Topic           | Select 💌                         |                 |
|                                       | Import Existing Import New  | v                      |                                  |                 |
| Show Data                             |                             |                        |                                  |                 |
| New Imported Content:                 |                             |                        |                                  |                 |
| Sr. No. WORD Sr. No.                  | PPT Sr. No. VIDEO           |                        |                                  |                 |
| Existing Selected Conter              | it.                         |                        |                                  |                 |
| File Name                             |                             |                        |                                  |                 |
| Save Cancel                           |                             |                        |                                  |                 |
|                                       |                             |                        |                                  |                 |
| View Topic Content Data I             | Details:                    |                        |                                  |                 |
| 5 items round, displaying a<br>Sr.No. | II items.1<br>Topic Name    |                        | Topic Data Name                  | Topic Data Type |
| 1                                     | History of C                |                        | History of C                     | doc             |
| 2                                     | History of C                |                        | History of C                     | ppt             |
|                                       |                             |                        |                                  |                 |

### **Institute Masters :-**

### Single Student Registration :-

|                                                                                                    | Canada                                                                      |             |                                                                                                    |                                                                                                    |                                                     |                    |                      |              | W.t.            | auto ( ) 4                           | D             |                 | TOT OC'    |
|----------------------------------------------------------------------------------------------------|-----------------------------------------------------------------------------|-------------|----------------------------------------------------------------------------------------------------|----------------------------------------------------------------------------------------------------|-----------------------------------------------------|--------------------|----------------------|--------------|-----------------|--------------------------------------|---------------|-----------------|------------|
|                                                                                                    |                                                                             |             |                                                                                                    |                                                                                                    |                                                     |                    |                      |              | welcometca      | amin     <u>logout</u>   l           | Date: 1 nu A  | Apr 18 12:48:18 | 5 151 201  |
| Masters                                                                                                    | Institute Configu                                                           | ation Conte | nt Management                                                                                                    | Institute Mas                                                                                            | ers Faculty                                         | Subject Planning   | Reports              |              |                 |                                      |               |                 |            |
|                                                                                                    |                                                                             |             |                                                                                                    |                                                                                                    |                                                     |                    |                      |              |                 |                                      |               |                 |            |
| ident Registrat                                                                                                    | ion                                                                         | _           |                                                                                                    |                                                                                                    | la cere                                             |                    |                      |              |                 |                                      |               |                 |            |
| lect Group                                                                                                    | MES                                                                         |             | Sele                                                                                                    | ect Institute                                                                                            | IMCC                                                | •                  |                      |              |                 |                                      |               |                 |            |
| ect University                                                                                                    | Pune Universit                                                              | /           | Sele                                                                                                    | ect Course                                                                                               | MCA                                                 | ×                  |                      |              |                 |                                      |               |                 |            |
| lect Branch                                                                                                    | MCA MGMT                                                                    | •           | Sele                                                                                                    | ect Class                                                                                                | FY                                                  | •                  |                      |              |                 |                                      |               |                 |            |
| lect Syllabus                                                                                                    | 2008                                                                        | •           | Sele                                                                                                    | ect Division                                                                                             | A                                                   | •                  |                      |              |                 |                                      |               |                 |            |
| ect Role                                                                                                    | Student                                                                     | •           |                                                                                                    |                                                                                                    |                                                     |                    |                      |              |                 |                                      |               |                 |            |
|                                                                                                    |                                                                             |             |                                                                                                    |                                                                                                    |                                                     |                    |                      |              |                 |                                      |               |                 |            |
| Name Anup                                                                                                    | c                                                                           |             | Middle Name                                                                                                    | Naravan                                                                                                  |                                                     |                    |                      |              |                 |                                      |               |                 |            |
| Jame Sapk                                                                                                    | ale                                                                         |             | Mobile No.                                                                                                    | 9673988909                                                                                               |                                                     |                    |                      |              |                 |                                      |               |                 |            |
| Id apka                                                                                                    | le99@gmail.com                                                              |             | Registration N                                                                                                    | o. 2007253101                                                                                            | 8                                                   |                    |                      |              |                 |                                      |               |                 |            |
| lent list                                                                                                    |                                                                             | S           | ave <u>Cancel</u>                                                                                                  |                                                                                                    |                                                     |                    |                      |              |                 |                                      |               |                 |            |
| fr No.                                                                                                    | First Name                                                                  | Middle Na   | me Last Na                                                                                                    | me Mobile N                                                                                              | o. Emai                                             | 1 Res              | gistration Number Us | er Name Role | Branch          | 1 Class                              | Divis         | sion Up         | date       |
|                                                                                                    |                                                                             |             |                                                                                                    |                                                                                                    |                                                     |                    |                      |              |                 |                                      |               |                 | d          |
|                                                                                                    | 0                                                                           |             |                                                                                                    |                                                                                                    |                                                     |                    |                      |              |                 |                                      |               |                 |            |
| PRO                                                                                                    | BEduteo                                                                     |             |                                                                                                    |                                                                                                    |                                                     | (                  | Web Based            | Learning     | & Tea           | aching                               | X             |                 |            |
| PRC                                                                                                    | 8                                                                           | 1           |                                                                                                    |                                                                                                    |                                                     |                    | Web Based            | Learning     | & Tex<br>Welcon | aching<br>ne:cadmin    log           | out   Date:   | Thu Apr 18 12   | 2:49:43 I: |
| PRC                                                                                                    | B Eduted                                                                    | aration Cor | tent Management                                                                                                    | Institute M                                                                                              | asters Facu                                         | lty Subject Plann  | Web Based            | Learning     | & Tex<br>Welcon | aching<br>ne:cadmin    log           | out   Date:   | Thu Apr 18 12   | 2:49:43 I  |
| Masters<br>Ant Pacific                                                                                                    | B Eduted                                                                    | aration Cor | tent Management                                                                                                    | Institute M                                                                                              | asters Facu                                         | ilty Subject Plann | Web Based            | Learning     | & Tex<br>Welcon | aching<br>ne cadmin    log           | out   Date:   | Thu Apr 18 12   | 2:49:43 I  |
| Masters<br>dent Registra                                                                                                    | Select                                                                      | aration Cor | tent Management                                                                                                    | Institute M                                                                                              | asters Facu                                         | ity Subject Planr  | Web Based            | Learning     | & Tex<br>Welcon | aching<br>ne.cadmin    log           | out   Date:   | Thu Apr 18 12   | 2:49:43 I  |
| Masters<br>dent Registra<br>ect Group                                                                                                    | Institute Config<br>tion                                                    | aration Cor | tent Management<br>S                                                                                               | Institute M                                                                                              | asters Facu<br>Select                               | ity Subject Plant  | Web Based            | Learning     | & Tex<br>Welcon | aching<br>ne cadmin    log           | out   Date: 1 | Thu Apr 18 12   | 2:49:43 II |
| Masters<br>dent Registra<br>ect Group<br>ect University                                                                                           | Institute Config<br>tion<br>Select<br>y Select                              | aration Cor | tent Management<br>S<br>S                                                                                          | Institute M<br>relect Institute<br>elect Course                                                          | asters Facu<br>Select<br>Select                     | ity Subject Plant  | Web Based            | Learning     | & Tex<br>Welcon | aching<br>neccadmin    log           | out   Date:   | Thu Apr 18 12   | 2:49:43 II |
| Masters<br>dent Registra<br>ect Group<br>ect University<br>ect Branch                                                                             | Institute Configu<br>tion<br>Select<br>Select                               | aration Cor | tent Management<br>S<br>S<br>S                                                                                     | Institute M<br>felect Institute<br>elect Course<br>elect Class                                           | asters Facu<br>Select<br>Select<br>Select           | ity Subject Plant  | Web Based            | Learning     | & Tex<br>Welcon | aching<br>necadmin    log            | out   Date:   | Thu Apr 18 12   | 2:49:43 I  |
| Masters<br>Masters<br>dent Registra<br>ect Group<br>ect University<br>ect Branch<br>ect Syllabus                                                  | Institute Configuration<br>fittion<br>Select<br>Select<br>Select<br>Select  | rration Cor | tent Management<br>S<br>S<br>S<br>S<br>S                                                                           | Institute M<br>elect Institute<br>elect Course<br>elect Class<br>elect Division                          | asters Facu<br>Select<br>Select<br>Select<br>Select | ity Subject Plant  | Web Based            | Learning     | & Tex<br>Welcon | aching<br>ne.cadmin    log           | out   Date:   | Thu Apr 18 12   | 2:49:43 [  |
| PRC<br>Masters<br>dent Registra<br>eet Group<br>vet University<br>vet Branch<br>vet Syllabus<br>vet Role                                          | Institute Configu<br>tion<br>Select<br>Select<br>Select<br>Select<br>Select | rration Cor | tent Management<br>S<br>S<br>S<br>S<br>S                                                                           | Institute M<br>elect Institute<br>elect Course<br>elect Class<br>elect Division                          | asters Facu<br>Select<br>Select<br>Select<br>Select | ity Subject Plant  | Web Based            | Learning     | & Tex<br>Welcon | aching<br>ne.cadmin    log           | out   Date:"  | Thu Apr 18 12   | 2249:43 J  |
| PRC<br>Masters<br>Masters<br>et Group<br>et Group<br>et Branch<br>et Syllabus<br>et Role                                                          | Institute Config<br>tion<br>Select<br>Select<br>Select<br>Select<br>Select  | wration Cor | tent Management<br>S<br>S<br>S<br>S<br>S<br>S                                                                      | Institute M<br>elect Institute<br>elect Course<br>elect Class<br>elect Division                          | asters Facu<br>Select<br>Select<br>Select<br>Select | ity Subject Plant  | Web Based            | Learning     | & Tex<br>Welcon | aching<br>necadmin    log            | out   Date:   | Thu Apr 18 12   | 2:49:43 I  |
| Masters<br>Masters<br>dent Registra<br>ect Group<br>ect University<br>dent Registra<br>ect Role                                                   | Institute Configu<br>tion<br>Select<br>Select<br>Select<br>Select           | aration Cor | tent Management<br>S<br>S<br>S<br>S<br>S<br>S                                                                      | Institute M<br>elect Institute<br>elect Course<br>elect Class<br>elect Division                          | asters Facu<br>Select<br>Select<br>Select<br>Select | ity Subject Plant  | Web Based            | Learning     | & Tex<br>Welcon | aching<br>neccadmin   log            | out   Date:   | Thu Apr 18 12   | 2:49:43 I  |
| Masters<br>Masters<br>dent Registras<br>ect Group<br>ect University<br>dent Registras<br>ect Role<br>Name                                         | Institute Configu<br>tion<br>Select<br>Select<br>Select                     | aration Con | tent Management<br>S<br>S<br>S<br>S<br>S<br>S<br>S<br>S<br>S<br>S                                                  | Institute M<br>elect Institute<br>elect Course<br>elect Class<br>elect Division                          | asters Facu<br>Select<br>Select<br>Select<br>Select | ity Subject Plane  | Web Based            | Learning     | & Tex<br>Welcon | aching<br>neccadmin    log           | out   Date:   | Thu Apr 18 12   | 2:49:43 [2 |
| Masters<br>dent Registra<br>ect Group<br>ect University<br>dent Sylabus<br>ect Role<br>Name<br>Id                                                 | Institute Configu<br>tion<br>Select<br>Select<br>Select<br>Select           | aration Con | tent Management<br>S<br>S<br>S<br>S<br>S<br>S<br>S<br>S<br>S<br>S<br>S<br>S<br>S<br>S<br>S<br>S<br>S<br>S<br>S     | Institute M<br>elect Institute<br>elect Course<br>elect Class<br>elect Division                          | asters Facu<br>Select<br>Select<br>Select           | Ity Subject Plant  | Web Based            | Learning     | & Tex<br>Welcon | aching<br>necadmin    log            | out   Date:   | Thu Apr 18 12   | 2:49:43 1  |
| Masters<br>Masters<br>dent Registra<br>set Group<br>set University<br>set Sylabus<br>set Role<br>Name<br>Id<br>Id                                 | Institute Configu<br>tion<br>Select<br>Select<br>Select<br>Select           | rration Cor | tent Management<br>S<br>S<br>S<br>Módde Nam<br>Módde Na<br>Registration<br>Sæe <u>Cancel</u>                       | elect Institute M<br>elect Institute<br>elect Course<br>elect Course<br>elect Division                   | asters Facu<br>Select<br>Select<br>Select           | ity Subject Plant  | Web Based            | Learning     | & Tex<br>Welcon | aching<br>ne.cadmin    log           | cout   Date:  | Thu Apr 18 12   | 2:49:43 [  |
| Masters  Masters  dent Registra  dent Registra  ect Group  ect Universit  Name  Name  Id  dent List                                               | Institute Configu<br>tion<br>Select<br>Select<br>Select                     | ration Cor  | teut Management<br>S<br>S<br>S<br>Middle Nam<br>Mobile No.<br>Registration<br>Save <u>Cancel</u>                   | Institute M<br>elect Institute<br>elect Course<br>elect Class<br>elect Division<br>e                     | asters Facu<br>Select<br>Select<br>Select           | Ity Subject Plant  | Web Based            | Learning     | & Tex<br>Welcon | aching<br>neccadmin    log           | out   Date:   | Thu Apr 18 12   | 2:49:43 [2 |
| Masters<br>dent Registra<br>ect Group<br>ect University<br>ect Branch<br>ect Syllabus<br>ect Role<br>Name<br>IId<br>dent List                     | Institute Configu<br>tion<br>Select<br>Select<br>Select                     | aration Con | tent Management<br>S<br>S<br>S<br>S<br>S<br>S<br>S<br>Moble Nam<br>Moble No.<br>Registration<br>Sæve <u>Cancel</u> | Institute M<br>elect Institute<br>elect Course<br>elect Class<br>elect Division                          | asters Facu<br>Select<br>Select<br>Select           | ity Subject Plant  | Web Based            | Learning     | & Tex<br>Welcon | aching<br>neccadmin    log           | out   Date:   | Thu Apr 18 12   | 2:49:43 I  |
| Masters  dent Registraters  dent Registraters  dent Registraters  dent Registraters  dent Syllabus  cet Branch  ect Syllabus  dent List  r No. II | Institute Configu<br>tion<br>Select<br>Select<br>Select<br>Select           | rration Cor | tent Management                                                                                                    | Institute M<br>elect Institute<br>elect Course<br>elect Division<br>e<br>No.<br>Mobile No.<br>9673988909 | asters Facu<br>Select<br>Select<br>Select<br>Select | ity Subject Plant  | Web Based            | Learning     | & Tex<br>Welcon | aching<br>ne:cadmin    log<br>Branch | Class<br>FY   | Thu Apr 18 12   | 2:49:43 I  |

# **Bulk Student Registration :-**

| P                 | ROS               | Edutech                                   |                 |                |                                                                                                    | Web Based Lo                                                                                                    | earning & Te                                                                                                    | aching                                                                                                    |          |            |               |
|-------------------|-------------------|-------------------------------------------|-----------------|----------------|----------------------------------------------------------------------------------------------------|----------------------------------------------------------------------------------------------------|----------------------------------------------------------------------------------------------------|----------------------------------------------------------------------------------------------------|----------|------------|---------------|
| Mast              | ers Institu       | te Configuration                          | Content Ma      | nagement Inc   | <ul> <li>File Upload</li> <li>Compute</li> </ul>                                                                                                    | er ► Local Disk (D:) ►                                                                                                    | √ 4 <sub>2</sub> Search Local I                                                                                                    | Disk (D:)                                                                                                    | ate: Thu | Apr 18 12: | 3:05 IST 20   |
| 1120.00           |                   | ne comgatation                            | Content M       | ingeneral in   | Organize • New fold                                                                                                    | ler                                                                                                    |                                                                                                    | H • 🗍 0                                                                                                    |          |            |               |
| Welcome<br>Sr No. | To Student reg    | gistration<br>Browse Uplor<br>Middle Name | ad<br>Last Name | Mobile No   Em | Computer Computer Co | Name<br>Project<br>ServletSeesionExample<br>softwares<br>addContentConfig<br>Class Diagram<br>ContentConfigform1Controller<br>eclipse-jee-juno-SR1-win32<br>emp<br>mytest<br>Student | Date modified<br>3/6/2013 1:03 PM<br>1/23/2013 1:28 PM<br>4/18/2013 10:11 AM<br>2/7/2013 8:52 PM<br>2/8/2013 10:26 AM<br>2/8/2013 11:14 AM<br>1/22/2013 5:00 PM<br>4/12/2013 12:53 PM<br>4/18/2013 12:53 PM | Type File folder<br>File folder<br>File folder<br>JavaScript Source<br>XML Document<br>Intelli DEA Proje<br>WinRAR ZIP archi-<br>Microsoft Office<br>SWF File E<br>Microsoft Office | 255      | Syllabus   | Division      |
| One item          | found.1           |                                           |                 |                | Local Disk (D:)                                                                                                    | timetable-1                                                                                                    | 3/6/2013 7:02 PM<br>3/29/2013 5:38 PM                                                                                                    | Microsoft Office I                                                                                                    |          |            |               |
| Sr.No.            | <u>First Name</u> | <u>Middle Name</u>                        | Last Name       | Mobile No.     | -                                                                                                    | *                                                                                                    | 2/12/10/20 200 (1/)                                                                                                    | +                                                                                                    | Class    | Division   | Action        |
| 1                 | Anup              | Narayan                                   | Sapkale         | 9673988909     | Filen                                                                                                    | iame: Student                                                                                                    | All Files     Open                                                                                                    | Cancel                                                                                                    | FY       | A          | <u>Update</u> |
|                   |                   |                                           |                 |                | Copyright Pr                                                                                                    | rogile Edutech © Pvt Ltd. 2013                                                                                                    |                                                                                                    |                                                                                                    |          |            |               |

| P         | ROS             | Edutech           |              |               |                   |            | Web B               | ased  | Learn     | ing & '            | Teach       | ing                   |          |              |              |
|-----------|-----------------|-------------------|--------------|---------------|-------------------|------------|---------------------|-------|-----------|--------------------|-------------|-----------------------|----------|--------------|--------------|
|           |                 |                   |              |               |                   |            |                     |       |           | W                  | elcome:cadi | min     <u>logout</u> | Date: Th | u Apr 18 12: | 54:00 IST 20 |
| Mast      | ers Institu     | ute Configuration | Conte        | nt Management | Institute Masters | Faculty Su | bject Planning Rep  | orts  |           |                    |             |                       |          |              |              |
| Velcome   | To Student rep  | gistration        |              |               |                   |            |                     |       |           |                    |             |                       |          |              |              |
|           |                 | Browse            | ad           |               |                   |            |                     |       |           |                    |             |                       |          |              |              |
|           |                 |                   |              |               |                   |            |                     |       |           |                    |             |                       |          |              |              |
| Sr No.    | First Name      | Middle Name       | Last<br>Name | Mobile No     | Email Id          | Role       | Registration Number | Group | Institute | University         | Course      | Branch                | Class    | Syllabus     | Division     |
| 1         | sneha           | A                 | С            | 3456754322    | ff@gmail.com      | student    | 101                 | MES   | IMCC      | Pune<br>University | MCA         | MCA<br>MGMT           | FY       | 2008         | A            |
| 2         | pooja           | G                 | G            | 9423915656    | qq@gmail.com      | student    | 102                 | MES   | IMCC      | Pune<br>University | MCA         | MCA<br>MGMT           | FY       | 2008         | A            |
| 3         | purva           | V                 | S            | 9876555788    | kk@gmail.com      | student    | 103                 | MES   | IMCC      | Pune<br>University | MCA         | MCA<br>MGMT           | FY       | 2008         | A            |
| 4         | nishi           | V                 | J            | 4943646733    | ss@gmail.com      | student    | 104                 | MES   | IMCC      | Pune<br>University | MCA         | MCA<br>MGMT           | FY       | 2008         | A            |
|           |                 |                   |              |               |                   | Ú          | Save Cancel         |       |           |                    | 1           |                       |          |              |              |
|           |                 |                   |              |               |                   |            |                     |       |           |                    |             |                       |          |              |              |
| student H | Registration De | tails:            |              |               |                   |            |                     |       |           |                    |             |                       |          |              |              |

| One item | round.1    |             |           |            |                         |                     |              |         |          |       |          |               |
|----------|------------|-------------|-----------|------------|-------------------------|---------------------|--------------|---------|----------|-------|----------|---------------|
| Sr.No.   | First Name | Middle Name | Last Name | Mobile No. | Email Id                | Registration Number | User Name    | Role    | Branch   | Class | Division | Action        |
| 1        | Anup       | Narayan     | Sapkale   | 9673988909 | anupsapkale99@gmail.com | 20072531018         | Anup.Sapkale | Student | MCA MGMT | FY    | A        | <u>Update</u> |
|          |            |             |           |            |                         |                     |              |         |          |       |          |               |

#### WEB BASED LEARNING & TEACHING

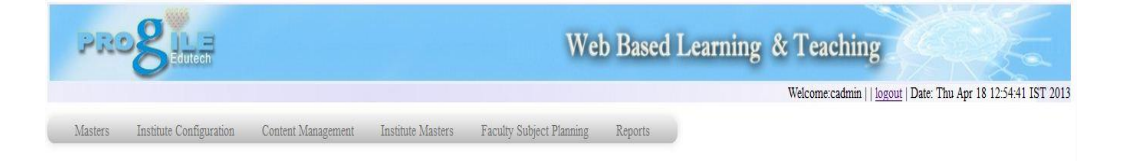

#### Welcome To Student registration

Browse... Upload

#### Student Registration Details:

| J nems p | ound, displaying | au noms.1   |           |            |                         |                     |              |         |          |       |          |               |
|----------|------------------|-------------|-----------|------------|-------------------------|---------------------|--------------|---------|----------|-------|----------|---------------|
| Sr.No.   | First Name       | Middle Name | Last Name | Mobile No. | Email Id                | Registration Number | User Name    | Role    | Branch   | Class | Division | Action        |
| 1        | Anup             | Narayan     | Sapkale   | 9673988909 | anupsapkale99@gmail.com | 20072531018         | Anup.Sapkale | Student | MCA MGMT | FY    | A        | Update        |
| 2        | sneha            | A           | С         | 3456754322 | ff@gmail.com            | 101                 | sneha.C      | Student | MCA MGMT | FY    | A        | Update        |
| 3        | pooja            | G           | G         | 9423915656 | qq@gmail.com            | 102                 | pooja.G      | Student | MCA MGMT | FY    | A        | <u>Update</u> |
| 4        | purva            | V           | S         | 9876555788 | kk@gmail.com            | 103                 | purva.S      | Student | MCA MGMT | FY    | A        | Update        |
| 5        | nishi            | V           | J         | 4943646733 | ss@gmail.com            | 104                 | nishi.J      | Student | MCA MGMT | FY    | A        | Update        |

# Single Faculty Registration :-

|                  | -                      |                    |                    |                          |         |                  | Welcometer | admin     logout   Date: Thu Apr 18 12:58:06 IST |
|------------------|------------------------|--------------------|--------------------|--------------------------|---------|------------------|------------|--------------------------------------------------|
| Masters 1        | nstitute Configuration | Content Management | Institute Masters  | Faculty Subject Planning | Reports |                  |            |                                                  |
| culty            |                        |                    |                    |                          |         |                  |            |                                                  |
| Select Role      | Faculty                |                    | Select Group       | MES 💌                    |         | Select Institute | IMCC       | •                                                |
| elect University | Pune University        |                    | Select Course      | MCA                      |         | Select Branch    | MCA MGMT   | •                                                |
| irst Name        | Jayashree              |                    | Middle Name        | S                        |         | Last Name        | Patil      |                                                  |
| lobile Number    | 9876543210             |                    | Email-Id           | jspatil@mesimcc.com      |         |                  |            |                                                  |
| imployee Id      | 107                    |                    | Year of Experience | 7                        |         | Qualification    | BE(Comp)   |                                                  |
|                  |                        |                    |                    | Save Cancel              |         |                  |            |                                                  |
|                  |                        |                    |                    |                          |         |                  |            |                                                  |
| of all Faculties |                        |                    |                    |                          |         |                  |            |                                                  |

Copyright Progile Edutech © Pvt Ltd. 2013

| P        | RO           | Edutech               |           |            |                    |           | We               | b Based I         | Learning         | & Teach            | ing                            |              | K           |
|----------|--------------|-----------------------|-----------|------------|--------------------|-----------|------------------|-------------------|------------------|--------------------|--------------------------------|--------------|-------------|
|          |              |                       |           |            |                    |           |                  |                   |                  | Welcome:cadm       | in    <u>logout</u>   Date: Th | u Apr 18 13: | 03:25 IST 2 |
| Mas      | ters Ins     | stitute Configuration | Content   | Management | Institute Masters  | Faculty S | Subject Planning | Reports           |                  |                    |                                |              |             |
| aculty   |              |                       |           |            |                    |           |                  |                   |                  |                    |                                |              |             |
| Select   | Role         | Select                | •         |            | Select Group       | Select    | •                |                   | Select Institute | Select             | •                              |              |             |
| Select   | University   | Select                | •         |            | Select Course      | Select    | •                |                   | Select Branch    | Select             | •                              |              |             |
| First ?  | Vame         |                       |           |            | Middle Name        |           |                  |                   | Last Name        |                    |                                |              |             |
| Mobile   | e Number     |                       |           |            | Email-Id           |           |                  |                   |                  |                    |                                |              |             |
| Emplo    | yee Id       |                       |           |            | Year of Experience |           |                  |                   | Qualification    |                    |                                |              |             |
|          |              |                       |           |            |                    | Save      | Cancel           |                   |                  |                    |                                |              |             |
| ist of a | I Faculties: |                       |           |            |                    |           |                  |                   |                  |                    |                                |              |             |
| ne item  | found.1      |                       |           |            |                    |           |                  |                   |                  |                    |                                |              |             |
| Sr.No.   | First Name   | e <u>Middle Name</u>  | Last Name | Mobile No. | Email              | ld        | Employee Id      | Year Of Experient | ce Qualification | <u>Course Name</u> | Branch Name                    | Role         | Action      |
|          | Taurahaaa    |                       | Datil     | 0976542210 | ionatil@maci       |           | 107              | 7                 | PE(Comp)         | MCA                | MCA MONT                       | Student      | Undata      |

# **Bulk Faculty Registration :-**

| PRC                                                                                | 8                            | Edutech                         |                  |                                   |                 | W                                                                                                    | eb Based Learning                                                                                                    | & Teaching                                                                                                    | E.                                                                                                    |                  |
|------------------------------------------------------------------------------------|------------------------------|---------------------------------|------------------|-----------------------------------|-----------------|----------------------------------------------------------------------------------------------------|----------------------------------------------------------------------------------------------------|----------------------------------------------------------------------------------------------------|----------------------------------------------------------------------------------------------------|------------------|
|                                                                                    | ~                            |                                 |                  |                                   |                 |                                                                                                    |                                                                                                    | Welcome:cadmin     log                                                                                                    | tout   Date: Thu Apr 18                                                                                                    | 13:08:58 IST 20  |
| Masters                                                                            | Institute                    | Configuration                   | Content          | Management I                      | stitute Masters | Faculty Subject Planning                                                                                               | g Reports                                                                                                    |                                                                                                    |                                                                                                    |                  |
|                                                                                    |                              |                                 |                  |                                   | ſ               | File Upload                                                                                                    |                                                                                                    |                                                                                                    | 8                                                                                                    |                  |
|                                                                                    |                              |                                 |                  |                                   |                 | Compu                                                                                                    | ter ▶ Local Disk (D:) ▶                                                                                                    | ✓ 4y Search Local I                                                                                                    | Disk (D:)                                                                                                    |                  |
|                                                                                    |                              |                                 |                  |                                   |                 | Organize 🔻 New fol                                                                                                    | der                                                                                                    |                                                                                                    | <b>I</b> • <b>I 0</b>                                                                                                    |                  |
| elcome To sta<br>r. No. First<br>st of Faculty :<br>ne item found.<br>ir.No. First | aff registra<br>Bi<br>Name N | tion<br>owse Up<br>/liddle Name | oad<br>Last Name | Mobile No   Email I<br>Mobile No. | i   Employee Id | Downloads     Downloads     Control Control     Control     Documents     Music     Pictures     Subversion     Videos | Name<br>Project<br>ServleSeesionExample<br>adsContentConfig<br>Class Diagram<br>ContentConfigForm1Controller<br>ContentConfigForm1Controller<br>ContentConfigForm2Controller<br>ContentConfigForm2Controller                                                                                                    | Date modified<br>3/6/2013 1:03 PM<br>1/23/2013 1:28 PM<br>4/18/2013 10:11 AM<br>2/8/2013 10:11 AM<br>2/8/2013 11:14 AM<br>1/22/2013 5:00 PM<br>4/18/2013 1:09 PM | Type  File folder File folder File folder File folder JavaScript Source XML Document IntelliJ IDEA Proje WinRAR ZIP archi- Microsoft Office | th Name Role     |
| 1 Jaya                                                                             | shree                        | S                               | Patil            | 9876543210                        | jspatil@mes     | E Computer<br>Cocal Disk (C:)<br>Cal Disk (D:)<br>Cal Disk (D:)                                                        | mytest  Student  Student  Student  Student  Totale-2  Totale-2  T | 2/11/2013 2:35 PM<br>4/18/2013 12:53 PM<br>3/6/2013 7:02 PM<br>3/29/2013 5:38 PM                                                                                 | SWF File<br>Microsoft Office E<br>Microsoft Office E<br>Microsoft Office E                                                                  | ıt <u>Update</u> |
|                                                                                    |                              |                                 |                  |                                   |                 | File                                                                                                    | name: Faculty                                                                                                    | All Files     Open                                                                                                    | Cancel                                                                                                    |                  |

| PR      | BEdutech                |                    |                   | We                       | b Based I | Learning & Teaching                                            |
|---------|-------------------------|--------------------|-------------------|--------------------------|-----------|----------------------------------------------------------------|
|         |                         |                    |                   |                          |           | Welcome:cadmin     logout   Date: Thu Apr 18 13:10:10 IST 2013 |
| Masters | Institute Configuration | Content Management | Institute Masters | Faculty Subject Planning | Reports   |                                                                |

|         |            | Browse      | Upload    |            |                        |             |                    |               |            |                |                 |             |             |        |
|---------|------------|-------------|-----------|------------|------------------------|-------------|--------------------|---------------|------------|----------------|-----------------|-------------|-------------|--------|
| Sr. No. | First Name | Middle Name | Last Name | Mobile No  | Email Id               | Employee Id | Year Of Experience | Qualification | Group Name | Institute Name | University Name | Course Name | Branch Name | Role   |
| 1       | Ravidra    | P           | Vaidya    | 9999222276 | rpvaidya@mesimcc.com   | 103         | 19                 | MCA           | MES        | IMCC           | Pune University | MCA         | MCA MGMT    | Facult |
| 2       | Shilpa     | S           | Parlikar  | 9867451235 | ssparlikar@mesimcc.com | 105         | 16                 | MCA           | MES        | IMCC           | Pune University | MCA         | MCA MGMT    | Facult |

| List | of | F | ac | 11/1 |
|------|----|---|----|------|
| ~~~  | ~  | • | uu |      |

| One item | found.1           |             |           |            |                     |             |                    |               |                    |             |         |        |
|----------|-------------------|-------------|-----------|------------|---------------------|-------------|--------------------|---------------|--------------------|-------------|---------|--------|
| Sr.No.   | <u>First Name</u> | Middle Name | Last Name | Mobile No. | <u>Email Id</u>     | Employee Id | Year Of Experience | Qualification | <u>Course Name</u> | Branch Name | Role    | Action |
| 1        | Jayashree         | S           | Patil     | 9876543210 | jspatil@mesimcc.com | 107         | 7                  | BE(Comp)      | MCA                | MCA MGMT    | Student | Update |

#### WEB BASED LEARNING & TEACHING

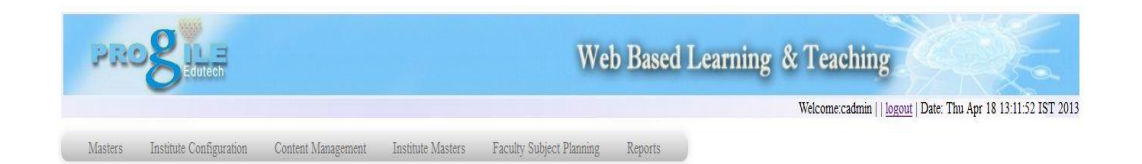

| Welcome To staff reg | stration    |           |           |          |             |                    |               |            |                |                 |             |             |      |
|----------------------|-------------|-----------|-----------|----------|-------------|--------------------|---------------|------------|----------------|-----------------|-------------|-------------|------|
|                      | Browse      | Jpload    |           |          |             |                    |               |            |                |                 |             |             |      |
| Sr. No.   First Name | Middle Name | Last Name | Mobile No | Email Id | Employee Id | Year Of Experience | Qualification | Group Name | Institute Name | University Name | Course Name | Branch Name | Role |
|                      |             |           |           |          |             | Save (             | Cancel        |            |                |                 |             |             |      |

| Sr.No. | <u>First Name</u> | <u>Middle Name</u> | Last Name | Mobile No. | Email Id               | Employee Id | Year Of Experience | Qualification | Course Name | Branch Name | Role    | Action |
|--------|-------------------|--------------------|-----------|------------|------------------------|-------------|--------------------|---------------|-------------|-------------|---------|--------|
| 1      | Jayashree         | S                  | Patil     | 9876543210 | jspatil@mesimcc.com    | 107         | 7                  | BE(Comp)      | MCA         | MCA MGMT    | Student | Update |
| 2      | Ravidra           | Р                  | Vaidya    | 9999222276 | rpvaidya@mesimcc.com   | 103         | 19                 | MCA           | MCA         | MCA MGMT    | Student | Update |
| 3      | Shilpa            | S                  | Parlikar  | 9867451235 | ssparlikar@mesimcc.com | 105         | 16                 | MCA           | MCA         | MCA MGMT    | Student | Update |

# **Planning :-**

### Faculty Subject Planning :-

| PRO                     | Edutech                        |                          | Web                             | Based Lo  | earning & Teaching                                            |
|-------------------------|--------------------------------|--------------------------|---------------------------------|-----------|---------------------------------------------------------------|
|                         |                                |                          |                                 |           | Welcome:cadmin     logout   Date: Thu Apr 18 13:15:26 IST 201 |
| Masters Instit          | ute Configuration Content Mana | gement Institute Masters | Faculty Subject Planning        | Reports   |                                                               |
| Binding                 |                                |                          |                                 |           |                                                               |
| Select Group            | MES                            | Select Institute         | IMCC 💌                          |           |                                                               |
| Select University       | Pune University                | Select Course            | MCA 💌                           |           |                                                               |
| Select Branch           | MCA MGMT                       | Select Class             | FY                              |           |                                                               |
| Select Syllabus         | 2008                           | Select Division          | A                               |           |                                                               |
| Select Semester         | Sem 1                          |                          |                                 |           |                                                               |
| Select Faculty          | RavidraVaidya 💌                |                          |                                 |           |                                                               |
| Select Subject          | Select A<br>DM<br>PPMOB<br>C T | Add Cancel               |                                 |           |                                                               |
| List of Faculty And Cor | rresponding Subjects:          |                          |                                 |           |                                                               |
|                         |                                |                          |                                 |           |                                                               |
|                         |                                |                          | Copyright Progile Edutech C Pvt | Ltd. 2013 |                                                               |

| PR             | Bedutech                    |                    |                   | We                       | eb Based   | Learning &    | & Teaching             |                        |                   |
|----------------|-----------------------------|--------------------|-------------------|--------------------------|------------|---------------|------------------------|------------------------|-------------------|
|                |                             |                    |                   |                          |            |               | Welcome:cadmin     log | out   Date: Thu Apr 18 | 13:17:50 IST 2013 |
| Masters        | Institute Configuration     | Content Management | Institute Masters | Faculty Subject Planning | Reports    | 1             |                        |                        |                   |
| Binding:       |                             |                    |                   |                          |            |               |                        |                        |                   |
| Select Group   | Select                      | ▼ S                | elect Institute   | Select 💌                 |            |               |                        |                        |                   |
| Select Univer  | sity Select                 | ▼ S                | elect Course      | Select 💌                 |            |               |                        |                        |                   |
| Select Branci  | Select                      | ▼ S                | elect Class       | Select 💌                 |            |               |                        |                        |                   |
| Select Syllab  | Select                      | • S                | elect Division    | Select 💌                 |            |               |                        |                        |                   |
| Select Semes   | ster Select                 |                    |                   |                          |            |               |                        |                        |                   |
| Select Facult  | y Select                    | T                  |                   |                          |            |               |                        |                        |                   |
| Select Subject | Select                      | *                  | Add Cancel        |                          |            |               |                        |                        |                   |
| List of Facul  | ty And Corresponding Subjec | ts:                |                   |                          |            |               |                        |                        |                   |
| 4 items found  | l, displaying all items.1   |                    |                   |                          |            |               |                        |                        |                   |
| Sr.No.         | Faculty First Name          | Faculty Last Name  | Course Name       | Branch Name              | Class Name | Division Name | Syllabus Name          | Subject Name           | Action            |
| 1              | Shipa                       | Parlikar           | MCA               | MCA MGMT                 | FY         | A             | 2008                   | PPMOB                  | Update            |
| 2              | Kavidra                     | Vaidya             | MCA               | MCA MGMT                 | FY         | A             | 2008                   | C                      | Update            |
| 5              | Shiipa                      | Parlikar           | MCA               | MCA MGMT                 | FY         | A             | 2008                   | CO                     | Update            |
| 4              | Jayashree                   | Patil              | MCA               | MCA MGMT                 | FY         | A             | 2008                   | OS                     | Update            |

### **Presentation :-**

### **Video File Presentation :-**

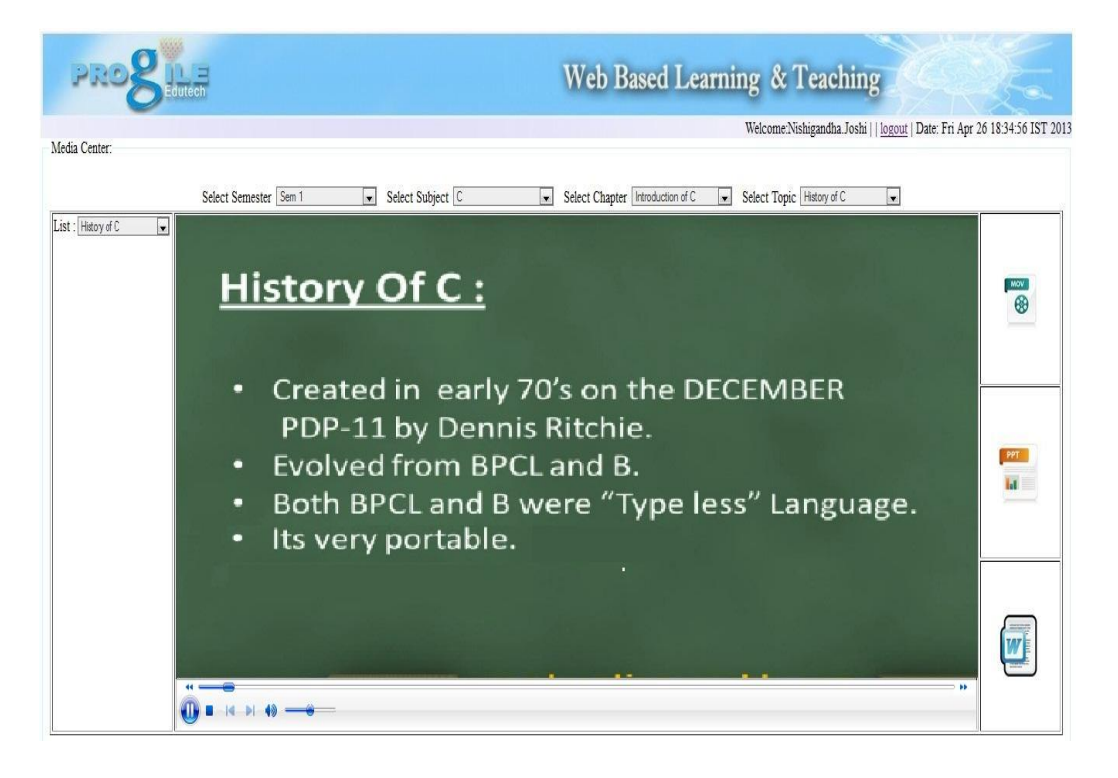

### **PPT File Presentation :-**

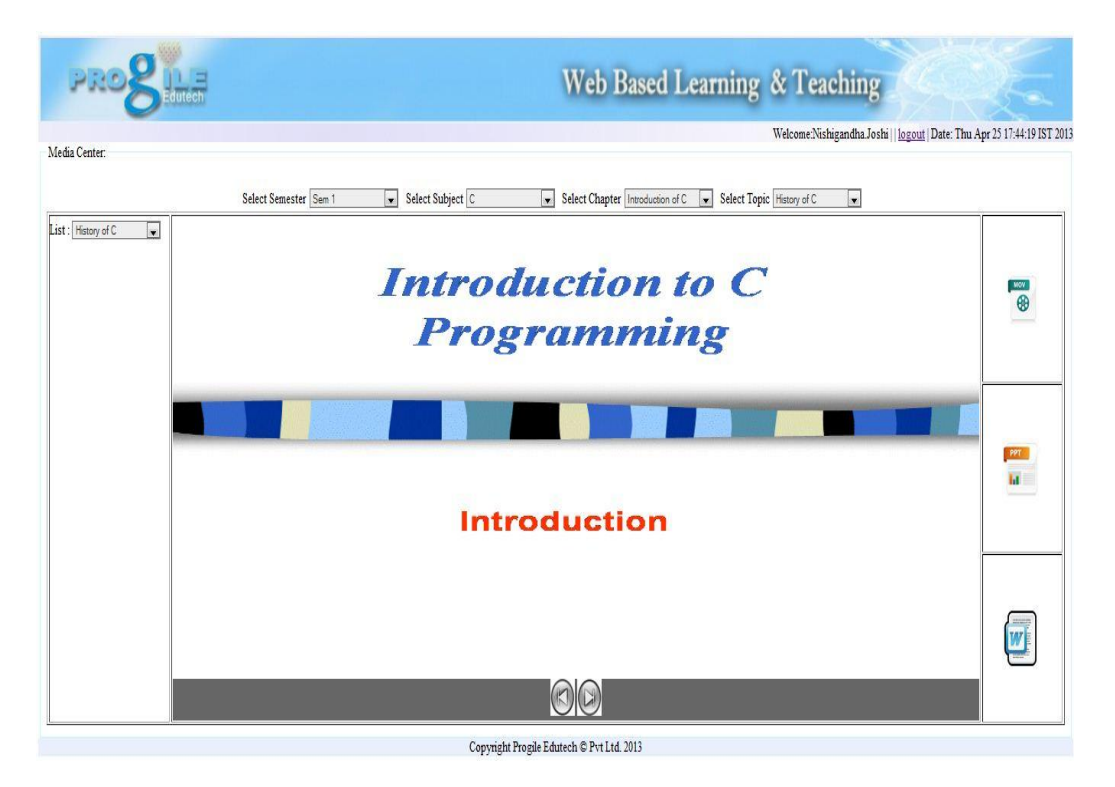
## Word File Presentation :-

| PROS           | Web Based Learning & Teaching                                                                                                    |               |  |  |  |  |
|----------------|----------------------------------------------------------------------------------------------------|---------------|--|--|--|--|
| i Center:      | Welcome Nishigandha Joshi    logout  Date: Thu Ap                                                                                                    | r 25 17:45:23 |  |  |  |  |
|                | Select Semester Sem 1 💌 Select Subject C 💌 Select Chapter Introduction of C 💌 Select Topic History of C 💌                                                                                                    |               |  |  |  |  |
| fistory of C 💌 | Session 1 – A First Glimpse at the C Language                                                                                                    |               |  |  |  |  |
|                | Introduction to C                                                                                                    |               |  |  |  |  |
|                | C is a programming language that is used widely in industry either in its original form, or more widely in the object-oriented form C++.<br>You will find that a lot of business programming that takes place in Unix environments involves the writing of C programs. Many modern applications have been written in C++ -<br>it was one of the first programming languages to comprehensively employ a rich set of object-orientated features. More modern language like C# and Java however have<br>extended this inthre with principles such as the Interface (which makes the impossibly complex principle of multiple inheritance redundant) and name-spaces.<br>In Dennis M. Ritchie's words (one of the founders of C)-                                                                                                    |               |  |  |  |  |
|                | C is quirky, flawed, and an enomous success. While accidents of history surely helped, it evidently satisfied a need for a system implementation language efficient enough to displace assembly language, yet sufficiently abstract and fluent to describe algorithms and interactions in a wide variety of environments.                                                                                                    |               |  |  |  |  |
|                | A Brief History of C                                                                                                    | PPT           |  |  |  |  |
|                | The C Programming language was developed by Bell Laboratories in the early seventies. It was borne from two other languages – BCPL, which was closer to Assembly<br>Language, and B, which introduced a lot of the structures that are use in C today. C introduced such things as character types and floating point arithmetic, structures, the<br>preprocessor, and optability. The principle aim of the object was to devise a language that was easy enough to understand to be "high-level" – is understood by humans, but low-level enough to be<br>realisable to the writing of optable plan devines. The principle aim of the object was to devise a language that was easy enough to understand to be "high-level" – is understood by humans, but low-level enough to be<br>realisable to the writing of optable plan devines. | ы             |  |  |  |  |
|                | approace to the winning or system every solution and the provide a set of the system. In this way, out meaning could be achieved. The bear<br>was that the language should abstract the details of how the computer achieves its tasks in such a way as to ensure that C could be portable across different types of<br>computers, and thus the Unix operating system could be compiled on other computers with a minimum of rewriting.<br>C as a language was in use by 1973, although extra functionality, such as new types, were introduced up until 1980.                                                                                                    |               |  |  |  |  |
|                | In 1979, Brian Kernighan and Dennis M. Ritchie wrote the seminal work. The C Programming Language, which is now the standard reference book for C.<br>The X3111 committee produced a formal ANS standard for C in 1989, which became the standard ISO/IEC 9899-1990.<br>In 1986, a descendant of C, called C++ was developed by Bjame Struostrup, and has now become the standard C in use in industry today. Other versions of C were also<br>developed, such as Concurrent C [89]. Objective C [86]. C* [90] and most recently, Microsoft's C#.                                                                                                    | W             |  |  |  |  |
|                | For a more complete history, see Dennis M. Ritchie's web page at <u>http://cm.bell-labs.com/cm/cs/who/dmr/chist.html</u>                                                                                                    |               |  |  |  |  |

## **Reports :-**

## Faculty wise Subject Report :-

| PR            | Sedutech                      |                    |                   | Web Based Learning & Teaching |                   |               |                          |                                        |
|---------------|-------------------------------|--------------------|-------------------|-------------------------------|-------------------|---------------|--------------------------|----------------------------------------|
|               | -                             |                    |                   |                               |                   |               | Welcome:cadmin     logou | t   Date: Thu Apr 18 13:17:50 IST 2015 |
| Masters       | Institute Configuration       | Content Management | Institute Masters | Faculty Subject Planning      | Reports           |               |                          |                                        |
| Report Gene   | ration:                       |                    |                   |                               |                   |               |                          |                                        |
| Select Group  | MES                           | • S                | elect Institute   | IMCC                          |                   |               |                          |                                        |
| Select Facult | y RavidraVaid                 | ya 💌               |                   |                               |                   |               |                          |                                        |
| Display R     | eport Cancel                  |                    |                   |                               |                   |               |                          |                                        |
| List of Facul | tv And Corresponding Subjects | x.                 |                   |                               |                   |               |                          |                                        |
| 1 items found | l, displaying all items.1     |                    |                   |                               |                   |               |                          |                                        |
| Sr.No.        | Faculty First Name            | Faculty Last Name  | Course Name       | Branch Name                   | <u>Class Name</u> | Division Name | Subject Name             |                                        |
| 1             | Ravidra                       | Vaidya             | MCA               | MCA MGMT                      | FY                | A             | С                        |                                        |

Copyright Progile Edutech © Pvt Ltd. 2013

## **Division Wise Student Report :-**

| PROBILE   |                   |                        |           |               |                                     | Web Based Learning & Teaching |                  |                                                                |  |
|-----------|-------------------|------------------------|-----------|---------------|-------------------------------------|-------------------------------|------------------|----------------------------------------------------------------|--|
|           |                   |                        |           |               |                                     |                               |                  | Welcome:cadmin     logout   Date: Thu Apr 18 13:17:50 IST 2013 |  |
| Mas       | ters Inst         | itute Configuratio     | n Conten  | it Management | Institute Masters Faculty Subject I | Planning Reports              | )                |                                                                |  |
| Report (  | Generation:       |                        |           |               |                                     |                               |                  |                                                                |  |
| Sele      | ct Group          | MES                    | •         | Sei           | ect Institute                       | ]                             |                  |                                                                |  |
| Selec     | ct Course         | MCA                    | •         | Se            | ect Branch MCA MGMT                 | ]                             |                  |                                                                |  |
| Selec     | t Class           | FY                     | •         | Se            | ect Division A                      | 1                             |                  |                                                                |  |
| Dis       | play Report       | Cancel                 |           |               | annan ( 194 m)                      |                               |                  |                                                                |  |
| Student   | Registration D    | Details:               |           |               |                                     |                               |                  |                                                                |  |
| 5 items f | ound, displayi    | ng all items. <b>1</b> |           |               |                                     |                               |                  |                                                                |  |
| Sr.No.    | <u>First Name</u> | <u>Middle Name</u>     | Last Name | Mobile No.    | Email Id                            | Registration Number           | <u>User Name</u> |                                                                |  |
| 1         | Anup              | Narayan                | Sapkale   | 9673988909    | anupsapkale99@gmail.com             | 20072531018                   | Anup.Sapkale     |                                                                |  |
| 2         | sneha             | A                      | С         | 3456754322    | ff@gmail.com                        | 101                           | sneha.C          |                                                                |  |
| 3         | pooja             | G                      | G         | 9423915656    | qq@gmail.com                        | 102                           | pooja.G          |                                                                |  |
| 4         | purva             | V                      | S         | 9876555788    | kk@gmail.com                        | 103                           | purva.S          |                                                                |  |
| 5         | nishi             | V                      | J         | 4943646733    | ss@gmail.com                        | 104                           | nishi.J          |                                                                |  |

Copyright Progile Edutech © Pvt Ltd. 2013